igipara<sup>®</sup> liftdesigner

# CAD Models for Product Loading

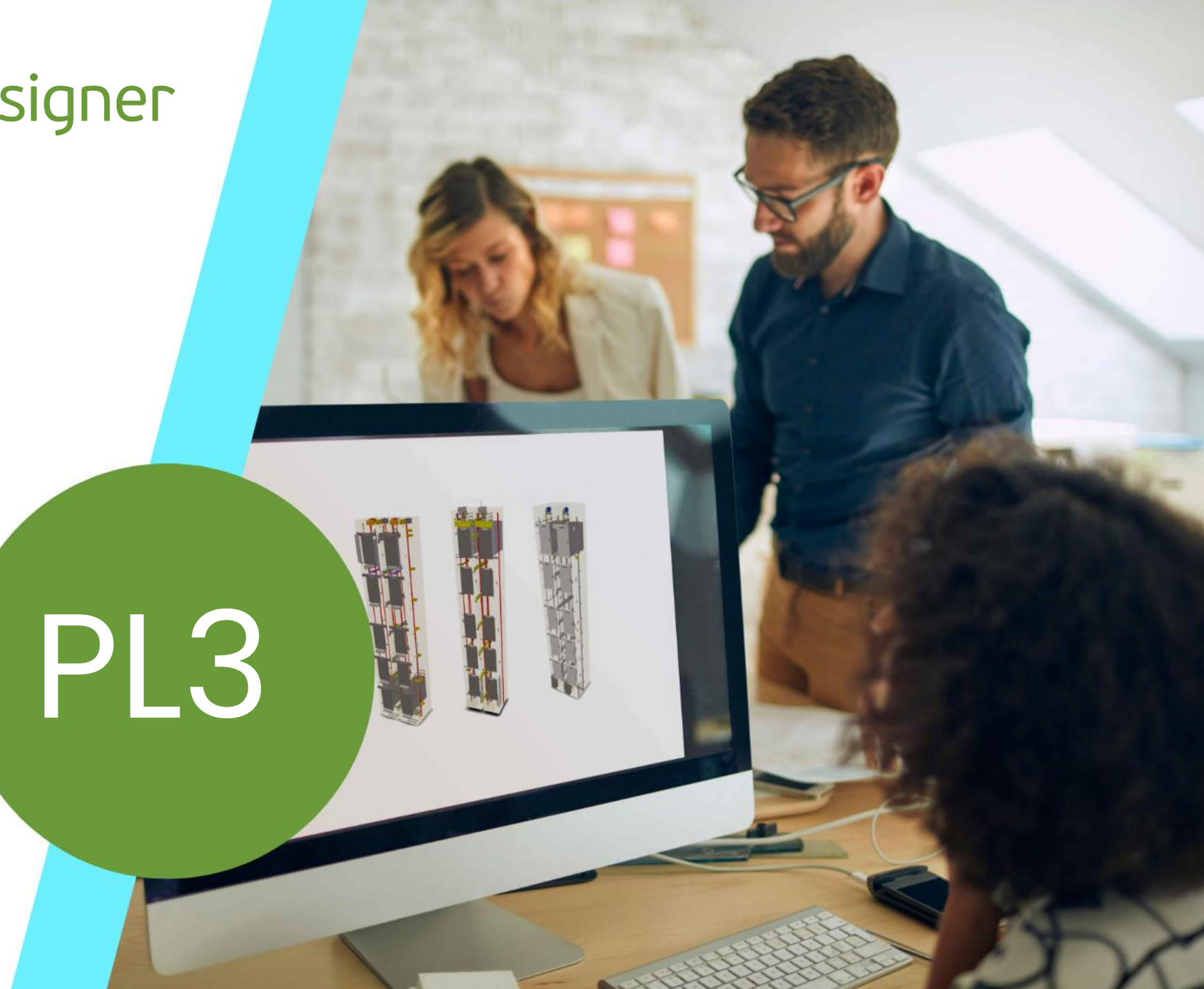

18. JULI 2024, ©2024 DIGIPARA GMBH

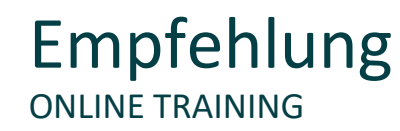

#### Sind Sie Teilnehmer eines DigiPara Liftdesigner Online-Trainings?

Wir empfehlen Ihnen, folgende Schulungsunterlagen im Voraus auszudrucken,

damit Sie diese als Handout während Ihrer Schulung für eigene Notizen vorliegen haben.

Da DigiPara keine Softwarelizenzen für CAD-Programme wie SolidWorks, Creo, Inventor oder AutoCad auf den Remote-Trainingsmaschinen bereitstellen kann, folgen die Teilnehmer der Funktionsdemonstration durch den Trainer. Die Teilnehmer können auch die Trainingsbeispiele üben, aber die zugehörige CAD-Software muss auf der Maschine des Teilnehmers installiert sein.

Bitte kontaktieren Sie DigiPara AG einige Tage vor der Schulung, um eine kostenlose DigiPara<sup>®</sup> Liftdesigner Software-Lizenz zu erhalten, die auf dem lokalen Arbeitsplatz des Teilnehmers installiert werden muss. Die Installation anderer CAD-Programme, wie oben erwähnt, muss ebenfalls im Vorfeld vom Teilnehmer vorgenommen werden.

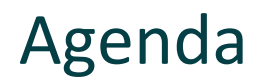

#### igipara<sup>®</sup> liftdesigner

#### PL3.1 Vorbereitungsschritte 3D-CAD-Modelle

#### 3D-CAD-Modelle in DigiPara Liftdesigner

- Original-Basispunkt
- Der Vorteil der Aufteilung von CAD-Modellen in einzelne Dateien

#### Agenda

#### igipara<sup>®</sup> liftdesigner

#### PL3.2 Statische BIM-Komponente: Führungsschuh

#### Basisschritte

- im DigiPara Liftdesigner Datamanager
  - Kopieren einer ähnlichen BIM-Komponente
  - Bearbeiten der Metadaten

- im DigiPara Liftdesigner
  - Laden der neuen BIM-Komponente
  - Laden des Entwicklerbereiches
  - Hinzufügen, ausrichten und positionieren von CAD-Modellen
  - Löschen nicht benötigter DigiPara Liftdesigner-Profile
  - Sichern in die DigiPara BIM-Bibliothek

#### Agenda

#### 🕫 digipara<sup>®</sup> liftdesigner

#### PL3.3 Dynamische BIM-Komponente: Kabinenrahmen

#### Basisschritte

- im DigiPara Liftdesigner Datamanager
  - Kopieren einer ähnlichen BIM-Komponente
  - Bearbeiten der Metadaten
  - Auswahl abhängiger BIM-Komponenten

- DigiPara Liftdesigner
  - Laden der neuen BIM-Komponente
  - Laden des Entwicklerbereiches
  - Hinzufügen, ausrichten und positionieren von CAD-Modellen
  - Löschen nicht benötigter DigiPara Liftdesigner-Profile
  - Festlegen der Positionierungspunkte
  - Sichern in die DigiPara BIM-Bibliothek
  - Löschen nicht benötigter kopierter Daten

#### Agenda

#### 🕫 digipara<sup>®</sup> liftdesigner

#### PL3.4 Dynamische BIM-Komponente: Kabinenrahmen

#### Erweiterte Schritte

- im DigiPara Liftdesigner
  - Verwendung der DigiPara Liftdesigner 3D-Parameter
    - Zugehöriger DigiPara Liftdesigner 3D-Parameter
    - Umwandlung in vereinfachte DigiPara Liftdesigner-Profile
  - Level of Development (LOD)
    - Individuelle LOD-Einstellung

- im DigiPara Liftdesigner Datamanager
  - Optionen und Regeln
    - neue und angepasste kopierte Produktoptionen definieren
    - dynamische BIM-Komponentenregeln vorbereiten und hinzufügen

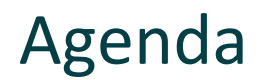

#### igipara<sup>®</sup> liftdesigner

#### PL3.5 Zusammenfassung

Individuelle F&A

# igipara<sup>®</sup> liftdesigner

# PL3.1

Vorbereitungsschritte

3D-CAD-Modelle

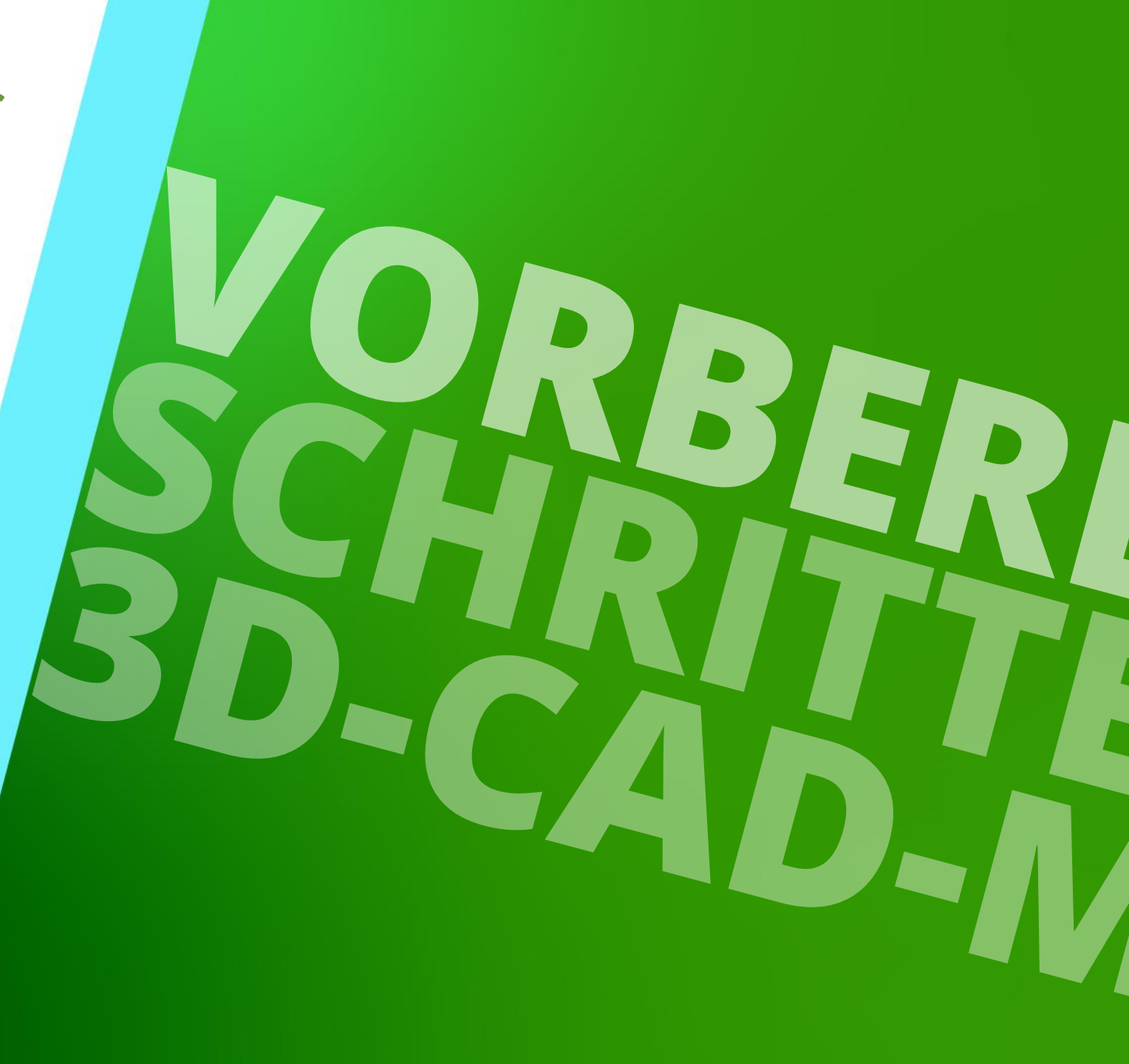

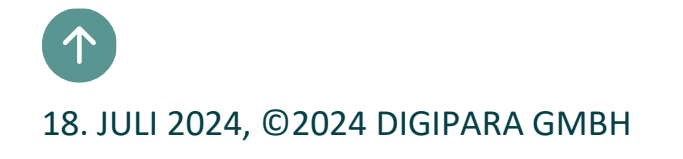

### 3D-CAD-Modelle im DigiPara Liftdesigner

PL3.1 VORBEREITUNGSSCHRITTE 3D-CAD-MODELLE

#### igipara liftdesigner

DigiPara Liftdesigner ermöglicht das Einfügen von 3D CAD-Modellen aus Autodesk<sup>®</sup> Inventor<sup>®</sup>, PTC<sup>®</sup> Creo<sup>®</sup> und SolidWorks<sup>®</sup>.

 Das CAD-Modell wird genauso angezeigt, wie es entworfen wurde. Anpassungen an die Abmessungen des Schachtes sind möglich.

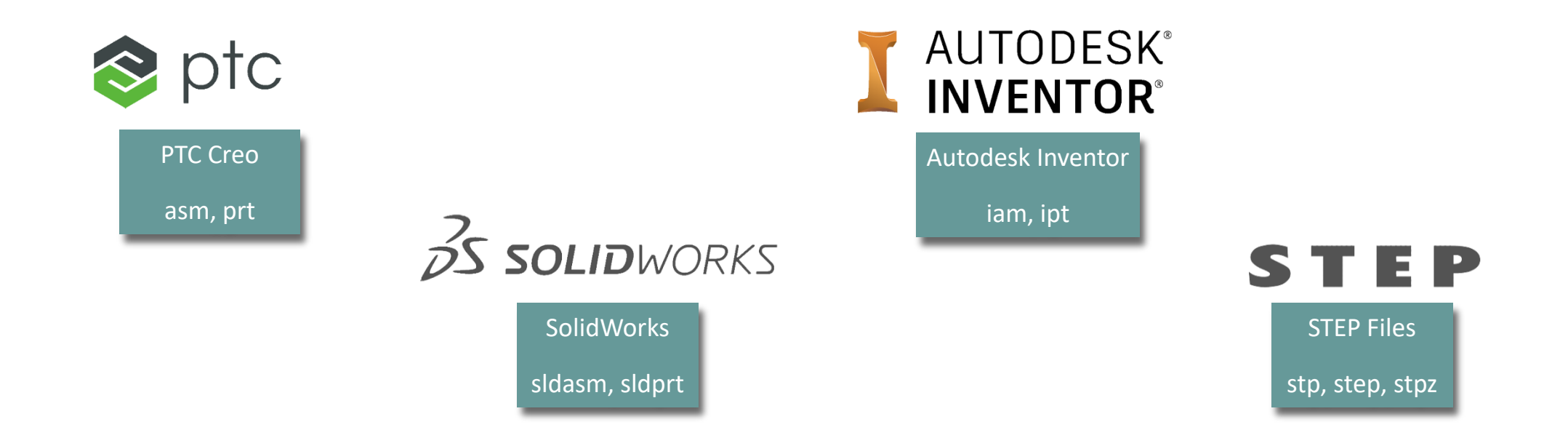

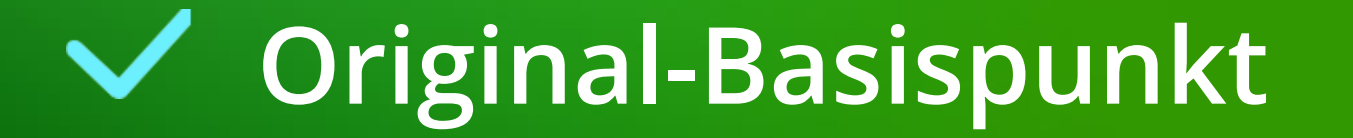

#### Original CAD-Basispunkt PL3.1 VORBEREITUNGSSCHRITTE 3D-CAD-MODELLE

#### 🕫 digipara liftdesigner

#### Wichtig: Sicherstellen eines sinnvollen und korrekten Basispunkts, vor dem CAD-Model-Import.

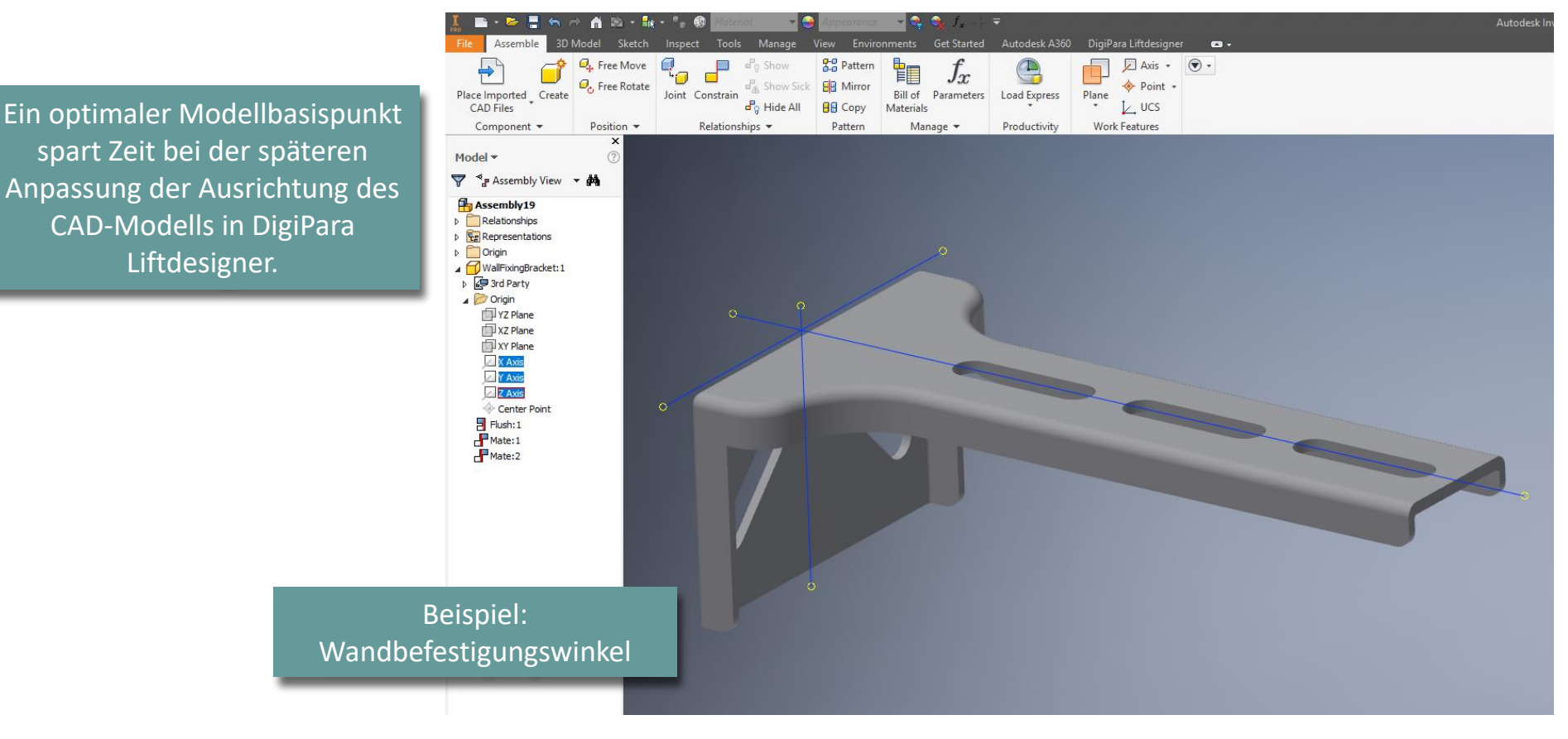

# Vorteile der Aufteilung von CAD-Modellen

# Vorteile der Aufteilung von CAD-Modellen

PL3.1 VORBEREITUNGSSCHRITTE 3D-CAD-MODELLE

# Für ein dynamisches BIM-Komponentenergebnis in DigiPara Liftdesigner (z.B. Kabinenrahmen) wird empfohlen, einzelne Baugruppen vorzubereiten, die sich unabhängig voneinander bewegen können.

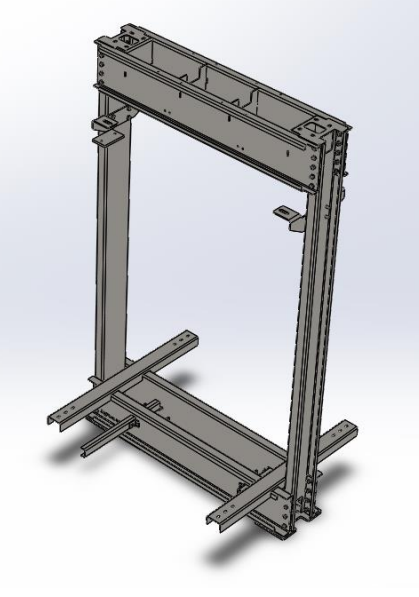

Statische BIM-Komponente im DigiPara Liftdesigner

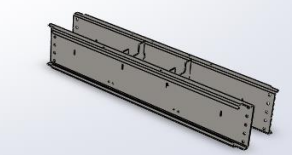

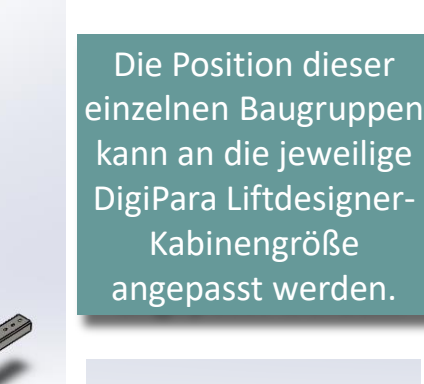

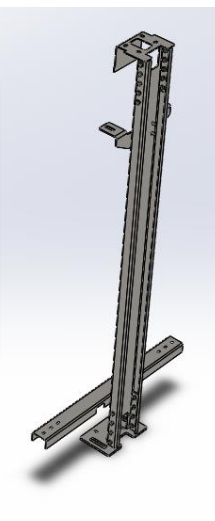

🕫 digipara liftdesigner

# igipara<sup>®</sup> liftdesigner

# PL3.2

Statische BIM-Komponente: Führungsschuh

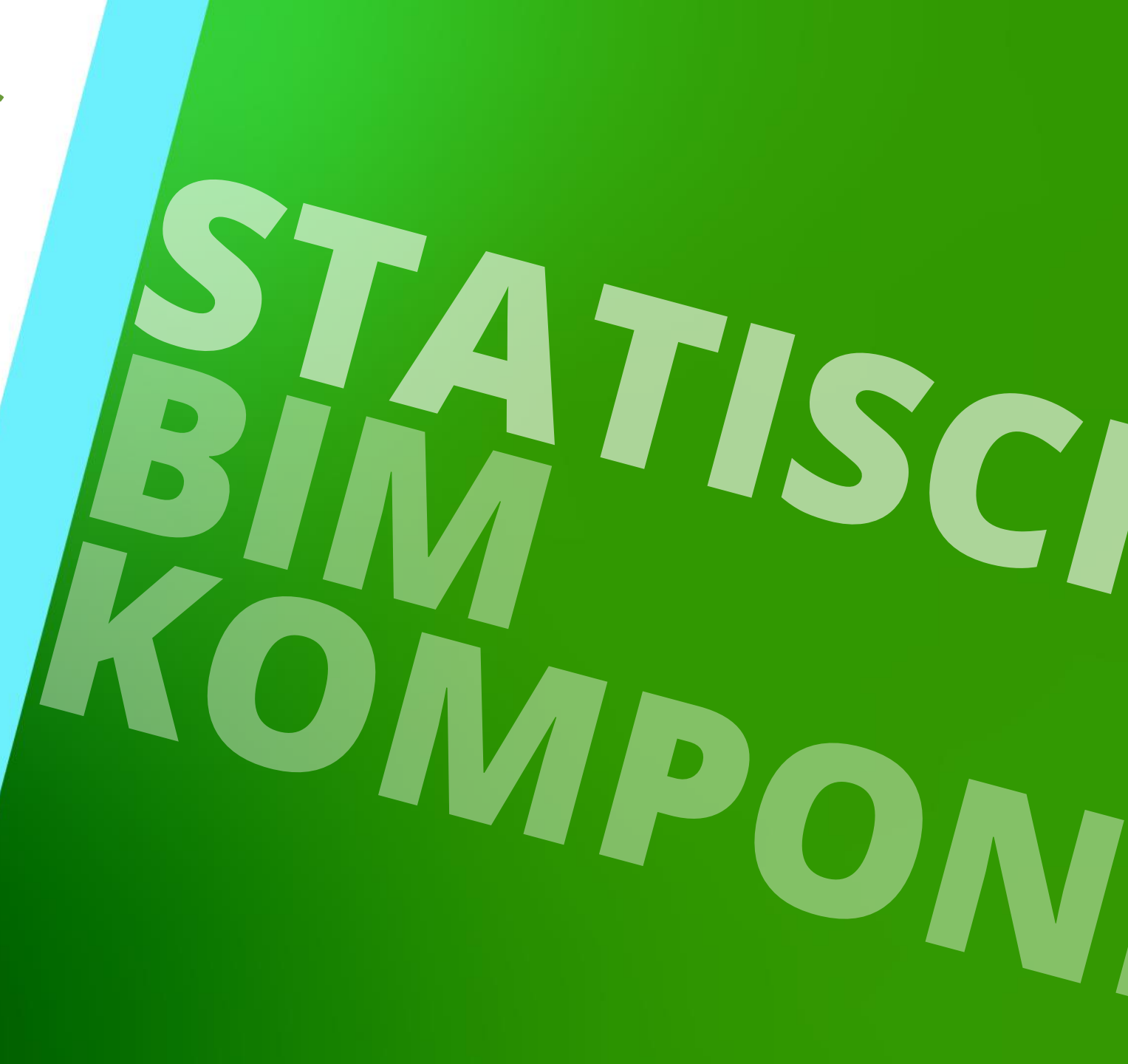

18. JULI 2024, ©2024 DIGIPARA GMBH

# Kopieren einer ähnlichen BIM Komponente

# Kopieren einer ähnlichen BIM-Komponente

#### 🕫 digipara<sup>®</sup> liftdesigner

PL3.2 STATISCHE BIM-KOMPONENTE: FÜHRUNGSSCHUH

#### RID und Hersteller sind wichtig, um die BIM-Komponente in der DigiPara BIM-Bibliothek zu finden.

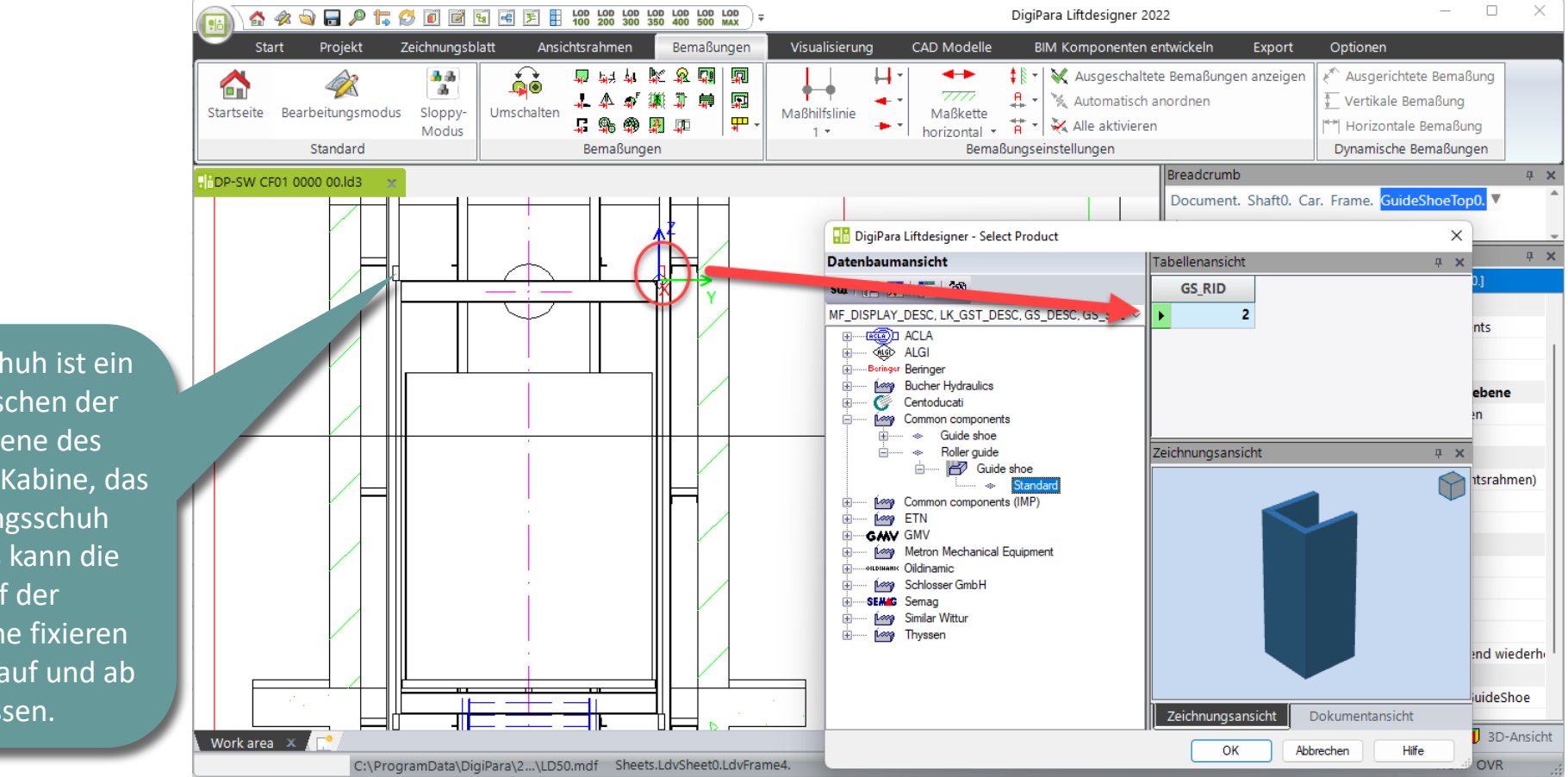

Der Führungsschuh ist ein Gleitstück zwischen der Führungsschiene des Aufzugs und der Kabine, das wir als Führungsschuh bezeichnen. Es kann die Kabine auf der Führungsschiene fixieren und die Kabine auf und ab fahren lassen.

# Kopieren einer ähnlichen BIM-Komponente

#### igipara<sup>®</sup> liftdesigner

PL3.2 STATISCHE BIM-KOMPONENTE: FÜHRUNGSSCHUH

#### • ... im DigiPara Liftdesigner Datamanager

| Ŧ                                                                                                    |                                |                 | DigiPara Lift       | designer Datamanag                  | jer 2022                      |                                 |                                           | _                                                                                            |                                                                                                    |
|----------------------------------------------------------------------------------------------------|--------------------------------|-----------------|---------------------|-------------------------------------|-------------------------------|---------------------------------|-------------------------------------------|----------------------------------------------------------------------------------------------|----------------------------------------------------------------------------------------------------|
| Daten Optionen                                                                                                    |                                |                 | _                   | $\frown$                            |                               |                                 |                                           |                                                                                              |                                                                                                    |
| dard Data Pool [C:\ProgramData\DigiPara'<br>1:Common components<br>Module nach Namen sortieren<br>Datenbankeinstellunger | 022\dcc\DataPool\<br>earbeiten | Data\LD5 •      |                     | A Komponenten<br>kopieren<br>zeilen | II<br>II<br>B<br>Gitterzellen | Gruppe<br>erweitern Datengitter | Automatische<br>Spaltenbreite<br>anzeigen | Tabellenansicht<br>Fenster                                                                   | <ul> <li>Image: A state of the state of the</li></ul> |
| ungsschuhe 🗙                                                                                                    |                                |                 |                     |                                     |                               |                                 |                                           | Table view                                                                                   | д р                                                                                                    |
| lesigner Datamanager: Ziehen Sie einen Sp                                                                                | .opt in dieses R               | Feld, um die Sp | oalte zu gruppieren |                                     |                               |                                 |                                           | Allgemeine Daten                                                                             |                                                                                                    |
| GS_RID GS_DESC                                                                                                    | GS_MF_RID                      | GS_PG_GRP       | GS_GD_B_K_MIN       | GS_GD_B_K_MAX                       | GS_F_DZ                       | GS_USE                          | GS_TYPE                                   | - Kabine                                                                                     |                                                                                                    |
| 1 Guid Snoe Standard                                                                                                    | 1                              | 11500           | 6                   | 16                                  | 50                            | 3: Car and counterweight        | 1: Gliding guideshoe                      | Kabinenrahme                                                                                 | 1                                                                                                    |
| 2 Guide sh Standard                                                                                                    | 1                              | 11500           | 6                   | 16                                  | 50                            | 3: Car and counterweight        | 2: Roller guideshoe                       | Führungsschul                                                                                | e                                                                                                    |
| 3 Guide shoe Rope comensatio                                                                                             | unit 1                         | 19512           | 6                   | 16                                  | 15                            | 3: Car and counterweight        | 1: Gliding guideshoe                      | Kabinentüren                                                                                 |                                                                                                    |
| e AvDiciPara/2022/doc/DataPool/Data/UD50                                                                                 |                                |                 |                     |                                     |                               |                                 | •                                         | Kabinentürantr     Kabinenplattfor     Fangvorrichtun     Geschwindigke     Letztes Dokument | ebe<br>men<br>jen<br>itsbegrenzer<br>laden                                                                                                    |

Wäl ähnl Kor

## Kopieren einer ähnlichen BIM-Komponente

#### igipara<sup>®</sup> liftdesigner

PL3.2 STATISCHE BIM-KOMPONENTE: FÜHRUNGSSCHUH

- Die BIM-Komponente wird mit allen Parametern und Werten in einen neuen Hersteller / DigiPara BIM-Bibliothek kopiert.
  - Die Schritte 1 bis 3 führen durch den Kopiervorgang

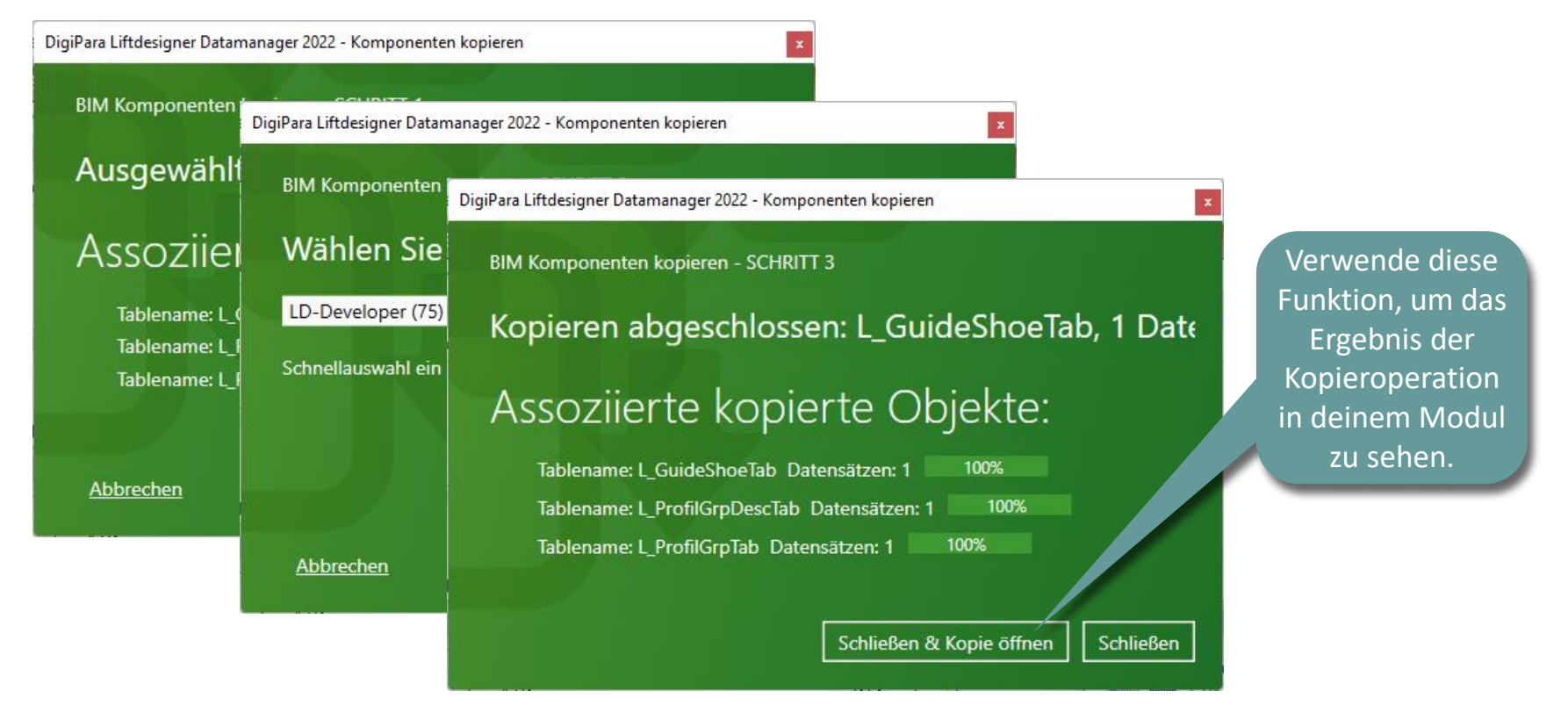

# **V** Bearbeiten der Metadaten

# Bearbeiten der Metadaten

#### igipara<sup>®</sup> liftdesigner

PL3.2 STATISCHE BIM-KOMPONENTE: FÜHRUNGSSCHUH

#### Beschreibung

 Hinzufügen einer neuen spezifischen Beschreibung für die neu kopierte BIM-Komponente im DigiPara Liftdesigner Datamanager

| Führungsschuhe                                                                                                    | x                                                     |                                |               |           |                                                                                                    |
|----------------------------------------------------------------------------------------------------|-------------------------------------------------------|--------------------------------|---------------|-----------|----------------------------------------------------------------------------------------------------|
| Liftdesigner Data                                                                                                    | manager: Ziehen Sie einen Spaltenl                    | copf in dieses Feld, um die Sp | alte zu grupp | ieren.    |                                                                                                    |
| GS_RID                                                                                                    | GS_DESC                                               | GS_SUB_DESC                    | GS_MF_R △     | GS_PG_GRP | Datenbaumansicht                                                                                                    |
| 750000                                                                                                    | Traning Führungsschuhe                                | Meine Führungsschuhe           | 7500000       | 7500003   | sαι 🔚 🗶 I ∓ I 🌮                                                                                                    |
| Bearbeitungsmodus!<br>Öffne eine weitere<br>beliebige Tabelle oder<br>schalte zwischen den<br>Datenzeilen, um den<br>neuen Inhalt in der<br>Datenbank zu speichern. | L_GuideShoeTab<br>ara\2022\dcc\DataPool\Data\LD50.mdf | 7500000                        |               |           | MF_DISPLAY_DESC, LK_GST_DESC, GS_DESC, GS<br>MF_DISPLAY_DESC, LK_GST_DESC, GS_DESC, GS<br>ACLA<br>ALGI<br>Beringer<br>Bucher Hydraulics<br>Centoducati<br>Centoducati<br>Common components<br>Common components (IMP)<br>Common components (IMP) |

## Bearbeiten der Metadaten

#### igipara<sup>®</sup> liftdesigner

PL3.2 STATISCHE BIM-KOMPONENTE: FÜHRUNGSSCHUH

#### **Die Parameter**

• In diesem Fall müssen keine Parameter des Führungsschuhs geändert werden.

| Führungssch    | uhe 🗙                 |                       |             |                                   |                     |                  |          | Qu   | ick Help                      |                                                                                                    | <b>д</b> :               | < 1              |
|----------------|-----------------------|-----------------------|-------------|-----------------------------------|---------------------|------------------|----------|------|-------------------------------|----------------------------------------------------------------------------------------------------|--------------------------|------------------|
| Liftdesigner   | Datamanagori Zieh     | on Sie einen Snalte   | nkonf in di | iasas Fold, um dio Spolto zu ari  | uppioron            |                  |          | http | s://www.digipara.com/Portals. | /0/MC/WEB-EN/Content/DP                                                                                        | /LD, Im Browser anzeiger | 1                |
| Lindesigner    | Datamanager. Zien     | ien sie einen sparte  |             | eses Feid, diff die Sparte zu gri | appieren.           |                  |          |      |                               |                                                                                                    |                          | ^                |
| GS_PG_GRP      | GS_GD_B_K_MIN         | GS_GD_B_K_MAX         | GS_F_DZ     | GS_USE                            | GS_TYPE             | GS_ROLLER_COUNT  | GS_PART_ |      | GS_GD_B_K_MIN                 | Minimum width of the                                                                                           | gu sail head whic        |                  |
| 500003         | 6                     | 16                    | 50          | 3: Car and counterweight          | 2: Roller guideshoe | 3: 3 guide rolls | 0        |      | GS GD B K MAX                 | Maximum width of the                                                                                           | e quide , bi             |                  |
|                |                       |                       |             |                                   |                     |                  |          |      |                               | be used with the guid                                                                                          |                          |                  |
|                |                       |                       |             |                                   |                     |                  |          |      | GS_F_DZ                       | Distance between IP<br>shoe and the rail forc                                                                  | Die Quick I              | Help unterstützt |
|                |                       |                       |             |                                   |                     |                  |          |      | GS_USE                        | Used component of t                                                                                            | die Be                   | deutung der      |
|                |                       |                       |             |                                   |                     |                  |          |      |                               | 1 - Car<br>2 - Counterweight<br>3 - Car and counterwe                                                          | Paramete                 | r zu verstehen.  |
|                |                       |                       |             |                                   |                     |                  |          |      | GS_TYPE                       | Type of the guide sho<br>1 - Gliding guide shoe<br>2 - Roller guide shoe                                       | e:<br>9                  |                  |
| 1.             |                       |                       |             |                                   |                     |                  | Þ        |      | GS_ROLLER_COUNT               | Quantity of the rolls:<br>1 - Gliding system -><br>2 - 2 guide rolls<br>3 - 3 guide rolls<br>4 - 4 guide rolls | no roll                  | ~                |
| Hinzufügen.    | L_GuideShoeT          | ab                    |             |                                   |                     |                  |          |      | C                             |                                                                                                    | >                        |                  |
| C:\ProgramData | \DigiPara\2022\dcc\Da | ataPool\Data\LD50.mdf | 7500000     |                                   |                     |                  | .:       | 5%   | Table view 💈 Quick I          | Help 📃 Memo Editor                                                                                             | 🖃 Tabledata Edito        |                  |
|                |                       |                       |             |                                   |                     |                  |          |      |                               |                                                                                                    | NUM OVR                  |                  |

# Laden der neuen BIM-Komponente

### Laden der neuen BIM-Komponente

#### igipara<sup>®</sup> liftdesigner

PL3.2 STATISCHE BIM-KOMPONENTE: FÜHRUNGSSCHUH

• ... im DigiPara Liftdesigner

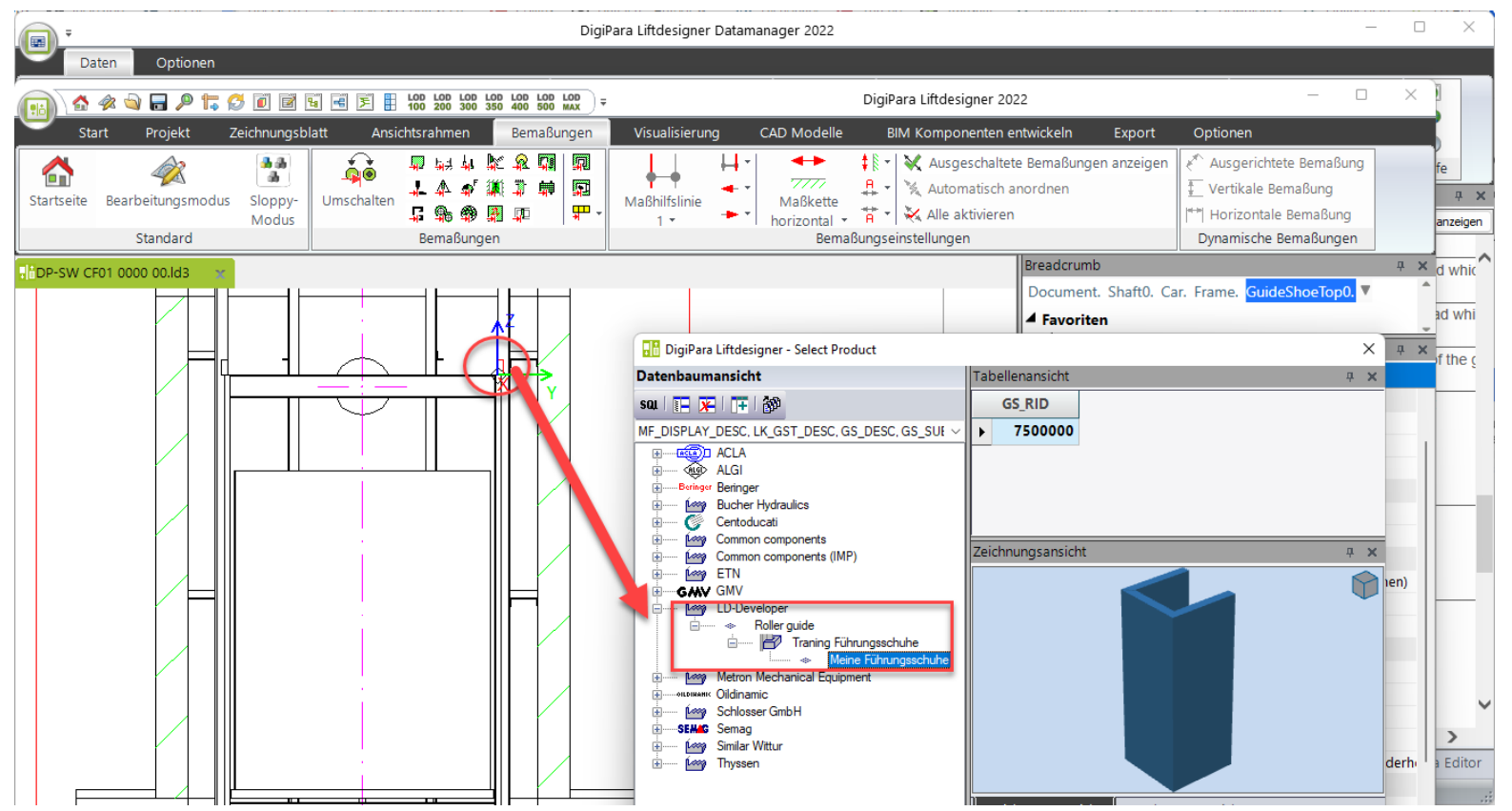

# Laden des Entwicklerbereiches

## Laden des Entwicklerbereiches

#### igipara<sup>®</sup> liftdesigner

PL3.2 STATISCHE BIM-KOMPONENTE: FÜHRUNGSSCHUH

• ... im DigiPara Liftdesigner über die BIM-Komponente

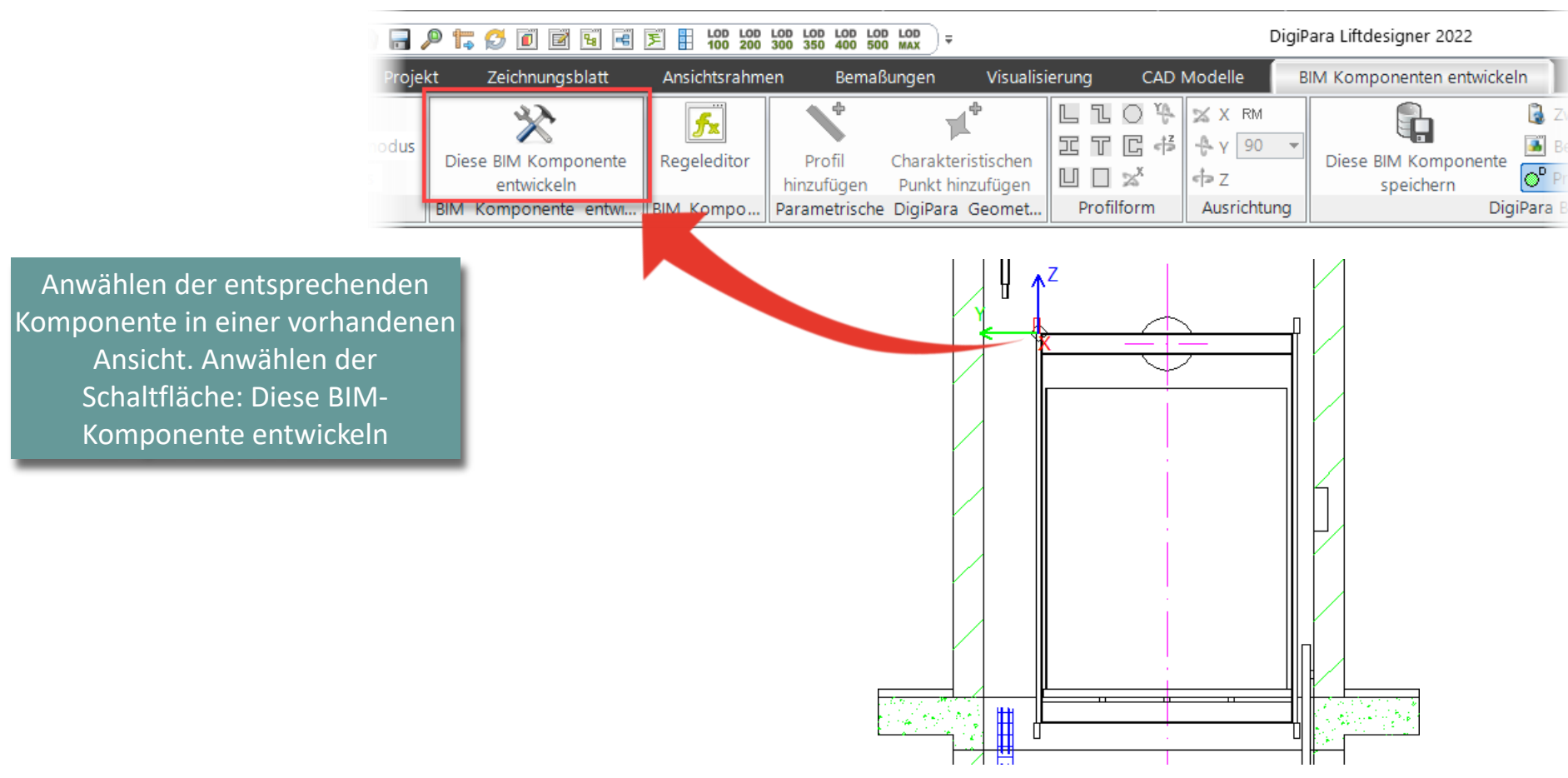

# Laden des Entwicklerbereiches

PL3.2 STATISCHE BIM-KOMPONENTE: FÜHRUNGSSCHUH

#### 🖲 digipara liftdesigner

![](_page_26_Figure_3.jpeg)

Entwicklerarbeitsbereich 

Arbeiten im

Die entsprechende Entwicklerdatei (.dwg) mit Erläuterungen zu den Parametern der BIM-Komponente wird automatisch hinzugeladen.

Hinzufügen, ausrichten und positionieren von CAD-Modellen

#### igipara<sup>®</sup> liftdesigner

PL3.2 STATISCHE BIM-KOMPONENTE: FÜHRUNGSSCHUH

#### CAD-Modell hinzufügen

- ... unter Verwendung einer Ansicht des Entwicklerbereichs im DigiPara Liftdesigner
  - Developer Work Area

![](_page_28_Picture_6.jpeg)

#### igipara<sup>®</sup> liftdesigner

PL3.2 STATISCHE BIM-KOMPONENTE: FÜHRUNGSSCHUH

#### CAD-Modell hinzufügen

Das CAD-Modell befindet sich am Basispunkt der BIM-Komponente.

|                                                                     | 🔡 DigiPara                | Liftdesigner | r 2022 - Datei öffnen          |                                 |                   |                            |
|---------------------------------------------------------------------|---------------------------|--------------|--------------------------------|---------------------------------|-------------------|----------------------------|
|                                                                     | $\leftarrow  \rightarrow$ | ~ ↑          | 🚞 « Desktop > Your_PL3_1       | raining_CAD_Models              | ~ C               |                            |
|                                                                     | Organize                  | • New        | folder                         |                                 |                   | ≣ ▼                        |
| SCHRITT 1: Modell auswählen                                         |                           | Name         | CF01 0000 00.STEP              | Date modified 3/23/2022 4:57 PM | Type<br>STEP File | Size<br>3,243 KB           |
|                                                                     |                           | DP-SW        | CF01 0000 00_Bottom.STEP       | 3/23/2022 4:57 PM               | STEP File         | 1,641 KB                   |
| Zielort im Datenbaum:                                               | 1 (L)                     | DP-SW        | CF01 0000 00_Left.STEP         | 3/23/2022 4:57 PM               | STEP File         | 1,149 KB                   |
| Shaft0.Car.Frame.GuideShoeTop0.                                     |                           | DP-SW        | CF01 0000 00_Right.STEP        | 3/23/2022 4:57 PM               | STEP File         | 1,156 KB                   |
|                                                                     | 1 I.e.                    | DP-SW        | CF01 0000 00_Top.STEP          | 3/23/2022 4:57 PM               | STEP File         | 341 KB                     |
|                                                                     |                           | DP-SW        | GS02 0000 00.STEP              | 3/23/2022 4:57 PM               | STEP File         | 617 KB                     |
| Eine 3D-CAD-Datei auf meinem Computer <u>CAD-Modelldatei wählen</u> |                           |              |                                |                                 |                   |                            |
|                                                                     |                           | F            | ile name: DP-SW GS02 0000 00.5 | STEP                            | ~                 | STEP Files (*.step,*.stp,* |
| O Eine Benutzerkomponente aus der DigiPara BIM Bibliothek           |                           |              |                                |                                 |                   | Open                       |
| O Eine DigiPara IdNode Datei auf meinem Computer                    |                           |              |                                |                                 |                   |                            |

#### igipara<sup>®</sup> liftdesigner

PL3.2 STATISCHE BIM-KOMPONENTE: FÜHRUNGSSCHUH

#### CAD-Modell hinzufügen

Das CAD-Modell befindet sich am Basispunkt der BIM-Komponente.

![](_page_30_Picture_5.jpeg)

PL3.2 STATISCHE BIM-KOMPONENTE: FÜHRUNGSSCHUH

#### Ausrichten des CAD-Modells

• ... unter Verwendung der X-, Y- und Z-Koordinaten unter dem Reiter CAD Modelle

![](_page_31_Picture_4.jpeg)

![](_page_31_Picture_5.jpeg)

#### igipara<sup>®</sup> liftdesigner

PL3.2 STATISCHE BIM-KOMPONENTE: FÜHRUNGSSCHUH

#### Positionieren des CAD-Modells

• über den benutzerdefinierten Basispunkt im Eigenschaftenfenster

| Eig | enschaften                                 |                                     | <del>Р</del>             | × |  |
|-----|--------------------------------------------|-------------------------------------|--------------------------|---|--|
| Akt | ualisierung sperren DP-SW GS02 0000 00 [ I | DP-SW GS02 0000 00.]                |                          |   |  |
|     | Y0 [mm] = 0                                | 0                                   |                          |   |  |
|     | Z0 [mm] = 0                                | 0                                   |                          |   |  |
| ~   | [0082] CAD Modell Anzeige Datei            |                                     |                          |   |  |
|     | Gezeigter CAD-Dateiname                    | C:\Users\ \Desktop\You              |                          |   |  |
|     | Gespeicherte anzeigte CAD-Dateiname        | \Your_PL3_Training_CAD_Models\DP-SW | G                        | 5 |  |
| _   | Gesamtmaßstabsregel (Maßstab = 1)          | 1                                   |                          |   |  |
| Г   | Benutzerdefinierter Basispunkt             | Ja                                  |                          |   |  |
| L   | Basispunktversatz X [mm] = -195            | -195                                |                          |   |  |
| -   | Basispunktversatz Y [mm] = 0               | 0                                   |                          |   |  |
|     | Basispunktversatz Z [mm] = 0               | 0                                   |                          |   |  |
|     | Geometrieinformationen                     | 0.11 MB, 20 Körper, 7511 Polygonen  | ų<br>(Your_PL<br>P-SW G: |   |  |
|     | Einbauen einer Geometriekopie              | Ja (eingebettet)                    |                          | 1 |  |

![](_page_32_Figure_5.jpeg)

![](_page_32_Picture_6.jpeg)

![](_page_32_Picture_7.jpeg)

#### igipara<sup>®</sup> liftdesigner

#### igipara liftdesigner

PL3.2 STATISCHE BIM-KOMPONENTE: FÜHRUNGSSCHUH

#### CAD-Modell-Einstellung: Auswahl selektiert übergeordnetes Element

Ja (Standardeinstellung)

![](_page_33_Picture_5.jpeg)

Die übergeordnete BIM-Komponente wird in Nicht-Entwickler-Ansichtsrahmen immer ausgewählt.

| Bre        | adcrumb                                                   |                                 | <b>Ļ</b> | × |
|------------|-----------------------------------------------------------|---------------------------------|----------|---|
| Do         | ocument. Shaft0. Car. Frame. GuideShoeTop0. DP-S          | W GS02 0000 00. 🔻               |          | * |
|            | Favoriten                                                 |                                 |          |   |
|            |                                                           |                                 | _        | Ŧ |
| Eig        | enschaften                                                |                                 | д        | х |
| Akt        | ualisierung sperren DP-SW GS02 0000 00 [DP-SW GS02 0000 ( | 00.]                            |          |   |
| ~          | [0010] Werkzeuge                                          |                                 |          |   |
| L          | Komponentenstatus                                         | Aktiv                           |          |   |
| ~          | [0018] Zus. Unterobjekt Einstellungen                     |                                 |          |   |
| L          | Zugeordnete übergeordnete Komponente                      | Shaft0.Car.Frame.GuideShoeTop0. |          |   |
|            | Unterobjekt-Name                                          | DP-SW GS02 0000 00.             |          |   |
| L          | Zugewiesene Komponentengruppe                             | A Kabinenrahmen                 |          |   |
| L          | Zugewiesener LDX-Typ                                      | LDXUserComp                     |          |   |
| L          | Mit übergeordneter Komponente in BIM Bibliothek spe       | Ja: Eingefroren                 |          |   |
|            | Übernehme Profilpunkte in übergeordnete Komponente        | Nein                            |          | 1 |
|            | Auswahl selektiert übergeordnetes Element                 | Ja                              | $\sim$   |   |
| <b>ا</b> ~ | [0022] Geometrieinformationen der Projektebene            | _                               |          |   |
| L          | Geometrie erstellen                                       | Von übergeordneten              |          |   |
| L          | Erstellen Geometrie Status                                | Erstellen                       |          |   |
| ×          | [0024] Produktoptionen                                    |                                 |          |   |
| L          | Listenquelle der Produkt Optionen                         | Übergeordnete Komponente        |          |   |
| L          | Dieses Objekt gehört zur Produkt Option                   | 0                               |          |   |
| <b>۱</b> ~ | [0026] Lage                                               |                                 |          |   |
| L          | Position und Winkelberechnung                             | Manuell von Gleichungen         |          |   |
| L          | X0 [mm] = 0                                               | 0                               |          |   |
| L          | Y0 [mm] = 0                                               | 0                               |          |   |
|            | Z0 [mm] = 0                                               | 0                               |          |   |
| 2          | 🛛 Eigenschaften 🗄 Datenbaum 🕜 Dynamische Hilf             | e 📕 3D-Ansicht                  |          |   |

PL3.2 STATISCHE BIM-KOMPONENTE: FÜHRUNGSSCHUH

#### CAD-Modell-Einstellung: Auswahl selektiert übergeordnetes Element

Nein (nicht empfohlen)

![](_page_34_Figure_4.jpeg)

### 🕫 digipara liftdesigner

PL3.2 STATISCHE BIM-KOMPONENTE: FÜHRUNGSSCHUH

#### 🕫 digipara<sup>®</sup> liftdesigner

#### CAD-Modell-Einstellung: Mit übergeordneten Komponenten in BIM Bibliothek speichern

- ... im DigiPara Liftdesigner-Eigenschaftenfenster
  - Diese Option muss f
    ür CAD-Dateien "Ja: Eingefroren" sein, damit diese beim Speichern in der Datenbank ber
    ücksichtigt werden. (Standardeinstellung)

| E  | Bre    | adcrumb                                                       | д                             | × |
|----|--------|---------------------------------------------------------------|-------------------------------|---|
|    | Do     | ocument. Shaft0. Car. Frame. GuideShoeTop0. DP-SW GS          | 02 0000 00. 🔻                 | ^ |
| ŀ  | 4      | Favoriten                                                     |                               | _ |
| h  | ig     | enschaften                                                    | д                             | × |
| 1  | ١kti   | ualisierung sperren DP-SW GS02 0000 00 [ DP-SW GS02 0000 00.] |                               |   |
|    | ~      | [0010] Werkzeuge                                              |                               |   |
|    |        | Komponentenstatus                                             | Aktiv                         |   |
|    | ~      | [0018] Zus. Unterobjekt Einstellungen                         |                               |   |
| T  |        | Zugeordnete übergeordnete Komponente                          | Shaft0.Car.Frame.GuideShoeTop | 0 |
|    |        | Unterobje <del>kt</del> Name                                  | DP-SW GS02 0000 00.           |   |
|    |        | Zugewiesene Komponentengruppe                                 | 🕼 Kabinenrahmen               |   |
|    |        | Zugewiesener LDX-Typ                                          | LDXUserComp                   |   |
|    |        | Mit übergeordneter Komponente in BIM Bibliothek speichern     | Ja: Eingefroren 🔤             |   |
|    |        | Übernehme Profilpunkte in übergeordnete Komponente            | Nein                          | 1 |
|    |        | Auswahl selektiert übergeordnetes Element                     | Ja: Eingefroren               |   |
|    | ~      | [0022] Geometrieinformationen der Projektebene                | Ja: Profile sind Instanzen    |   |
| 11 |        | Geometrie erstellen                                           | Ja: Komplett als Instanz      | L |
| Re | ele    | evante Einstellungen                                          | Erstellen                     | 1 |
|    | f<br>k | für verschachtelte<br>benutzerdefinierte<br>Komponenten       | Übergeordnete Komponente      |   |
# Benutzerdefinierte Komponente / Einstellungen

PL3.2 STATISCHE BIM-KOMPONENTE: FÜHRUNGSSCHUH

#### Zugewiesener LDX-Typ

- ... im DigiPara Liftdesigner-Eigenschaftenfenster
  - Das Modell verhält sich annährend, wie der zugewiesene Komponententyp.
  - Das betrifft:
    - BIM-Eigenschaften
    - Sichtbarkeitsregeln
    - Layer-Konfigurationen
    - Bestimmte Anzeige der Benutzeroberfläche

| Pro | operties                                                     |                                 | <b></b> | × |
|-----|--------------------------------------------------------------|---------------------------------|---------|---|
| Akt | ualisierung sperren DP-SW GS02 0000 00 [DP-SW GS02 0000 00.] |                                 |         |   |
| ~   | [0010] Werkzeuge                                             |                                 |         |   |
|     | Komponentenstatus                                            | Aktiv                           |         |   |
| ~   | [0018] Zus. Unterobjekt Einstellungen                        |                                 |         |   |
|     | Zugeordnete übergeordnete Komponente                         | Shaft0.Car.Frame.GuideShoeTop0. |         |   |
|     | Unterobjekt-Name                                             | DP-SW GS02 0000 00.             |         |   |
|     | Zugewiesene Komponentengruppe                                | A Kabinenrahmen                 |         |   |
|     | Zugewiesener LDX-Typ                                         | LDXGuideShoe                    |         |   |
|     | Mit übergeoraneter komponente in BIM Bibliotnek speichern    | Ja: Eingetroren                 |         |   |
|     | Übernehme Profilpunkte in übergeordnete Komponente           | Nein                            |         |   |
|     | Auswahl selektiert übergeordnetes Element                    | Ja                              |         |   |
| ~   | [0022] Geometrieinformationen der Projektebene               |                                 |         |   |
|     | Geometrie erstellen                                          | Von übergeordneten              |         |   |

#### iftdesigner 🕫

# Benutzerdefinierte Komponente / Einstellungen

#### igipara<sup>®</sup> liftdesigner

PL3.2 STATISCHE BIM-KOMPONENTE: FÜHRUNGSSCHUH

#### Zugewiesener LDX-Typ

- Praktisches Beispiel:
  - Kann f
    ür erweiterte Ansichtsrahmeneinstellungen definiert werden.

| Properties       Image: State of the state of the state |    |                                                                |                                 |   |   |                  |
|----------------------------------------------------------------------------------------------------|----|----------------------------------------------------------------|---------------------------------|---|---|------------------|
| Aktualisierung sperren       DP-SW GS02 0000 00 [ DP-SW GS02 0000 00.]                                                                                                    | Pr | operties                                                       | I                               | д | × |                  |
| <ul> <li>Int ubergeordnete in übergeordnete Komponente in BIM BIDIIOtnek speichern<br/>Übernehme Profilpunkte in übergeordnete Komponente</li> <li>Int ubergeordnete in BIM BIDIIOtnek speichern</li> <li>Kabinenrahmen<br/>Ubernehme Profilpunkte in übergeordnete Komponente</li> <li>Int ubergeordnete in BIM BIDIIOtnek speichern</li> <li>Kabinenrahmen<br/>Ubernehme Profilpunkte in übergeordnete Komponente</li> <li>Komponente In BIM BIDIIOtnek speichern</li> <li>Komponente</li> <li>Kabinenrahmen<br/>Ubernehme Profilpunkte in übergeordnete Komponente</li> <li>Komponente In BIM BIDIIOtnek speichern</li> <li>Kein</li> <li>Komponente in BIM BIDIIOtnek speichern</li> <li>Komponente</li> <li>Kein</li> <li>Komponente</li> <li>Kein</li> <li>Komponente</li> <li>Kein</li> <li>Komponente</li> <li>Kein</li> <li>Komponente</li> <li>Kein</li> <li>Komponente</li> <li>Kein</li> <li>Kein</li></ul>                                                                                                    | Ak | tualisierung sperren DP-SW GS02 0000 00 [ DP-SW GS02 0000 00.] |                                 |   |   |                  |
| Komponentenstatus       Aktiv         Image: Class FiltTers = -L         Zugeordnete übergeordnete Komponente       Shaft0.Car.Frame.GuideShoeTop0.         Unterobjekt-Name       DP-SW GS02 0000 00.         Zugewiesener Komponentengruppe       Kabinenrahmen         Zugewiesener Komponente in BIM BIDIIotnek speicnern       Ja: Eingerroren         Wit übergeordnete übergeordnete Komponente       Nein         Auswahl selektiert übergeordnetes Element       Ja         Image: Von übergeordnete erstellen       Von übergeordneten                                                                                                    | ~  | [0010] Werkzeuge                                               |                                 |   |   | i16 CAR_MODE = 2 |
| ✓       [0018] Zus. Unterobjekt Einstellungen         Zugeordnete übergeordnete Komponente       Shaft0.Car.Frame.GuideShoeTop0.         Unterobjekt-Name       DP-SW GS02 0000 00.         Zugewiesene Komponentengruppe       Mit Kabinenrahmen         Zugewiesener LDX-Typ       LDXGuideShoe         Mit übergeordnete r Komponente in BIM Bibliotnek speicnern       Ja: Eingerroren         Übernehme Profilpunkte in übergeordnete Komponente       Nein         Auswahl selektiert übergeordnetes Element       Ja         V       [0022] Geometrieinformationen der Projektebene         Geometrie erstellen       Von übergeordneten                                                                                                    |    | Komponentenstatus                                              | Aktiv                           |   |   |                  |
| Zugeordnete übergeordnete Komponente       Shaft0.Car.Frame.GuideShoeTop0.         Unterobjekt-Name       DP-SW GS02 0000 00.         Zugewiesener Komponentengruppe       Kabinenrahmen         Zugewiesener LDX-Typ       LDXGuideShoe         Mit ubergeordneter Komponente in BiM BibliOtnek speicnern       Ja: Eingetroren         Übernehme Profilpunkte in übergeordnete Komponente       Nein         Auswahl selektiert übergeordnetes Element       Ja         V       [0022] Geometrieinformationen der Projektebene         Geometrie erstellen       Von übergeordneten                                                                                                    | ~  | [0018] Zus. Unterobjekt Einstellungen                          |                                 |   |   |                  |
| Unterobjekt-Name       DP-SW GS02 0000 00.         Zugewiesener Komponentengruppe       Kabinenrahmen         Zugewiesener LDX-Typ       LDXGuideShoe         Mit übergeordneter Komponente in BIM Bibliotnek speicnern       Ja: Eingetroren         Übernehme Profilpunkte in übergeordnete Komponente       Nein         Auswahl selektiert übergeordnetes Element       Ja         V       [0022] Geometrieinformationen der Projektebene         Geometrie erstellen       Von übergeordneten                                                                                                    |    | Zugeordnete übergeordnete Komponente                           | Shaft0.Car.Frame.GuideShoeTop0. |   |   |                  |
| Zugewiesener Komponentengruppe       Kabinenrahmen         Zugewiesener LDX-Typ       LDXGuideShoe          Mit übergeordneter Komponente in BIM Bibliotnek speicnern       Ja: Eingetroren          Übernehme Profilpunkte in übergeordnete Komponente       Nein          Auswahl selektiert übergeordnetes Element       Ja          V       [0022] Geometrieinformationen der Projektebene       Von übergeordneten                                                                                                    |    | Unterobjekt-Name                                               | DP-SW GS02 0000 00.             |   |   |                  |
| Zugewiesener LDX-Typ       LDXGuideShoe          Mit übergeoraneter Komponente in BIM Bibliotnek speicnern       Ja: Eingetroren         Übernehme Profilpunkte in übergeordnete Komponente       Nein         Auswahl selektiert übergeordnetes Element       Ja         V       [0022] Geometrieinformationen der Projektebene         Geometrie erstellen       Von übergeordneten                                                                                                    |    | Zugewiesene Komponentengruppe                                  | A Kabinenrahmen                 |   |   |                  |
| Mit übergeoraneter Komponente in BIM Bibliotnek speicnern Ja: Eingetroren         Übernehme Profilpunkte in übergeordnete Komponente       Nein         Auswahl selektiert übergeordnetes Element       Ja         V       [0022] Geometrieinformationen der Projektebene         Geometrie erstellen       Von übergeordneten                                                                                                    |    | Zugewiesener LDX-Typ                                           | LDXGuideShoe                    |   | 0 |                  |
| Übernehme Profilpunkte in übergeordnete Komponente       Nein         Auswahl selektiert übergeordnetes Element       Ja         V       [0022] Geometrieinformationen der Projektebene         Geometrie erstellen       Von übergeordneten                                                                                                    |    | Mit übergeoraneter Komponente in BiM Bibliotnek speichern      | Ja: Eingetroren                 |   |   |                  |
| Auswahl selektiert übergeordnetes Element       Ja         V       [0022] Geometrieinformationen der Projektebene         Geometrie erstellen       Von übergeordneten                                                                                                    |    | Übernehme Profilpunkte in übergeordnete Komponente             | Nein                            |   |   |                  |
| V       [0022] Geometrieinformationen der Projektebene         Geometrie erstellen       Von übergeordneten                                                                                                    |    | Auswahl selektiert übergeordnetes Element                      | Ja                              |   |   |                  |
| Geometrie erstellen Von übergeordneten                                                                                                    | ~  | [0022] Geometrieinformationen der Projektebene                 |                                 |   |   |                  |
|                                                                                                    |    | Geometrie erstellen                                            | Von übergeordneten              |   |   |                  |

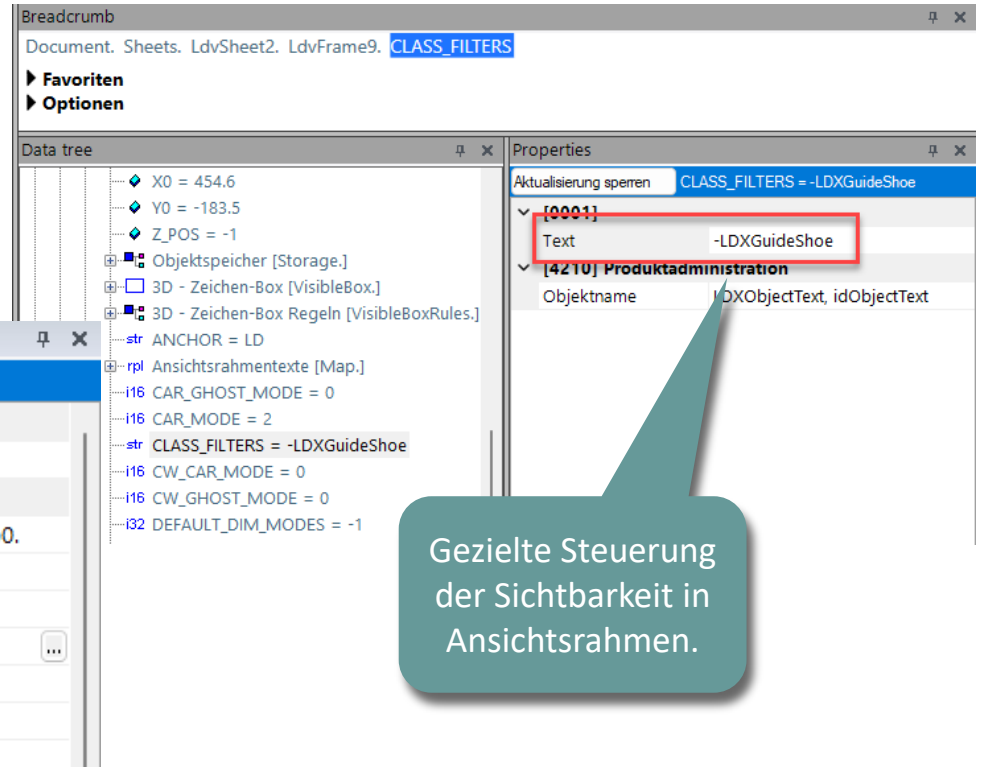

# Löschen nicht benötigter DigiPara Liftdesigner-Profile

# Löschen nicht benötigter DigiPara Liftdesigner-Profile

#### igipara<sup>®</sup> liftdesigner

PL3.2 STATISCHE BIM-KOMPONENTE: FÜHRUNGSSCHUH

#### Nicht benötigte DigiPara Liftdesigner-Profile löschen

Breadcrumb д. • ... über das Fenster Zusätzliche Objekte Document. Shaft0. Car. Frame. GuideShoeTop0. Zusätzliche Objekte . × Zusätzliche Unterobjekte(1) 0:Standard (1) DP-SW GS02 0000 00 Neue hinzufügen DigiPara Geometrie(1) 4 0:Standard (1) Profil 0 🕅 🙆 Neue hinzufügen Charakteristische Punkters Nicht mehr benötigte DigiPara 0:Standard Liftdesigner-Profile können Neue hinzufügen über das Fenster Zusätzliche Zusätzliche Wandöffnungen Neue hinzufügen Objekte entfernt werden. Zusätzliche Wandsegmente Neue hinzufügen 🏹 Eigenschaf... 📇 Datenbaum 📒 3D-Ansicht 🖼 Zusätzliche...

# Sichern der BIM-Komponente

# Sichern der BIM-Komponente

#### 🕫 digipara liftdesigner

PL3.2 STATISCHE BIM-KOMPONENTE: FÜHRUNGSSCHUH

#### Speichern der fertig definierten BIM-Komponente

• in die DigiPara BIM-Bibliothek

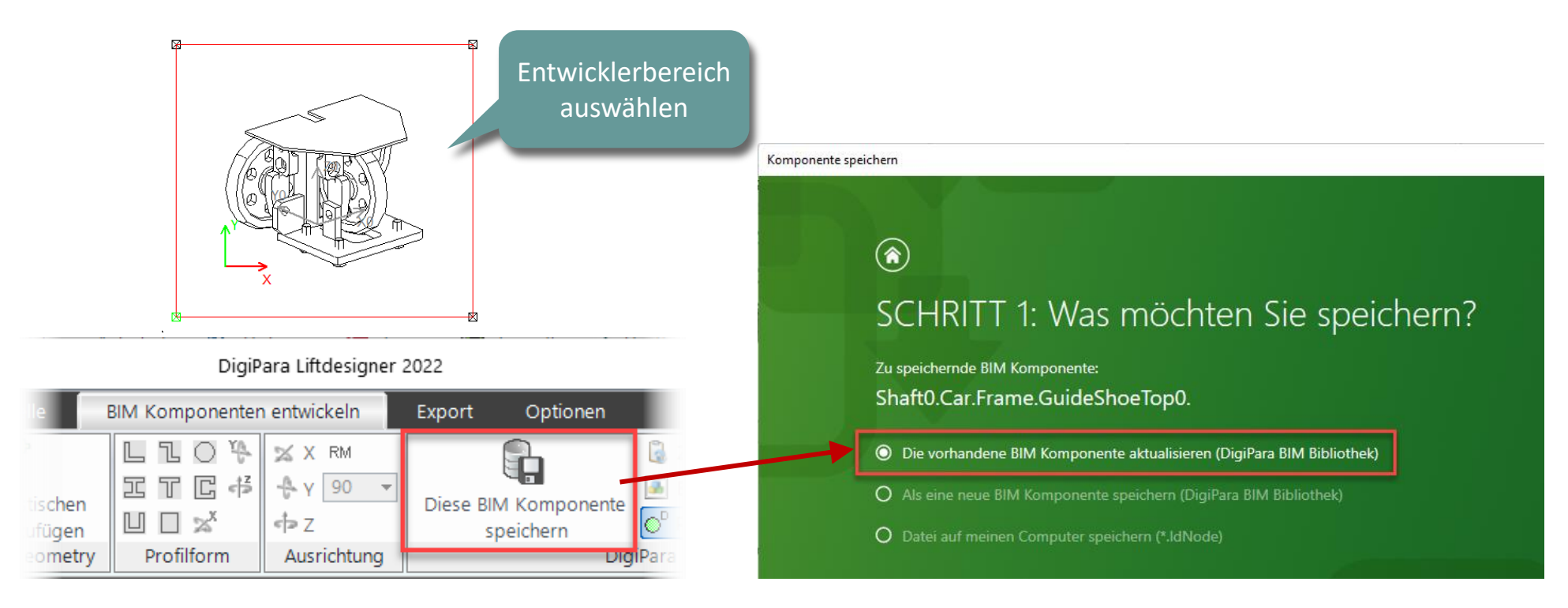

# Sichern der BIM-Komponente

#### igipara<sup>®</sup> liftdesigner

PL3.2 STATISCHE BIM-KOMPONENTE: FÜHRUNGSSCHUH

#### Zusätzliche Komponenten

... im DigiPara Liftdesigner Datamanager

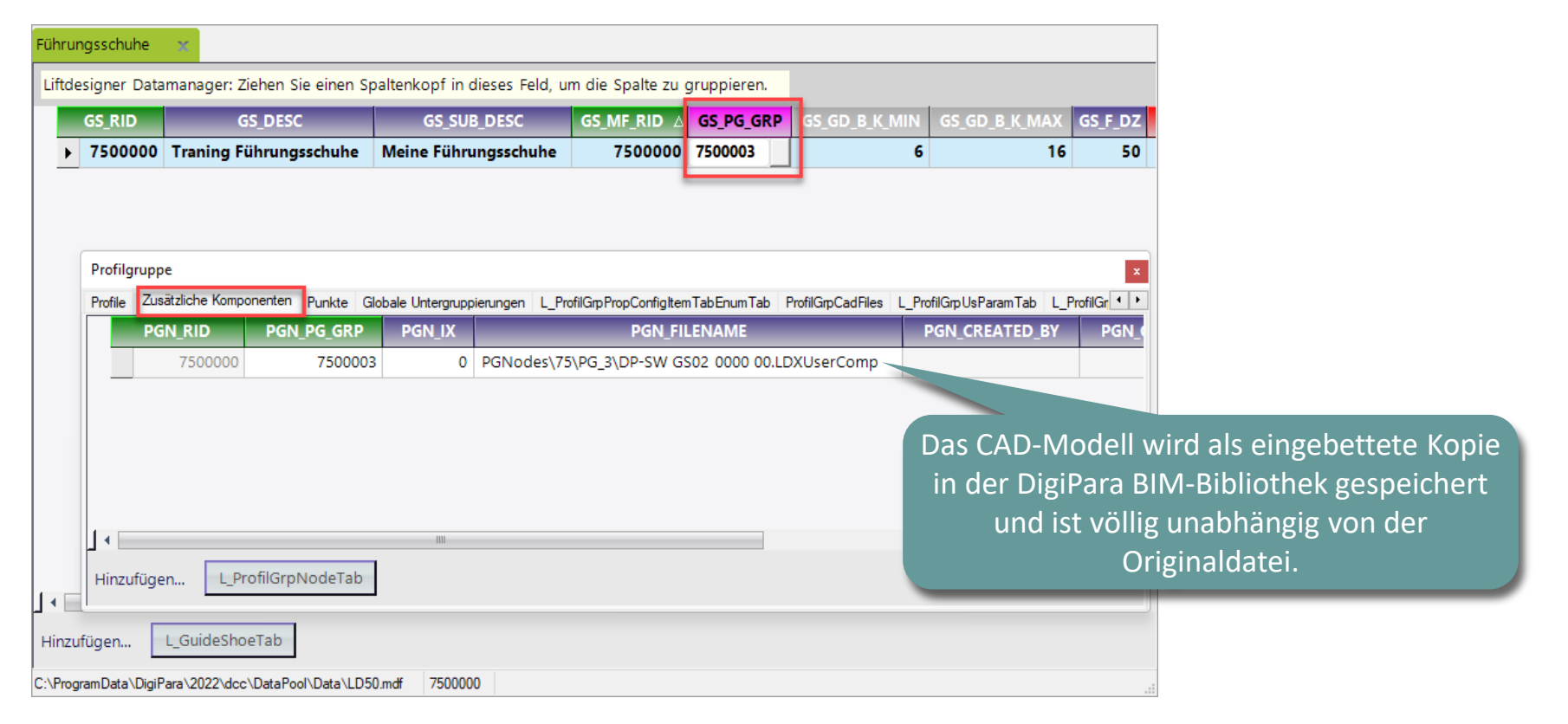

igipara<sup>®</sup> liftdesigner

# Zeit für eine Pause!

18. JULI 2024, ©2024 DIGIPARA GMBH

# igipara<sup>®</sup> liftdesigner

# PL3.3

Dyn. BIM-Komponente: Kabinenrahmen

Basisschritte

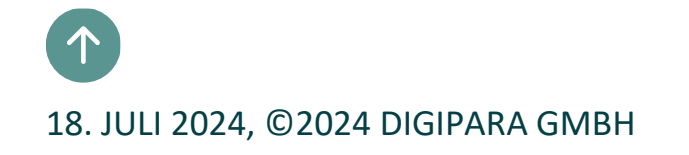

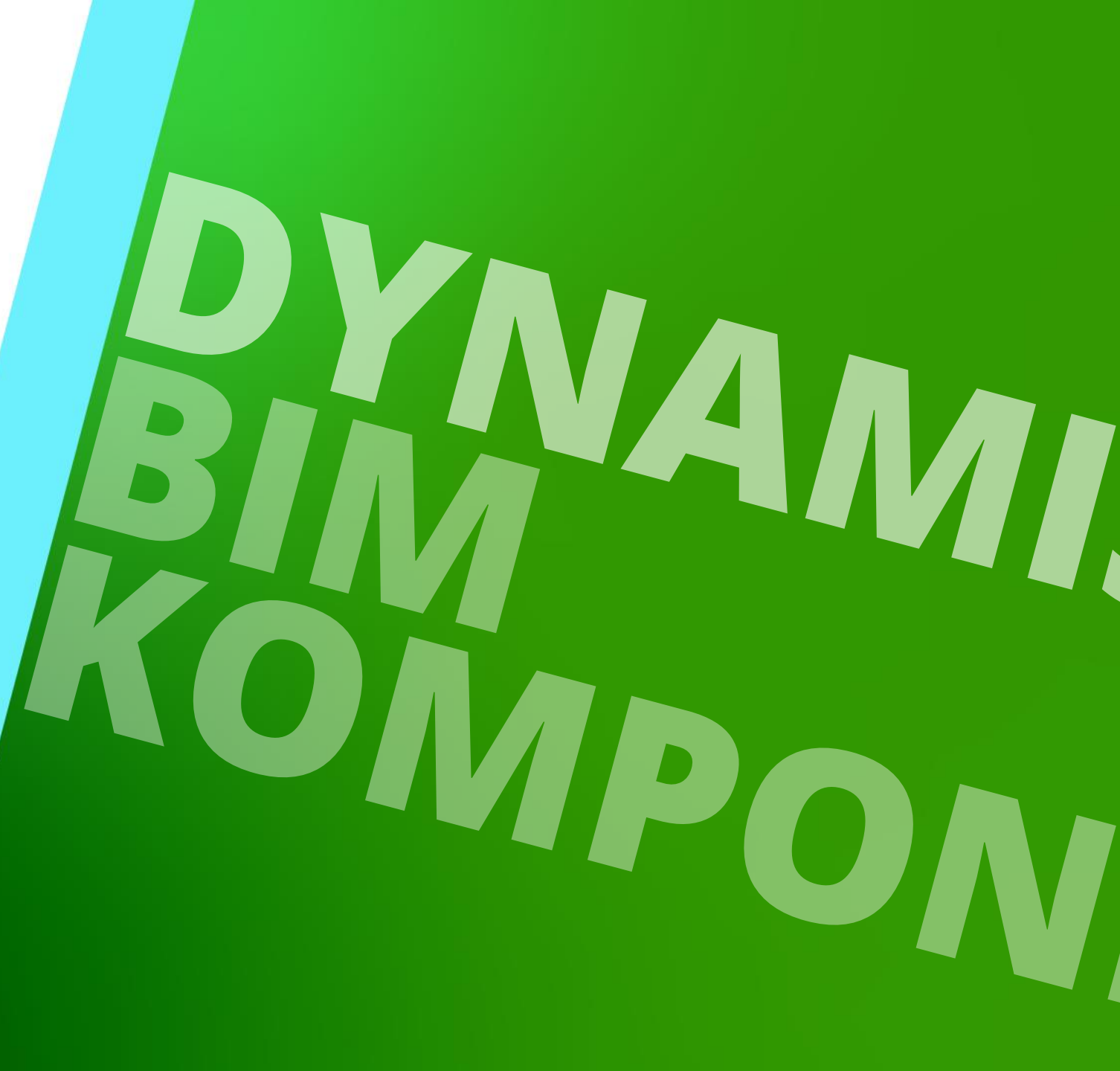

# Kopieren einer ähnlichen BIM Komponente

# Kopieren einer ähnlichen BIM-Komponente

#### 🕫 digipara<sup>®</sup> liftdesigner

PL3.3 DYN. BIM-KOMPONENTE: KABINENRAHMEN

#### RID und Hersteller sind wichtig, um die BIM-Komponente in der DigiPara BIM-Bibliothek zu finden.

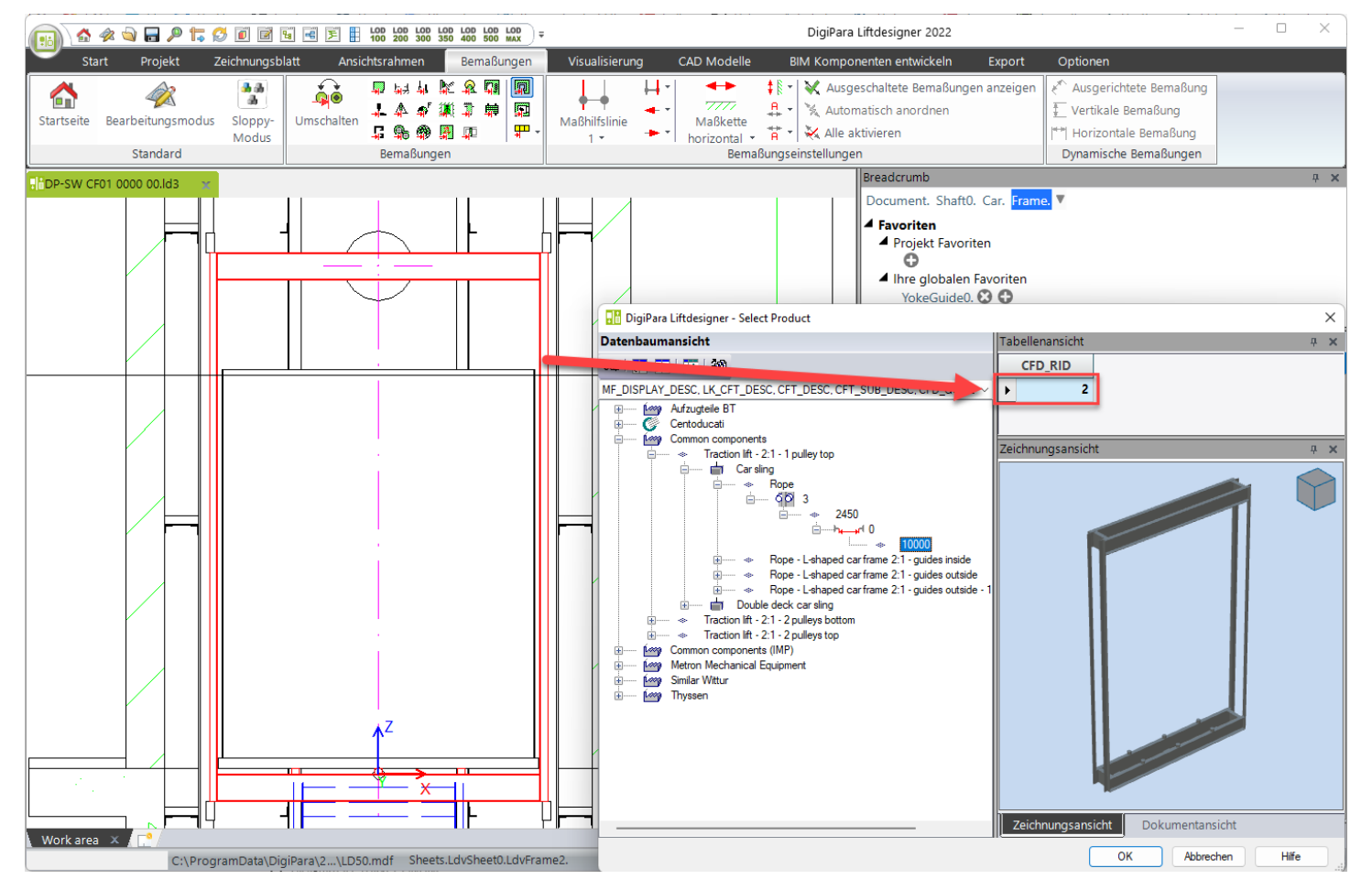

# Kopieren einer ähnlichen BIM-Komponente

#### 🕫 digipara<sup>®</sup> liftdesigner

PL3.3 DYN. BIM-KOMPONENTE: KABINENRAHMEN

#### ... im DigiPara Liftdesigner Datamanager

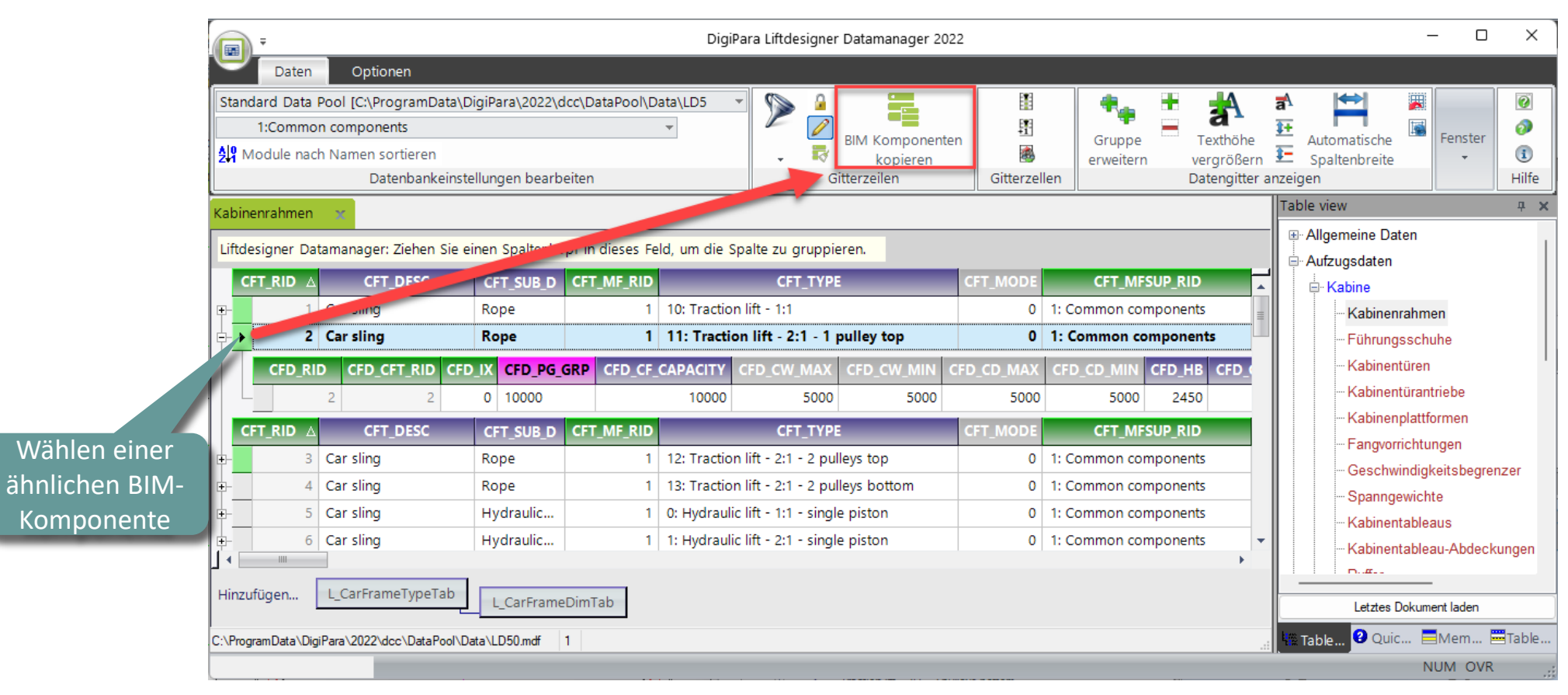

# Kopieren einer ähnlichen BIM-Komponente

#### igipara<sup>®</sup> liftdesigner

PL3.3 DYN. BIM-KOMPONENTE: KABINENRAHMEN

# Die BIM-Komponente wird mit allen Parametern und Werten in einen neuen Hersteller / DigiPara BIM-Bibliothek kopiert.

• Die Schritte 1 bis 3 führen durch den Kopiervorgang:

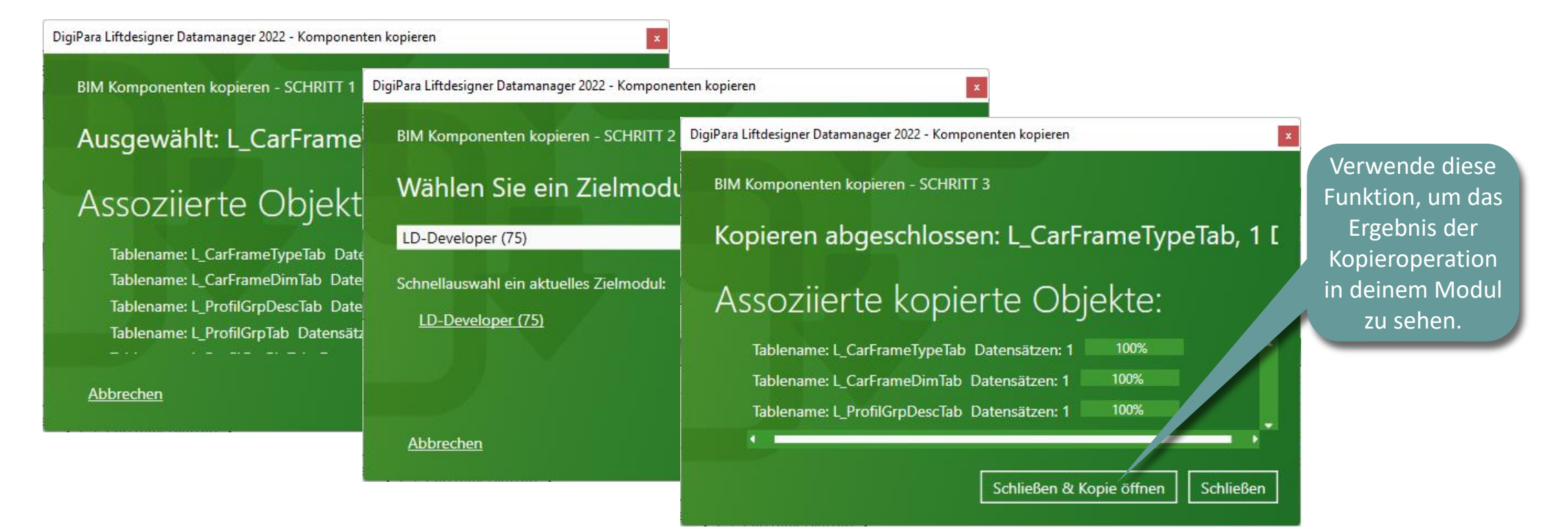

# **V** Bearbeiten der Metadaten

#### DigiPara<sup>®</sup> Liftdesigner Online Training – PL3 CAD Models for Product Loading | © 2024, DigiPara GmbH

Frgebnis in der

## Bearbeiten der Metadaten

PL3.3 DYN. BIM-KOMPONENTE: KABINENRAHMEN

#### Beschreibung

- ... im DigiPara Liftdesigner Datamanager
  - Hinzufügen einer neuen spezifischen Beschreibung für die neu kopierte BIM-Komponente

| Kabine                                                  | enrahmen 👘                                                                            | ĸ                                                                              |             |                              |                     |             |             |               |                |         |                                                                                                    | DigiPara                                                                                                    | a Liftdesigner                           |
|---------------------------------------------------------|---------------------------------------------------------------------------------------|--------------------------------------------------------------------------------|-------------|------------------------------|---------------------|-------------|-------------|---------------|----------------|---------|----------------------------------------------------------------------------------------------------|----------------------------------------------------------------------------------------------------|------------------------------------------|
| Liftde                                                  | esigner Datam                                                                         | anager: Ziehen                                                                 | Sie einen : | Spaltenkopf in               | dieses Feld, um die | Spalte zu g | ruppieren.  |               |                |         |                                                                                                    | Bil                                                                                                    | oliothek                                 |
| (                                                       | CFT_RID △                                                                             | CFT_C                                                                          | ESC         | CFT                          | _SUB_DESC C         | FT_MF_RID   |             | CFT           | ТҮРЕ           | C       | FT MODE CFT I                                                                                                    |                                                                                                    |                                          |
| ⊡- <u>*</u> .0                                          | 7500000                                                                               | Tranining Kab                                                                  | inenrahme   | en Mein Tr                   | ainingsbeispiel     | 7500000     | 11: Tractio | on lift - 2:1 | - 1 pulley top | Dat     | tenbaumansicht                                                                                                    |                                                                                                    |                                          |
|                                                         | CFD_RID                                                                               | CFD_CFT_RID                                                                    | CFD_IX      | CFD_PG_GRP                   | CFD_CF_CAPACITY     | FD_CW_      | MAX CFD_    | CW_MIN        | CFD_CD_MAX     | CFD_SQL | 🔚 🗶   📻   🌮                                                                                                    |                                                                                                    |                                          |
|                                                         | 75000                                                                                 | 7500000                                                                        | 0           | 7500004                      | 1000                | 0           | 5000        | 5000          | 5000           | MF_     | _DISPLAY_DESC, LK_CFT                                                                                                    | _DESC, CFT_DESC                                                                                                    | [_SUB_DESC, CFD ∨                        |
| Bear<br>Öffi<br>beliel<br>scha<br>Date<br>neu<br>Datenl | beitungs<br>ne eine v<br>bige Tab<br>Ite zwisc<br>enzeilen,<br>ien Inhal<br>bank zu s | smodus!<br>weitere<br>elle oder<br>hen den<br>um den<br>t in der<br>speichern. | Data\LD     | CarFrameDim<br>050.mdf 7500( | Fab<br>000          |             |             |               |                |         | Centoducati<br>Common compo<br>Common compo<br>LD-Developer<br>Common compo<br>LD-Developer<br>Common compo<br>LD-Developer<br>Common compo<br>LD-Developer<br>Common compo<br>LD-Developer<br>Common compo<br>LD-Developer<br>Common compo<br>LD-Developer<br>Common compo<br>LD-Developer<br>Common compo<br>LD-Developer<br>Common compo<br>LD-Developer<br>Common compo<br>LD-Developer<br>Common compo<br>LD-Developer<br>Common compo<br>LD-Developer<br>Common compo<br>LD-Developer<br>Common compo<br>Common compo<br>LD-Developer<br>Common compo<br>LD-Developer<br>Common compo<br>LD-Developer<br>Common compo<br>Common compo<br>Common | onents<br>onents (IMP)<br>lift - 2:1 - 1 pulley top<br>Tranining Kabinenrahme<br>Mein Trainingsbe<br>Mein Trainingsbe<br>Mein Trainingsbe<br>2<br>2<br>2<br>2<br>2<br>2<br>2<br>2<br>2<br>2<br>2<br>2<br>2 | en<br>eispiel<br>450<br>⊶r1 0<br>∞r10000 |

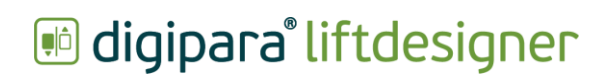

## Bearbeiten der Metadaten

#### igipara<sup>®</sup> liftdesigner

PL3.3 DYN. BIM-KOMPONENTE: KABINENRAHMEN

#### **Die Parameter**

 Das Quick Help-Fenster und die dwg-Datei f
ür Entwickler unterst
ützen, die Bedeutung der Parameterdefinitionen zu verstehen

| Kabinenrahmen       Mitgera com/Potals/0/MC/WEB-EN/Content/DP/LD/DB/MDF/02_Bit       Im Browser anzeigen         Liftdesigner Datamanager: Ziehen Sie einen Spaltenkopf in dieses Feld, um die Spalte zu gruppieren.       Image: https://www.digipara.com/Potals/0/MC/WEB-EN/Content/DP/LD/DB/MDF/02_Bit       Im Browser anzeigen         CFT_RID       CFT_DESC       CFT_SUB_DESC       CFT_MF_RID       CFT         7500000       Training Kabinenrahmen       Mein Trainingsbeispiel       7500000       11: Traction lift - 2:1 -         CFD_RID       CFD_CF_CAPACITY       CFD_CW_MAX       Maximum width of the cabin       Image: CFD_CD_MAX         Y 7500       7500000       0       7500000       5000       5000       5000         CFD_CD_MIN       Minimum depth of the cabin       CFD_CD_MAX       Maximum depth of the cabin       Image: CFD_CD_MAX       CFD_CD_MAX       Maximum depth of the cabin       Image: CFD_CD_MIN       Image: CFD_CD_MAX       Image: CFD_CD_MAX       Ima | https://www.digipara.com/Portals/0/MC/WEB-EN/Content/DP/LD/DB/MDF/02_Ek Im Browser anzeigen                                                                                                    |
|----------------------------------------------------------------------------------------------------|----------------------------------------------------------------------------------------------------|
| Liftdesigner Datamanager: Ziehen Sie einen Spaltenkopf in dieses Feld, um die Spalte zu gruppieren.<br>CFT_RID A CFT_DESC CFT_SUB_DESC CFT_MF_RID CFT<br>7500000 Training Kabinenrahmen Mein Trainingsbeispiel 7500000 11: Traction lift - 2:1 -<br>CFD_RID CFD_CFT_RID CFD_IX CFD_PG_GRP CFD_CF_CAPACITY CFD_CW_MAX CFD_CW_MIN<br>7500 7500000 0 7500004 10000 5000 5000 5000<br>CFD_CD_MIN Minimum depth of the cabin<br>CFD_HB The distance in the z-axis between the top C                                                                                                    |                                                                                                    |
| CFT_RID       CFT_SUB_DESC       CFT_MF_RID       CFT         7500000       Training Kabinenrahmen       Mein Trainingsbeispiel       7500000       11: Traction lift - 2:1 -         CFD_RID       CFD_CFT_RID       CFD_CF_CAPACITY       CFD_CW_MAX       Maximum width of the cabin         > 7500       7500000       0       7500000       5000       5000       5000         > 7500       7500000       0       7500000       5000       5000       5000       5000         CFD_CD_MAX       Maximum depth of the cabin       CFD_CD_MAX       Maximum depth of the cabin       FI         CFD_CD_MAX       Maximum depth of the cabin       CFD_CD_MAX       Maximum depth of the cabin       FI         CFD_CD_HB       The distance in the z-axis between the top of the cabin       FI       FI       FI                                                                                                    | e Spalte zu gruppieren.                                                                                                    |
| and the highest point of the car frame const                                                                                                    | e Spalte zu gruppieren.<br>FT_MF_RID<br>CFD_CF_CAPACITY<br>The maximum capacity of the car frame in the cabin<br>CFD_CW_MAX<br>CFD_CW_MAX<br>CFD_CW_MIN<br>CFD_CD_MAX<br>CFD_CD_MIN<br>CFD_CD_MIN<br>CFD_CD_MI |

#### Entwickler .dwg-Datei

# Bearbeiten der Metadaten

#### igipara<sup>®</sup> liftdesigner

2681

345

PL3.3 DYN. BIM-KOMPONENTE: KABINENRAHMEN

#### Höhe

• ... im DigiPara Liftdesigner Datamanager

|                                                                |                                         |                                 |                 | ٥ <u>••</u> •• |
|----------------------------------------------------------------|-----------------------------------------|---------------------------------|-----------------|----------------|
| Kabinenrahmen 🛛 🗙                                              |                                         |                                 |                 |                |
| Liftdesigner Datamanager: Ziehen Sie einen Spaltenkopf in die  | eses Feld, um die Spalte zu gruppieren. |                                 |                 |                |
| CFT_RID 🛆 CFT_DESC CFT_S                                       | JB_MODE CFT_MFSUP_RID                   | CFT_CREATED_BY CFT_CREATED_DATE | CFT_MODIFIED_BY |                |
| ⊒7500000 Tranining Kabinenrahmen Mein Trainin                  | ng: 0 7500000: LD-Developer             | Akalin 24.05.2022 12:19         | Akalin 24       |                |
| CFD_RID CFD_CFT_RID CFD_IX CFD_PG_GRP C                        | FD N CFD_HB CFD_CAR_2_GUIDES CFE        | D_DBG CFD_Z_BOTTOM CFD_GUIDE_T  | /PE CFD_BF_DZ C |                |
| ► 7500 7500000 0 7500004                                       | C 2681 25                               | 0 345 3: Roller and Gli         | ding 345        |                |
|                                                                |                                         |                                 |                 |                |
|                                                                |                                         |                                 |                 |                |
|                                                                |                                         |                                 |                 |                |
| 4 3                                                            | ▶ ◀                                     |                                 | •               |                |
| Hinzufügen                                                     | -                                       |                                 |                 |                |
| L_CarFrameDimTab                                               |                                         |                                 |                 |                |
| :\ProgramData\DigiPara\2022\dcc\DataPool\Data\LD50.mdf 7500000 |                                         |                                 | :               |                |
|                                                                |                                         |                                 |                 |                |

ē٢

0 0 I

Ð

1

.

# Auswahl abhängiger BIM-Komponenten

# Auswahl abhängiger BIM-Komponenten

#### igipara<sup>®</sup> liftdesigner

PL3.3 DYN. BIM-KOMPONENTE: KABINENRAHMEN

#### • ... im DigiPara Liftdesigner Datamanager

 CFD\_GS\_RID\_TOP
 RID number of the guide shoe for the top of the car-frame

 CFD\_GS\_RID\_BOTTOM
 RID number of the guide shoe for the bottom of the car frame

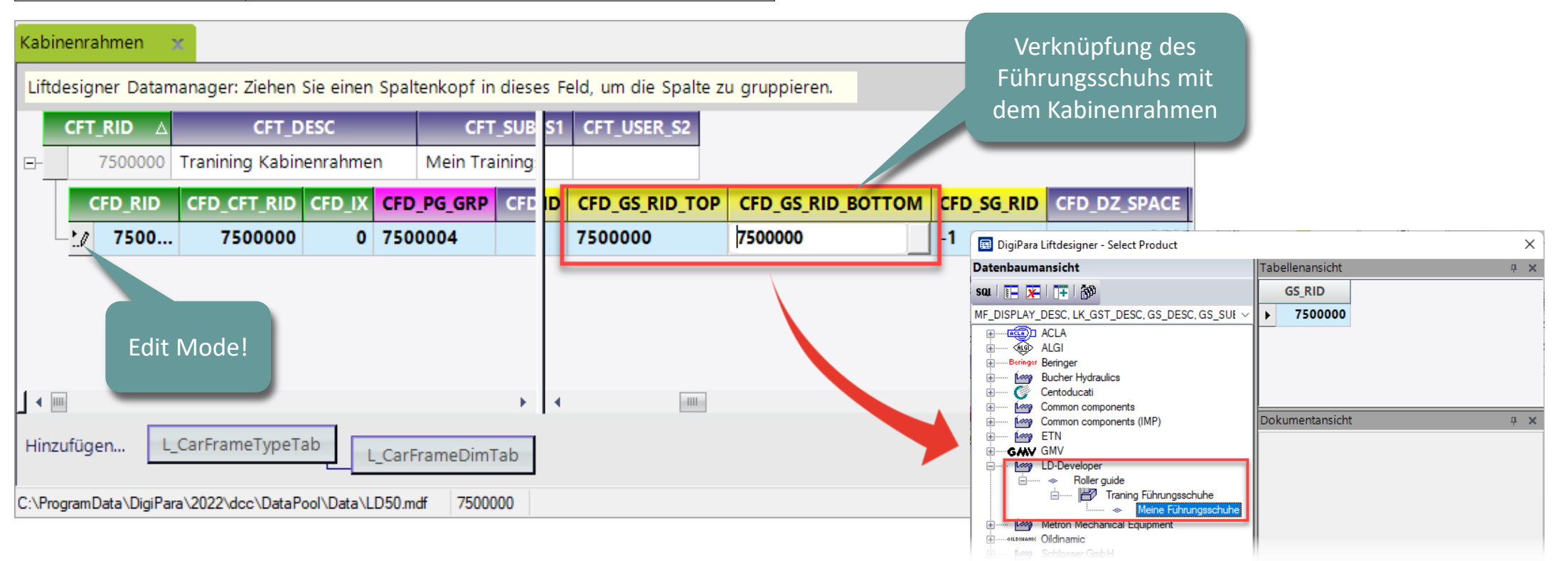

# Laden der neuen BIM-Komponente

## Laden der neuen BIM-Komponenten

#### igipara<sup>®</sup> liftdesigner

PL3.3 DYN. BIM-KOMPONENTE: KABINENRAHMEN

• ... im DigiPara Liftdesigner

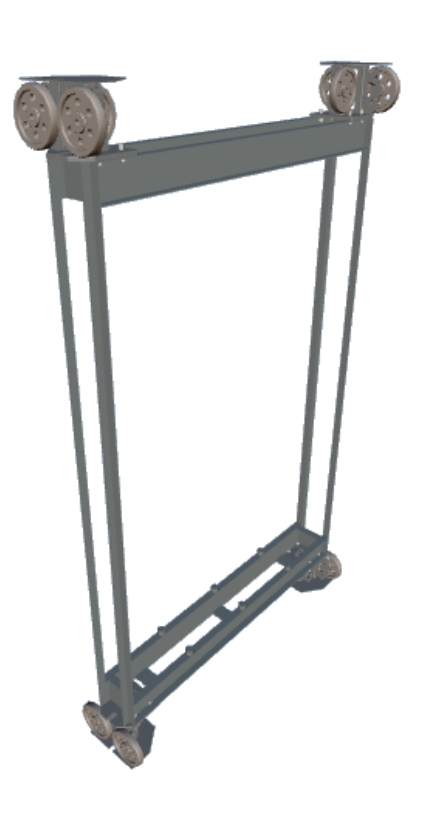

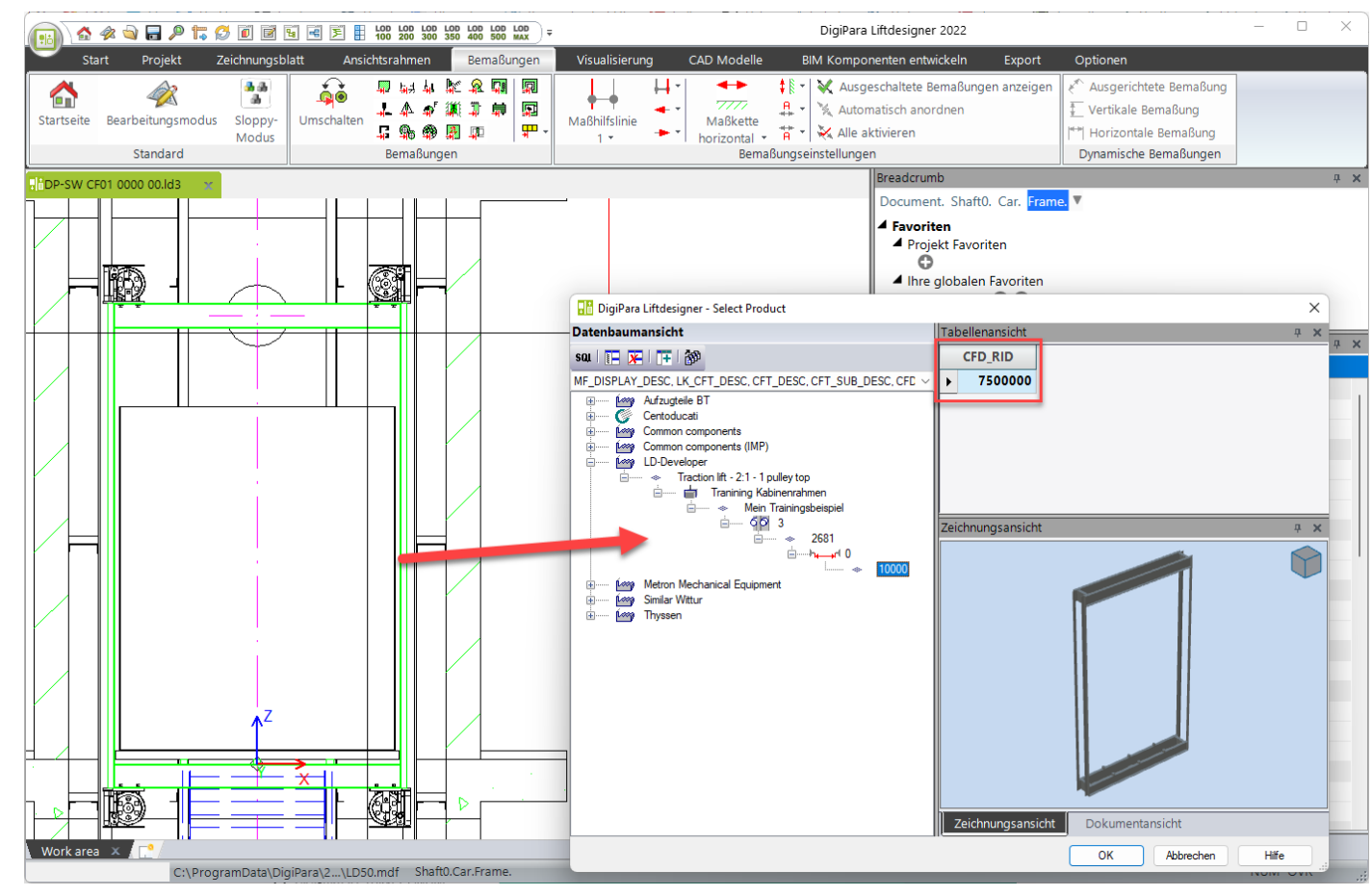

# Laden des Entwicklerbereiches

# Laden des Entwicklungsbereiches

#### igipara<sup>®</sup> liftdesigner

PL3.3 DYN. BIM-KOMPONENTE: KABINENRAHMEN

• ... im DigiPara Liftdesigner über die BIM-Komponente

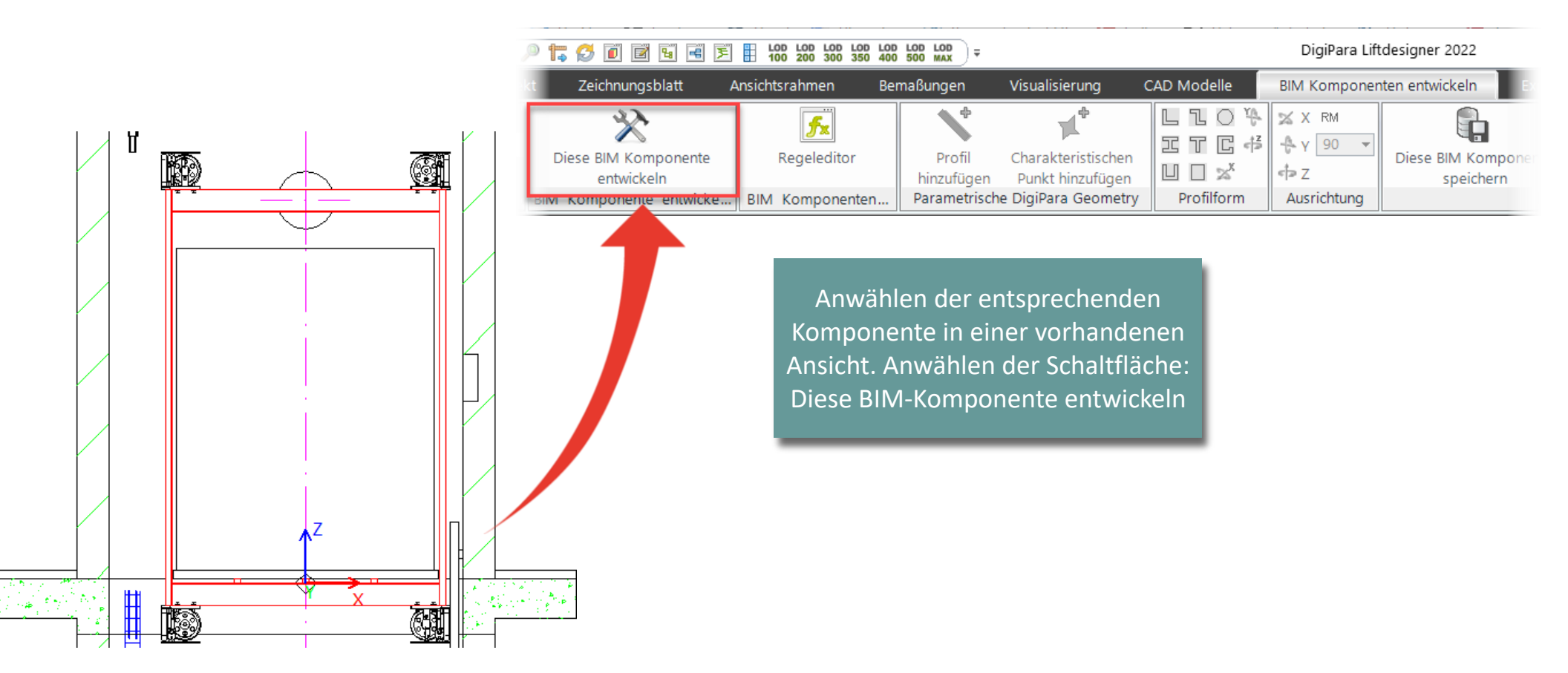

Hinzufügen, ausrichten und positionieren von CAD-Modellen

# Hinzufügen, Ausrichten und Positionieren

#### 🕫 digipara<sup>®</sup> liftdesigner

PL3.3 DYN. BIM-KOMPONENTE: KABINENRAHMEN

#### Hinzufügen mehrerer CAD-Modelle zu einer BIM-Komponente

 ...mit einer Ansicht des Entwicklerbereichs im DigiPara Liftdesigner Developer Work Area

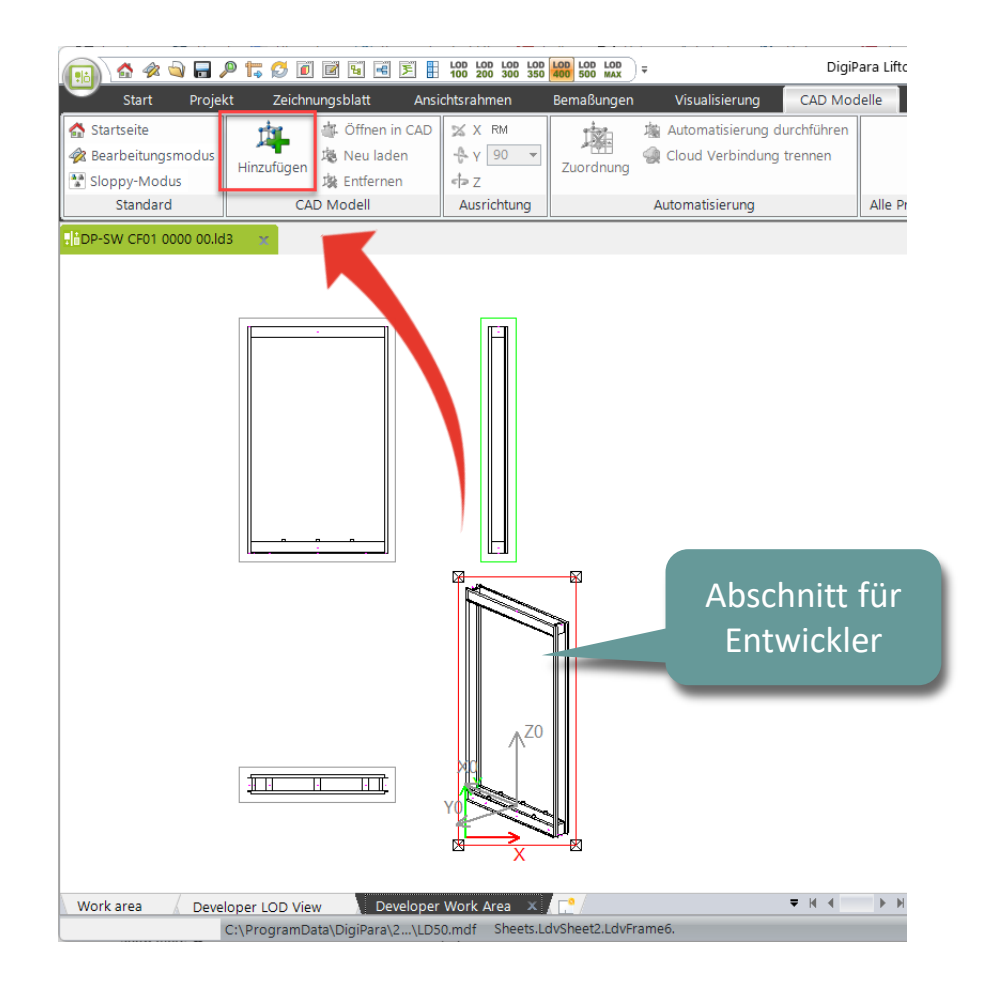

# Hinzufügen, Ausrichten und Positionieren

#### igipara<sup>®</sup> liftdesigner

PL3.3 DYN. BIM-KOMPONENTE: KABINENRAHMEN

#### Hinzufügen mehrerer CAD-Modelle zu einer BIM-Komponente

Die CAD-Modelle werden am Basispunkt der übergeordneten Komponente eingefügt.

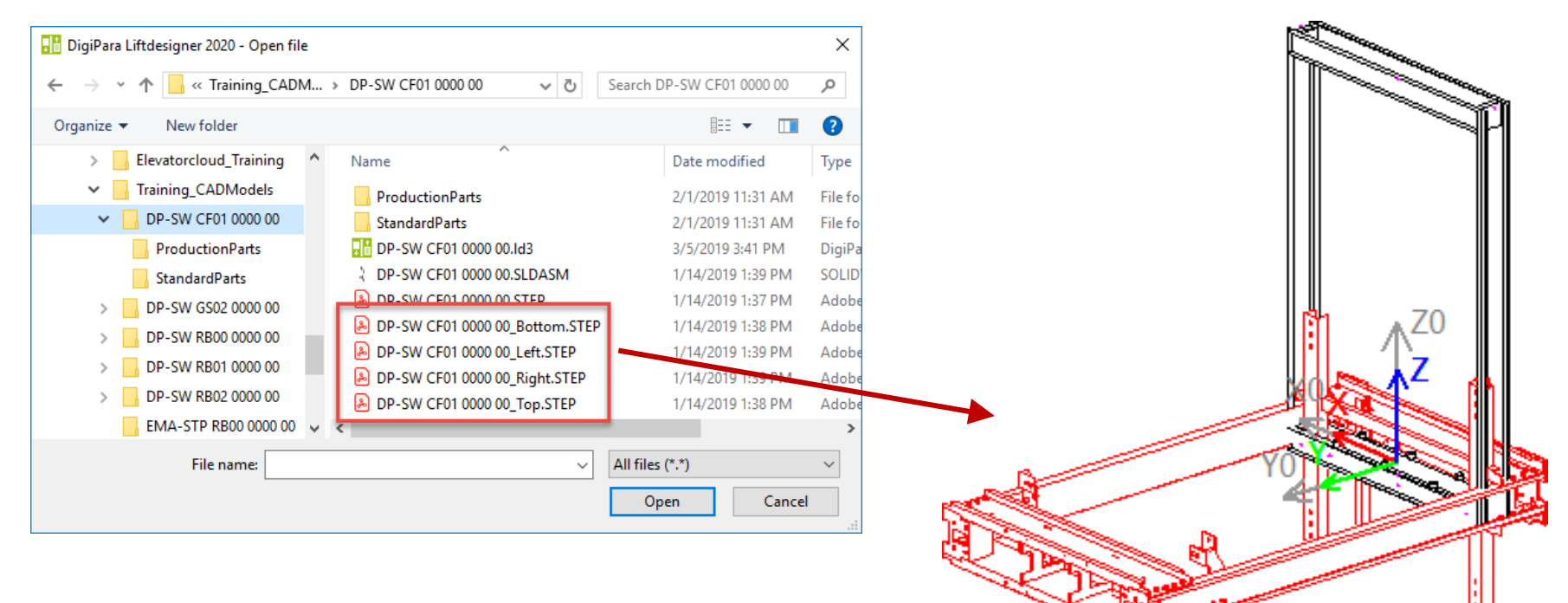

# Hinzufügen, Ausrichten und Positionieren

#### igipara<sup>®</sup> liftdesigner

PL3.3 DYN. BIM-KOMPONENTE: KABINENRAHMEN

#### CAD-Modell ausrichten

• ... unter Verwendung der X-, Y- und Z-Koordinaten unter dem Reiter CAD-Modelle

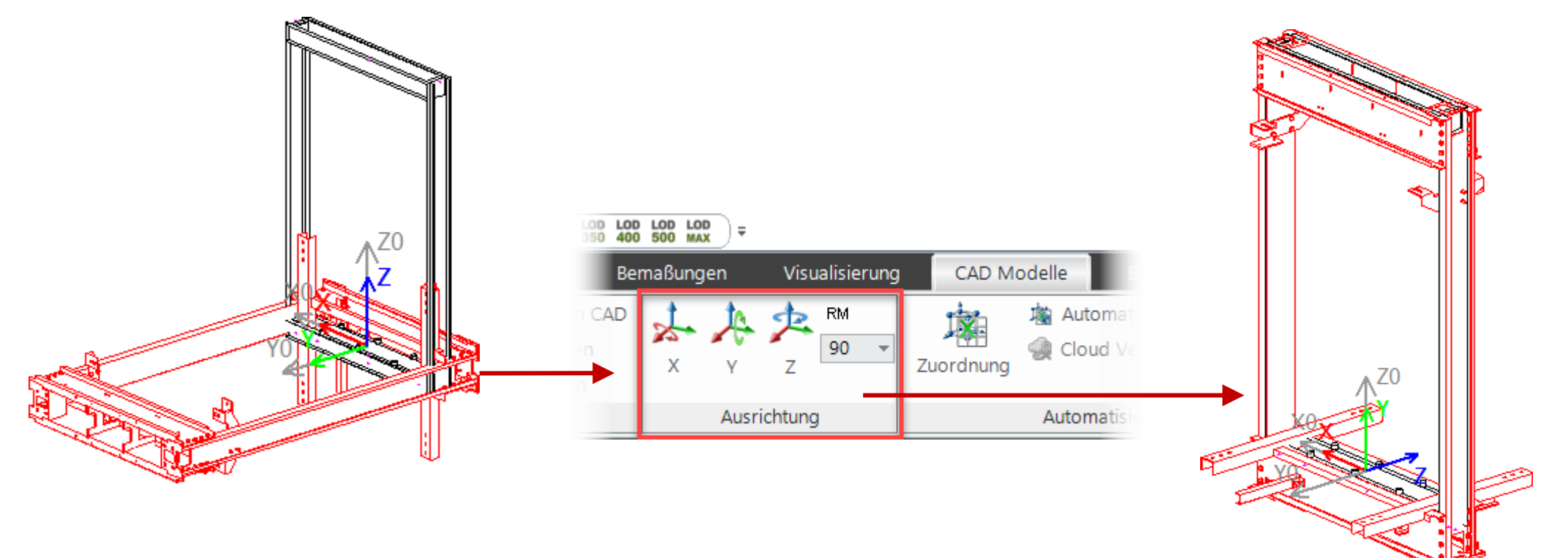

# Löschen nicht benötigter DigiPara Liftdesigner-Profile

# Löschen nicht benötigter DigiPara Liftdesigner-Profile

#### igipara<sup>®</sup> liftdesigner

PL3.3 DYN. BIM-KOMPONENTE: KABINENRAHMEN

• ... über das Fenster Zusätzliche Objekte

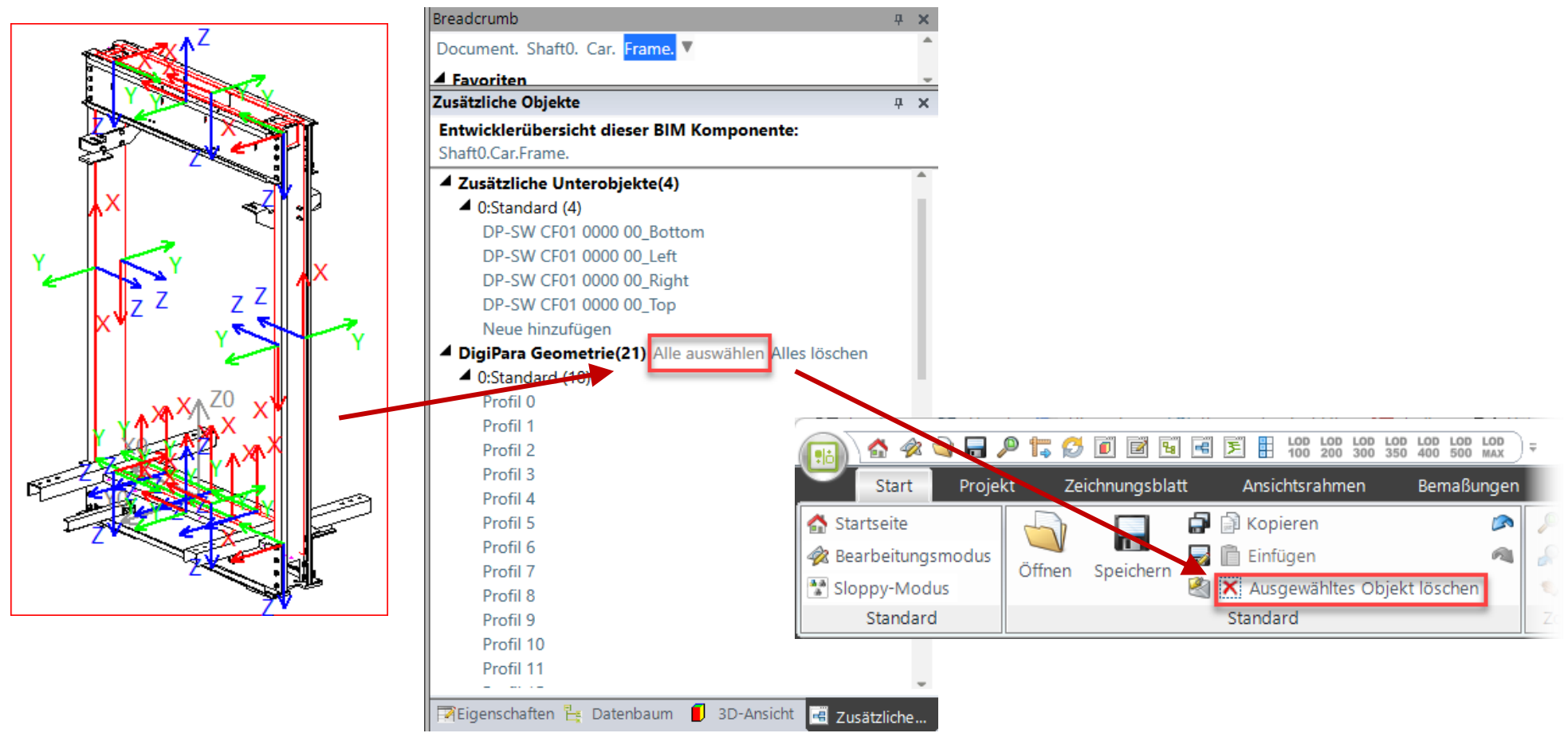

PL3.3 DYN. BIM-KOMPONENTE: KABINENRAHMEN

#### igipara<sup>®</sup> liftdesigner

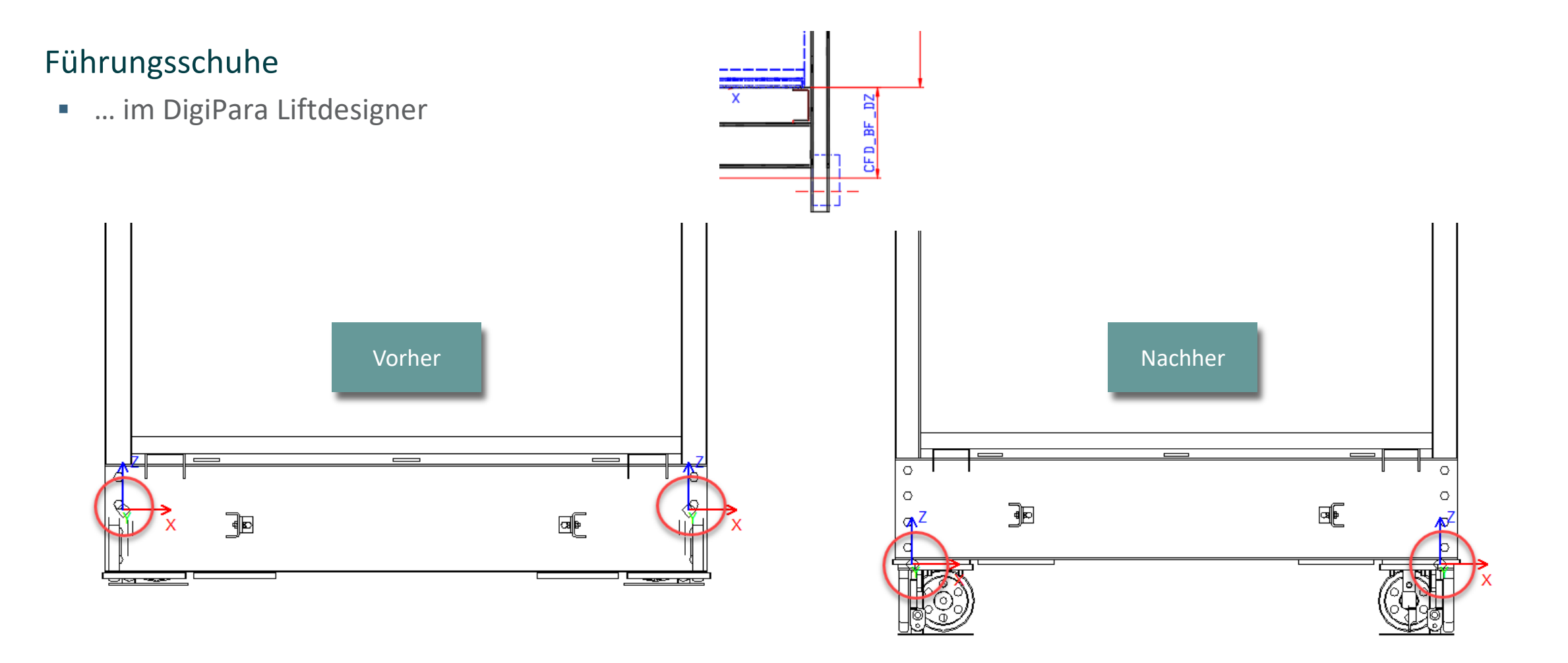

PL3.3 DYN. BIM-KOMPONENTE: KABINENRAHMEN

#### Führungsschuhe

• ... im DigiPara Liftdesigner

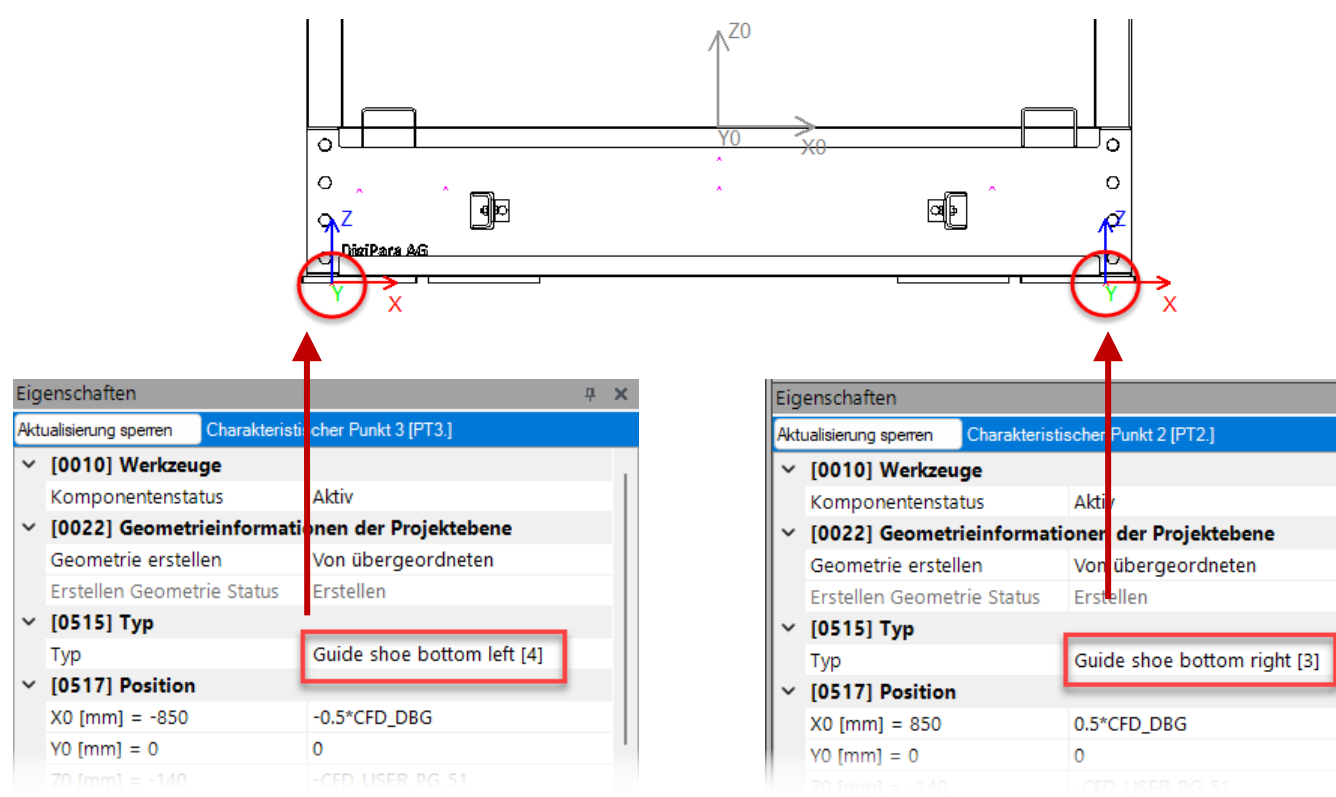

| Breadcrumb                          |                               | д           | × |
|-------------------------------------|-------------------------------|-------------|---|
| Document. Shaft0. Car. Fran         | ne. CPTS. <mark>PT3.</mark> 🔻 |             | - |
| Eigenschaften                       |                               | д           | x |
| Aktualisierung sperren Charakteris  | tischer Punkt 3 [PT3.]        |             |   |
| Z0 [mm] = -345                      | -CFD_Z_BOTTOM                 |             |   |
| <ul> <li>[0519] Optionen</li> </ul> |                               |             |   |
| Dieses Objekt gehört zur Pr         | 0 0                           |             |   |
| [22]: CFD_YG_2_GUIDES_DX_           | RIO                           |             |   |
| [23]: CFD_YG_2_GUIDES_DY_           | RI 0                          |             |   |
| [24]: CFD_Z_BOTTOM                  | 345                           |             |   |
| [25]: CW                            | 1600                          |             |   |
| 📝 Eigenschaften 埕 Datenbau          | um 📕 3D-Ansicht 📑             | Zusätzliche | ÷ |

**д х** 

#### igipara<sup>®</sup> liftdesigner

#### igipara<sup>®</sup> liftdesigner

PL3.3 DYN. BIM-KOMPONENTE: KABINENRAHMEN

#### Puffer

• ... im DigiPara Liftdesigner

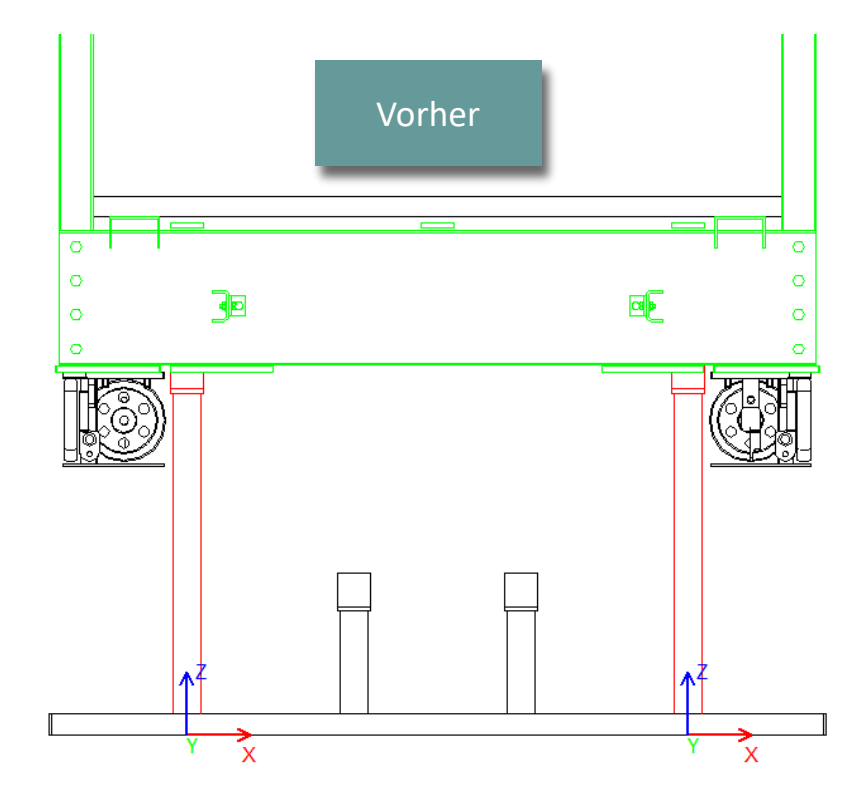

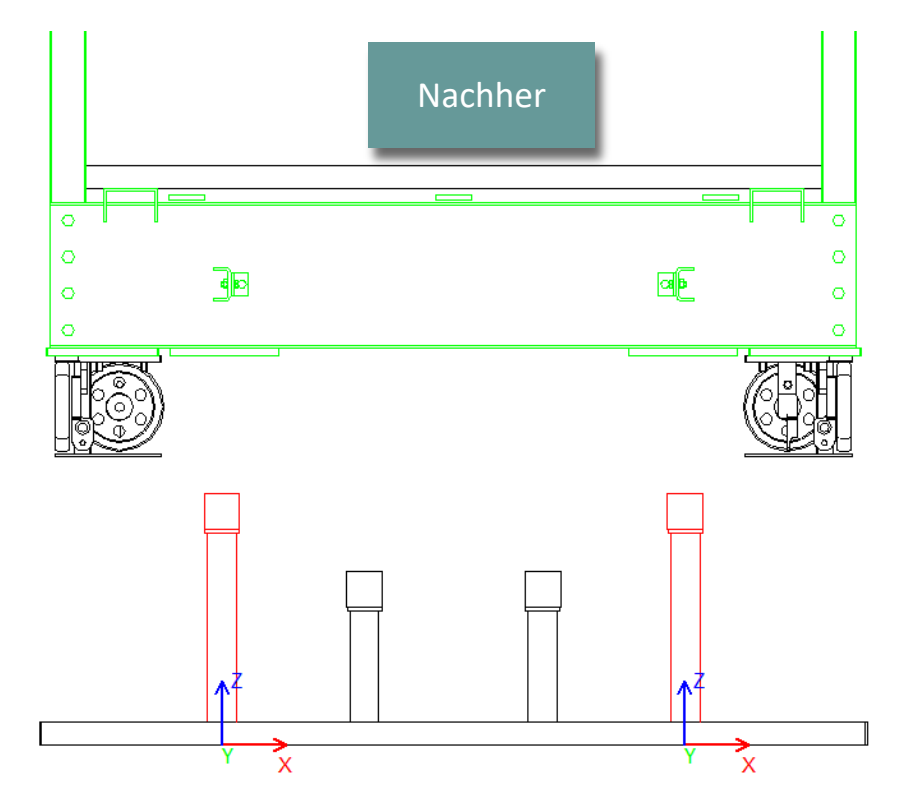

#### igipara<sup>®</sup> liftdesigner

PL3.3 DYN. BIM-KOMPONENTE: KABINENRAHMEN

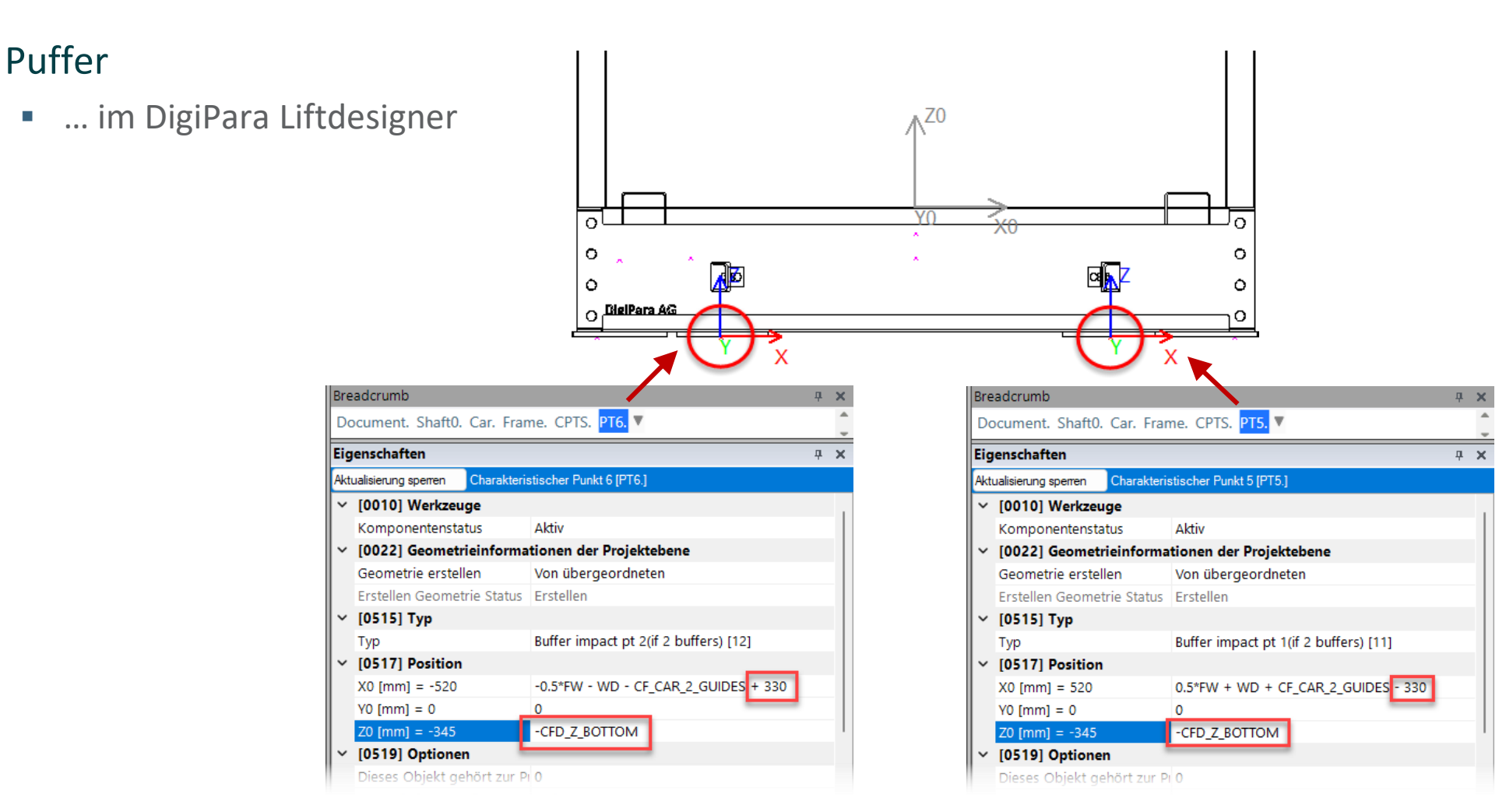

#### igipara<sup>®</sup> liftdesigner

PL3.3 DYN. BIM-KOMPONENTE: KABINENRAHMEN

#### Hängekabel

• ... im DigiPara Liftdesigner

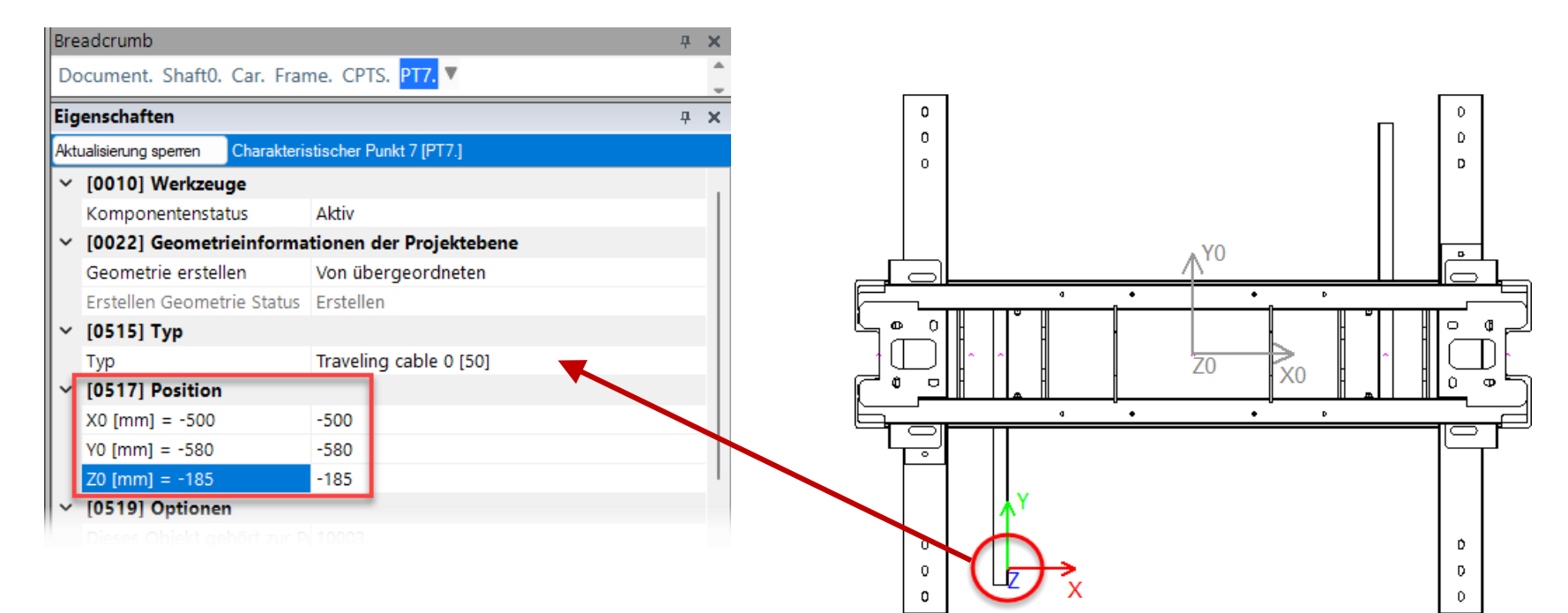

#### igipara<sup>®</sup> liftdesigner

PL3.3 DYN. BIM-KOMPONENTE: KABINENRAHMEN

#### Rollenträger

• ... im DigiPara Liftdesigner

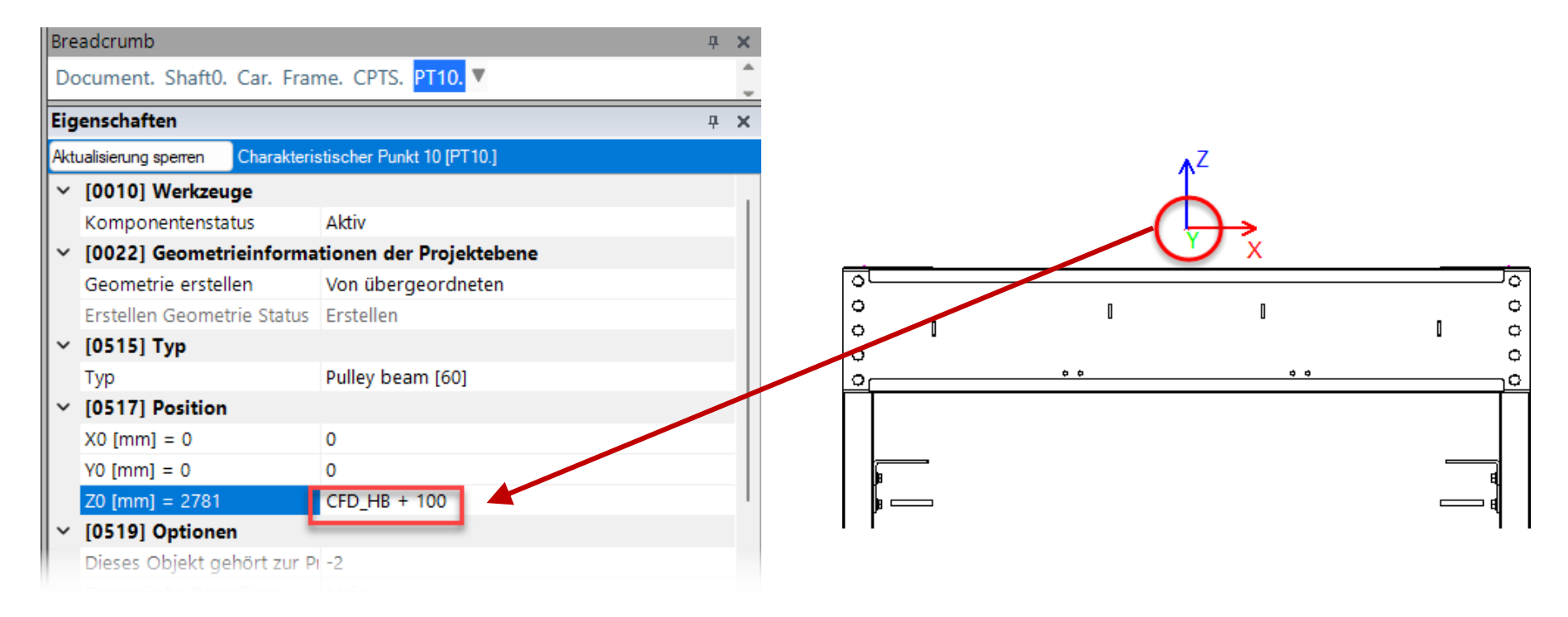
## Sichern der BIM-Komponente

#### Sichern der BIM-Komponente

#### igipara<sup>®</sup> liftdesigner

PL3.3 DYN. BIM-KOMPONENTE: KABINENRAHMEN

#### Speichern der fertig definierten BIM-Komponente

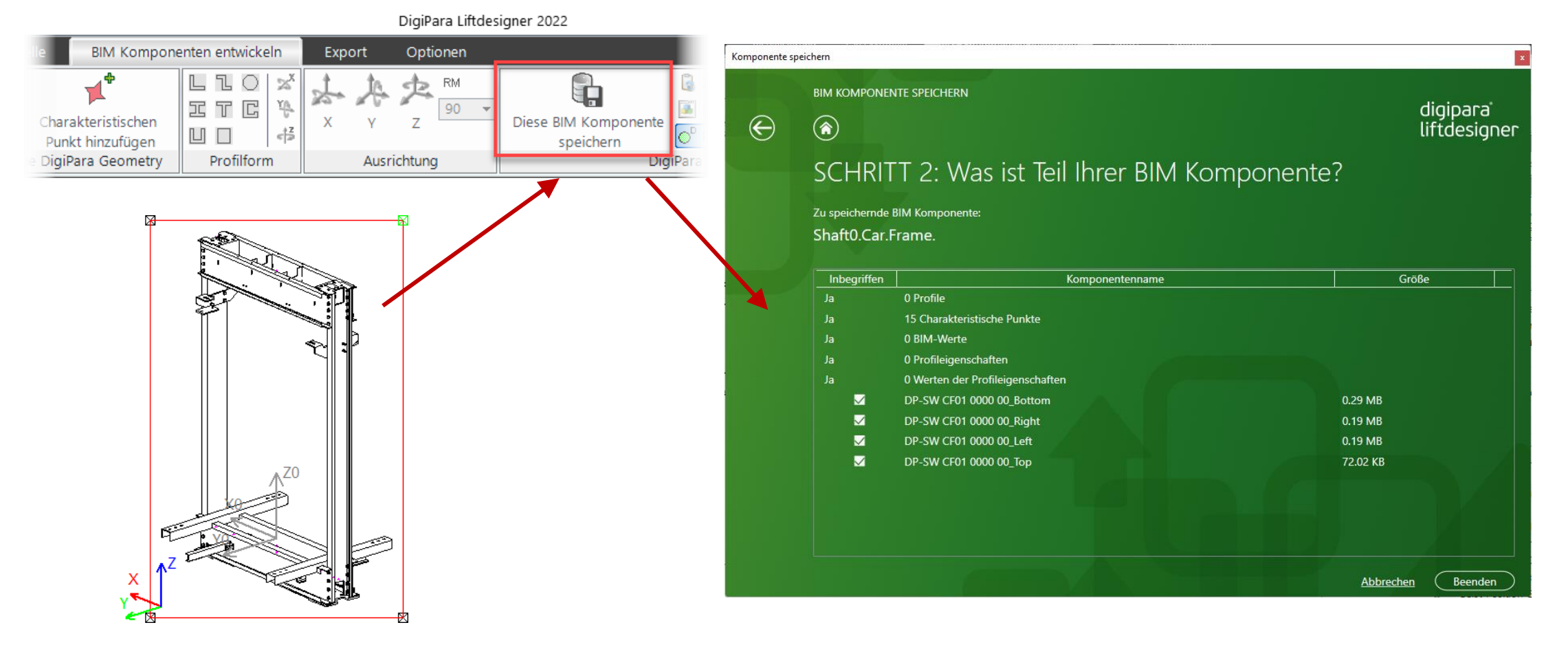

#### Sichern der BIM-Komponente

#### igipara<sup>®</sup> liftdesigner

| PL3.3 Dyn. BIN | KOOP      | nponen         | <mark>te</mark> : Kabin | enrahmen           |                |                 |                     |               |                 |                  |             |        |                             |
|----------------|-----------|----------------|-------------------------|--------------------|----------------|-----------------|---------------------|---------------|-----------------|------------------|-------------|--------|-----------------------------|
|                | Liftdes   | signer Datan   | nanager: Ziehe          | n Sie einen Spalt  | enkopf in d    | dieses Feld, um | die Spalte zu       | ruppieren.    |                 |                  |             |        |                             |
|                | C         | FT_RID 🛆       | CFT                     | _DESC              | CFT_           | SUB_DESC        | CFT_MF_RID          |               | CFT             | _TYPE            |             | CFT_MC |                             |
|                | ⊡-        | 7500000        | Tranining Kat           | pinenrahmen        | Mein Trair     | ningsbeispiel   | 7500000             | 11: Tracti    | on lift - 2:1 - | 1 pulley top     |             |        |                             |
|                |           | CFD_RID        | CFD_CFT_RI              | D CFD_I) CFD       | PG_GRP         | CFD_CF_CAPA     | CITY CFD_CW         | MAX CFI       | D_CW_MIN        | CFD_CD_MAX       | CFD_CD      | _MIN ( |                             |
|                |           | ▶ 7500         | 750000                  | 0 0 7500           | 004            | 10              | 000                 | 5000          | 5000            | 5000             |             | 5000   | Die CAD-Modelle werden als  |
|                |           |                |                         | _                  |                |                 |                     |               |                 |                  |             |        | eingebettete Kopie in der   |
|                |           | Profilgru      | ippe                    |                    |                |                 |                     |               |                 |                  |             | ×      | DigiPara BIM Bibliothek     |
|                |           | Profile        | Zusätzliche Komp        | onenten Punkte (   | Globale Unterg | gruppierungen L | ProfilGrp PropConfi | gltem Tab Enu | mTab ProfilGi   | pCadFiles L_Prof | ilGrpUsPara |        | gespeichert und sind völlig |
|                |           |                | PGN_RID                 | PGN_PG_GRP         | PGN_I          | X               |                     | PGN_FILEN     | IAME            |                  | PG          | N_CP   | unabhängig von den          |
|                |           |                | 7500001                 | 750000             | 4              | 0 PGNodes       | \75\PG_4\DP-SV      | / CF01 000    | 0 00_Botton     | n.LDXUserComp    | 2           |        | Originaldateien.            |
|                |           |                | 7500002                 | 750000             | 4              | 1 PGNodes       | \75\PG_4\DP-SV      | / CF01 000    | 0 00_Left.LD    | XUserComp        |             |        |                             |
|                |           |                | 7500003                 | 750000             | 4              | 2 PGNodes       | (75\PG_4\DP-SV      | / CF01 000    | 0 00_Right.L    | DXUserComp       |             |        |                             |
|                |           |                | 7500004                 | 750000             | 4              | 3 PGN00es       | (75\PG_4\DP-5V      | V CF01 000    | 0 00_10p.LL     | xusercomp        |             |        |                             |
|                |           |                |                         |                    |                |                 |                     |               |                 |                  |             |        |                             |
|                |           |                |                         |                    |                |                 |                     |               |                 |                  |             |        |                             |
|                |           |                |                         |                    | II             |                 |                     |               |                 |                  |             | •      |                             |
|                | ┛╺╘       | Hinzufü        | igen L_Pr               | ofil Grp Node Tab  |                |                 |                     |               |                 |                  |             | ×      |                             |
|                | Hinzuf    | ügen L         | _CarFrameType           | eTab L_CarF        | rameDimTa      | ab              |                     |               |                 |                  |             |        |                             |
|                | C:\Progra | amData \DigiPa | ra\2022\dcc\Dat         | aPool\Data\LD50.mo | f 750000       | 0               |                     |               |                 |                  |             |        |                             |

## igipara<sup>®</sup> liftdesigner

## PL3.4

#### Dyn. BIM-Komponente: Kabinenrahmen

**Erweiterte Schritte** 

18. JULI 2024, ©2024 DIGIPARA GMBH

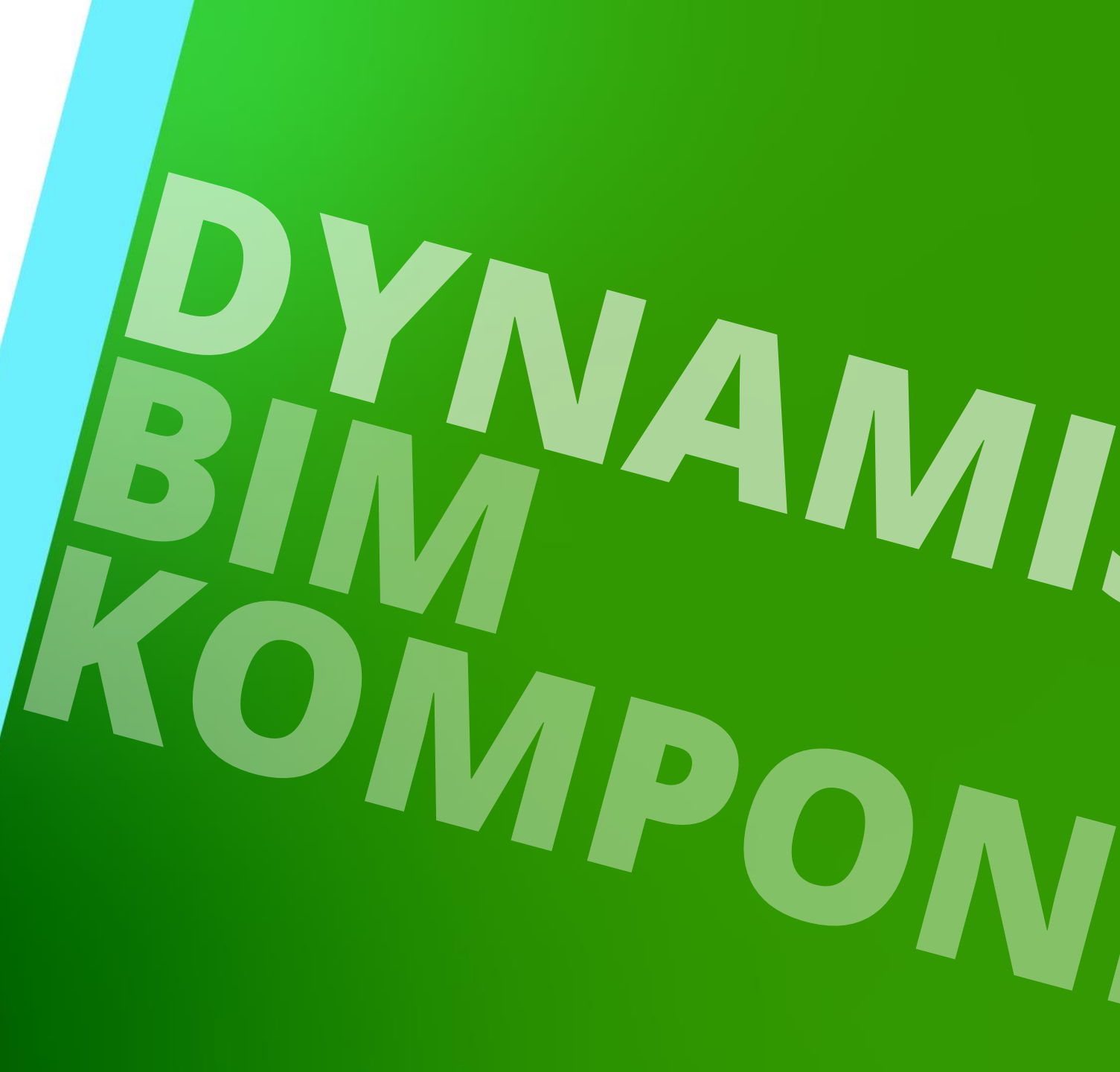

# Zugehörige DigiPara Liftdesigner 3D Parameter

#### Zugehörige DigiPara Liftdesigner 3D-Parameter

#### igipara<sup>®</sup> liftdesigner

PL3.4 DYN. BIM-KOMPONENTE: KABINENRAHMEN

#### Positionierung der CAD-Modelle

 Verwendung von DigiPara Liftdesigner 3D-Parametern und/oder festen Werten im Eigenschaftenfenster für dynamische BIM-

Komponenten

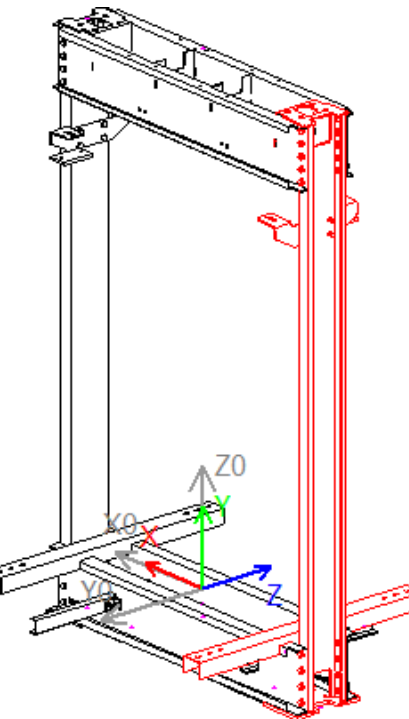

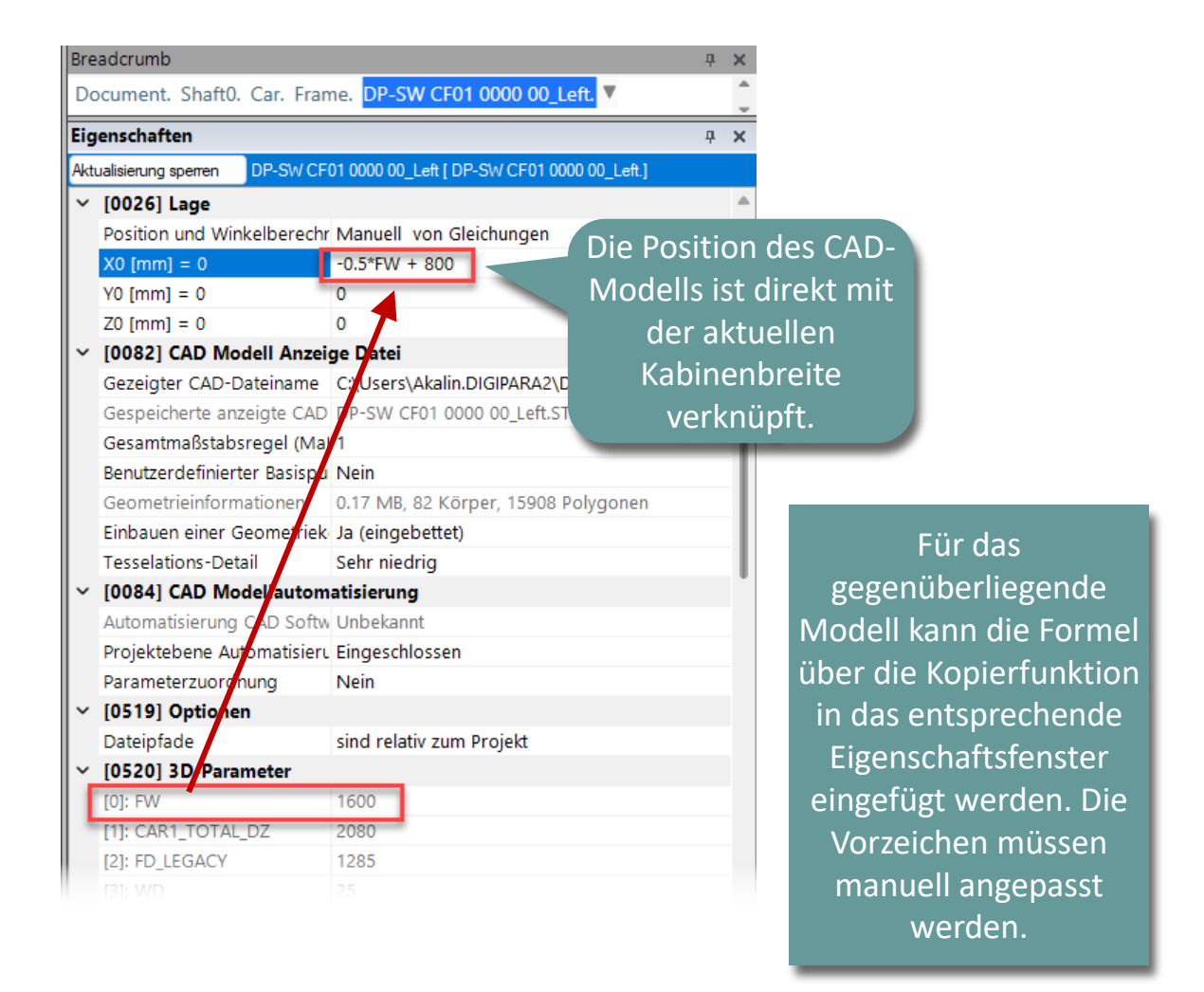

… … über das Andockfenster Vorkommen

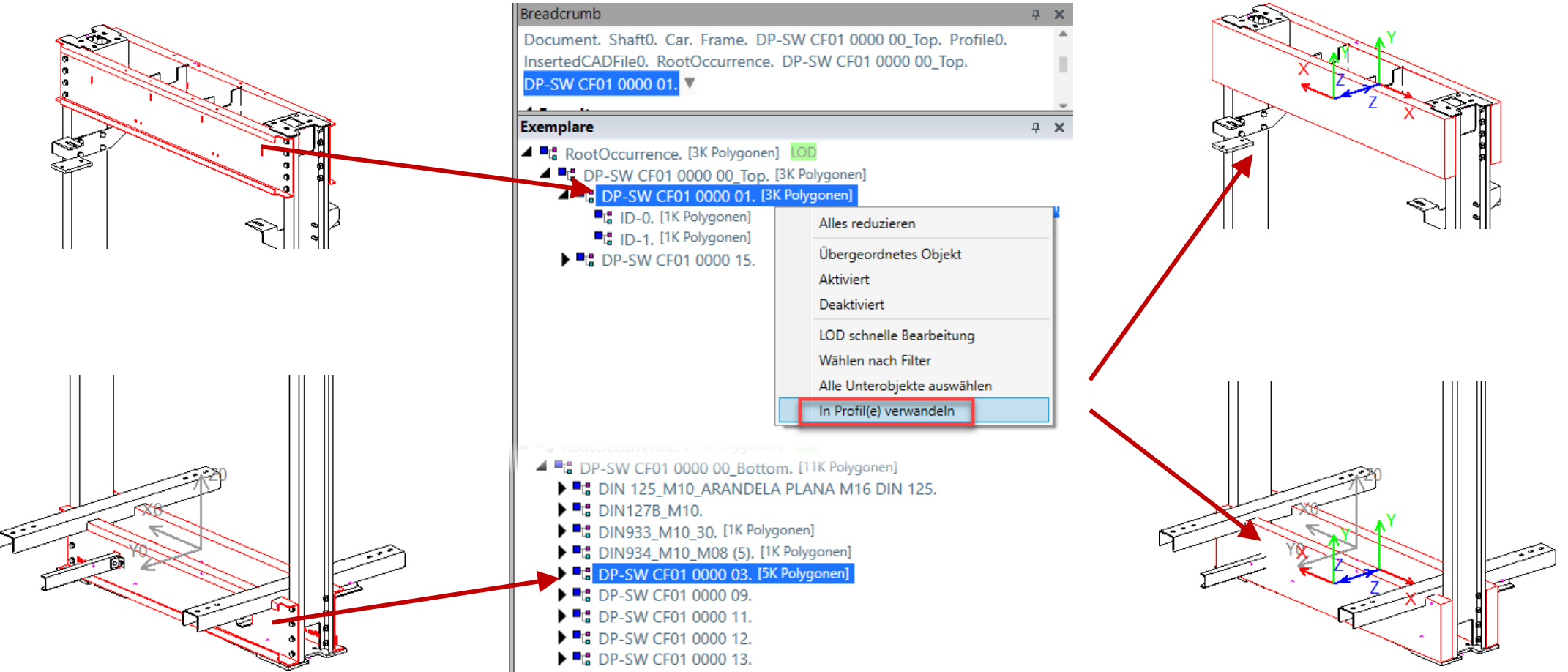

DigiP

#### Profilform und -ausrichtung anpassen

• ... über die Ribbon-Gruppe: Profilform AD Models **Develop BIM Components** Export C Т YA. racteristic 42 Ш oint Profile Shape Geometry Orientation

Ŧ

#### Konvertiertes Profil anpassen - Größe

• ... mit 3D-Parameter über die Profileigenschaften

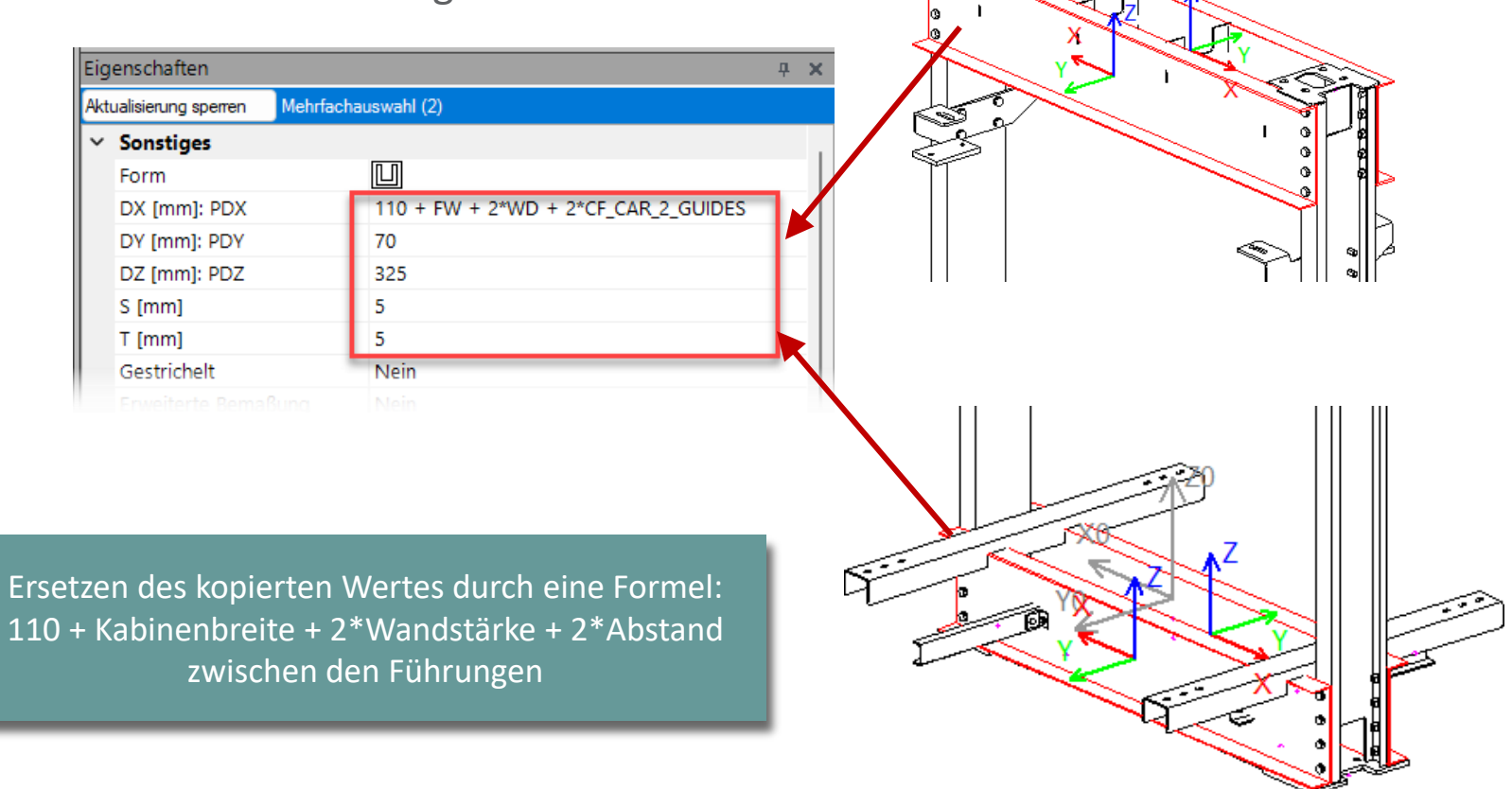

## Umwandlung in vereinfachte DigiPara Liftdesigner-Profile 🛛 👀 digipara 🕯 liftdesigner

PL3.4 DYN. BIM-KOMPONENTE: KABINENRAHMEN

#### CAD-Modell-Einstellung: Auswahl selektiert übergeordnetes Element

• ... im DigiPara Liftdesinger Eigenschaftsfenster

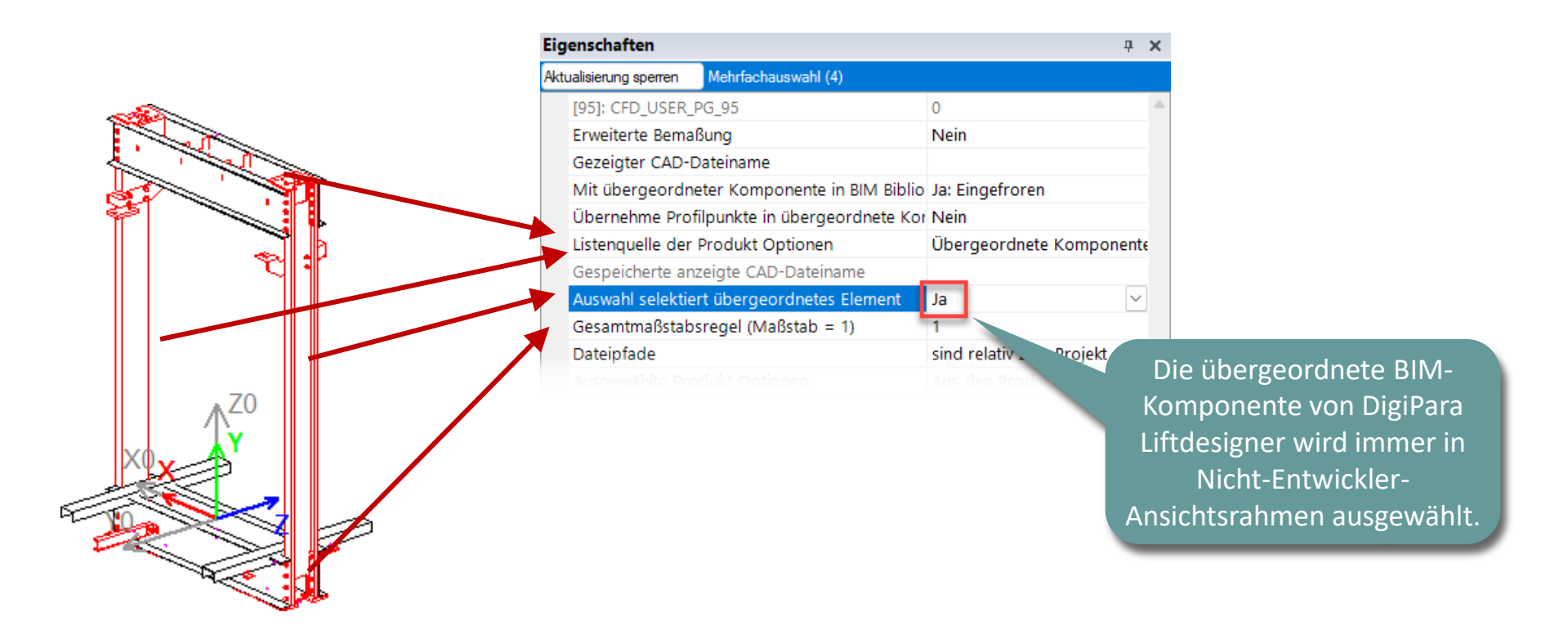

PL3.4 DYN. BIM-KOMPONENTE: KABINENRAHMEN

#### Speichern der fertig definierten BIM-Komponente

• ... in die DigiPara BIM-Bibliothek

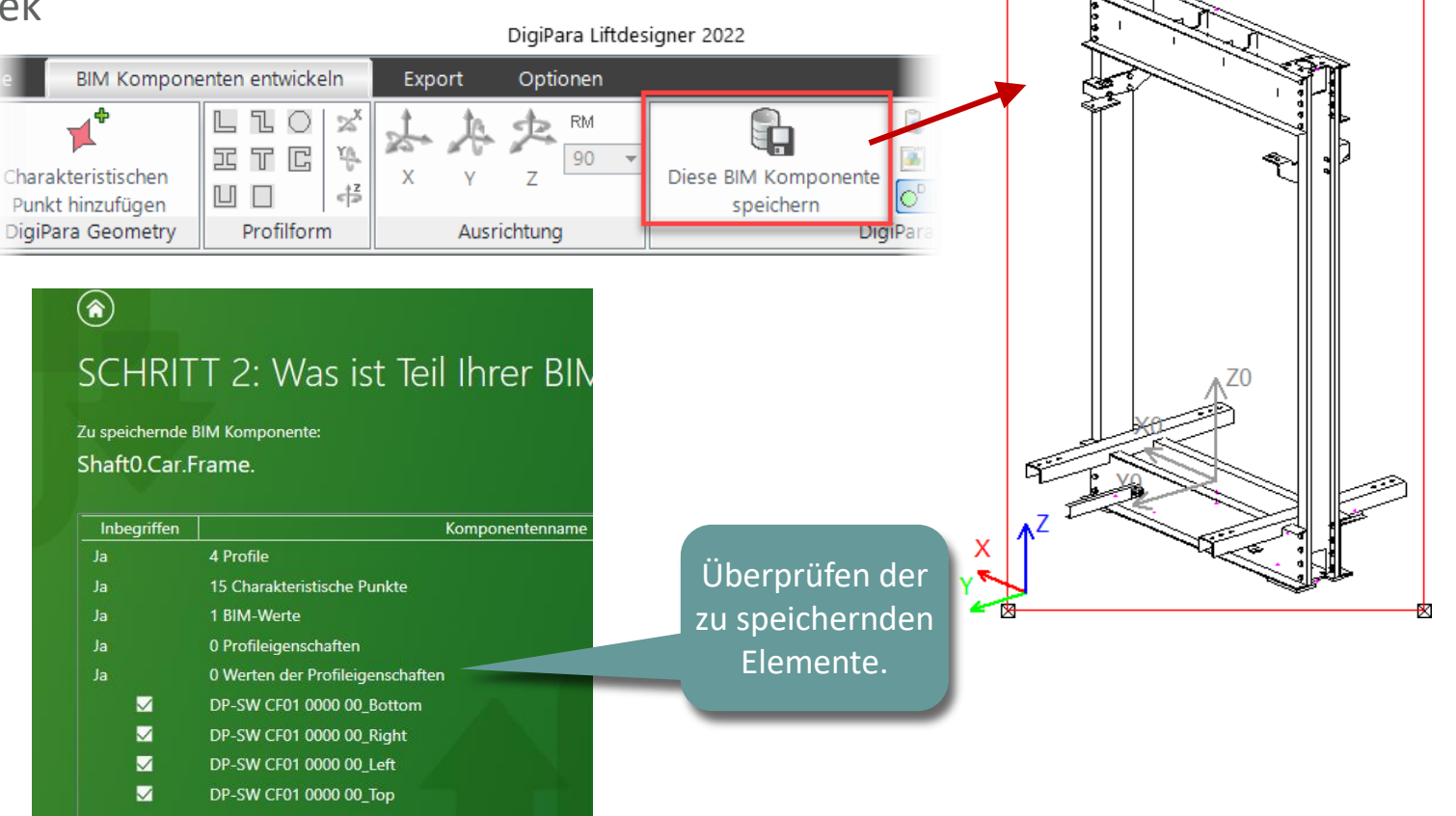

## Individuelle LOD-Einstellungen Level of Development

#### Individuelle LOD-Einstellungen

#### PL3.4 DYN. BIM-KOMPONENTE: KABINENRAHMEN

#### Allgemeine Informationen:

Link zur Online Hilfe: LOD Setting Recommendations for DigiPara Liftdesigner users

#### Optionen im DigiPara Liftdesigner

- vom Ausgangsobjekt (Standardeinstellung f
  ür alle Exemplare)
  - Das untergeordnete Objekt hat die gleichen Einstellungen wie das übergeordnete Objekt.
- Aus
  - Das Exemplar soll nicht angezeigt werden.
- Begrenzungsbox
  - Anstelle der Geometrie wird EINE BOX um die Geometrie dieses und aller untergeordneten Exemplare angezeigt.
- Begrenzungsbox pro Exemplar
  - Anstelle der Geometrie wird um jedes untergeordnete Exemplar eine EINZELNE BOX angezeigt.
- Polygone
  - Wird angezeigt exakt wie entworfen.

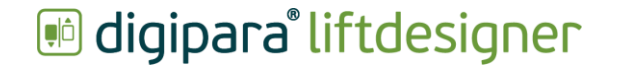

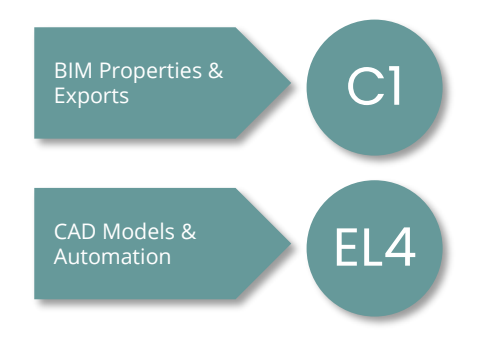

#### Individuelle LOD-Einstellungen

#### igipara<sup>®</sup> liftdesigner

PL3.4 DYN. BIM-KOMPONENTE: KABINENRAHMEN

#### Festlegen individueller LOD-Einstellungen

... über: LOD schnelle Bearbeitung

| eadcrumb P X                                                                                                    | LOD schnelle Bearbeitung      |                                       | – 🗆 🗙           |     |
|----------------------------------------------------------------------------------------------------|-------------------------------|---------------------------------------|-----------------|-----|
| ocument. Shaft0. Car. Frame. DP-SW CF01 0000 00_Left. 🔻 🔷                                                                    | O Wählen nach Filter: DIN     |                                       | iten hinzufügen |     |
| Favoriten  Projekt Favoriten                                                                                                 | Favoritenfilter:              |                                       |                 |     |
| Remplare     P ×       ** RootOccurrence. [15K Polygonen]     LOD                                                            | O Alle Unterobjekte auswählen |                                       |                 |     |
| <ul> <li>CP-SW CF01 0000 00_Left. [15K Polygonen]</li> <li>DIN 125_M16_ARANDELA PLANA M16 DIN 125. [1K Polygonen]</li> </ul> | 4 Exemplare gefunden          |                                       |                 |     |
| <ul> <li>UIN12/B_M16, I2K Polygonen]</li> <li>DIN933_M16_45, [4K Polygonen]</li> </ul>                                       | LOD 100 Anzeigemodus          | Aus                                   |                 |     |
| Cline 100 (100 (100 (100 (100 (100 (100 (100                                                                                 | LOD 200 Anzeigemodus          | Aus                                   |                 |     |
| DP-SW CF01 0000 02. [IK Polygonen]                                                                                           | LOD 300 Anzeigemodus          | Aus 🔻                                 |                 |     |
| C DP-SW CF01 0000 05.                                                                                                    | LOD 350 Anzeigemodus          | Aus 🔻                                 |                 |     |
| ■C DP-SW CF01 0000 06.                                                                                                    | LOD 400 Anzeigemodus          | vom Ausgangsobjekt 🔻                  |                 |     |
| C DP-SW CF01 0000 08.                                                                                                    | LOD 500 Anzeigemodus          | vom Ausgangsobjekt 🔻                  |                 | AZ0 |
| ■ C DP-SW CF01 0000 10.<br>C DP-SW CF01 0000 14.                                                                             | LOD MAX Anzeigemodus          | vom Ausgangsobjekt 🔻                  |                 |     |
| Alles erweitern                                                                                                    |                               |                                       |                 |     |
| Alles reduzieren                                                                                                    | Automatisch aktualisieren     |                                       | Erledigt        |     |
| LOD schnelle Bearbeitung                                                                                                    |                               | · · · · · · · · · · · · · · · · · · · |                 |     |
| Wählen nach Filter                                                                                                    |                               |                                       |                 |     |
| Auswahl in Profil(e) verwandeln                                                                                              |                               |                                       |                 |     |

#### Individuelle LOD-Einstellungen

PL3.4 DYN. BIM-KOMPONENTE: KABINENRAHMEN

#### igipara<sup>®</sup> liftdesigner

## Überprüfen der LOD-Einstellungen mit nur einem Blick

- ... in der Entwickler-LOD-Ansicht
- Dieses vorbereitete Blatt mit den verschiedenen LOD-Einstellungen für eine BIM-Komponente wird automatisch mit dem Arbeitsbereich für Entwickler geladen.

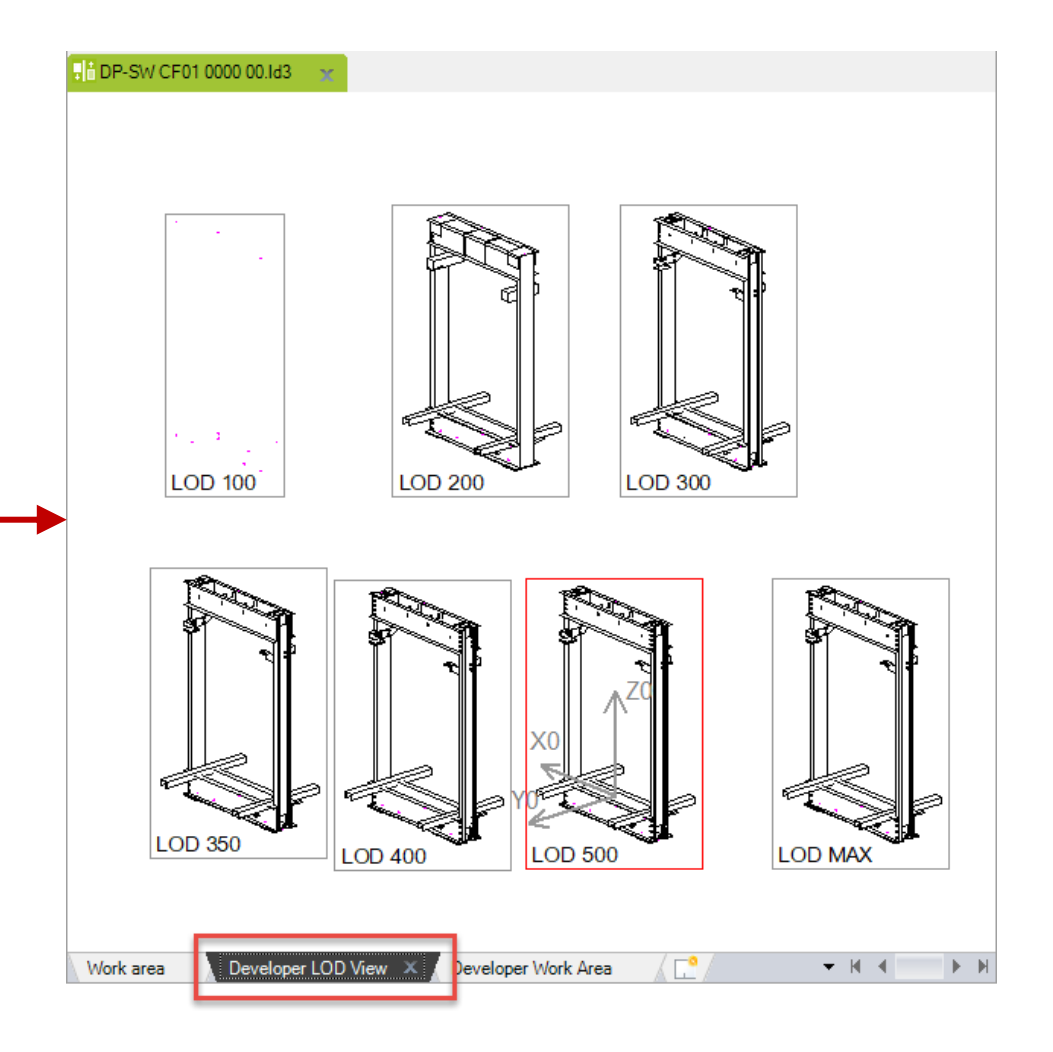

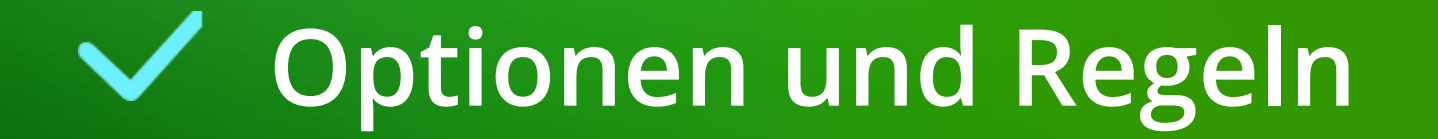

## Neue und angepasste kopierte Produktoptionen definieren 💀 digipara<sup>®</sup> liftdesigner

#### Neue und angepasste kopierte Produktoptionen definieren

• ... im DigiPara Liftdesigner Datamanager über die Profilgruppe

| Kabin        | enrahi  | men        | ×                        |                    |              |                 |                    |         |                      |           |          |          |        |                  |   |
|--------------|---------|------------|--------------------------|--------------------|--------------|-----------------|--------------------|---------|----------------------|-----------|----------|----------|--------|------------------|---|
| Liftd        | esigne  | r Datar    | manager: Ziehe           | en Sie einen Spal  | tenkopf in   | dieses Feld, um | die Spalte zu g    | gruppie | eren.                |           |          |          |        |                  |   |
|              | CFT_R   | ID A       | CFT                      | _DESC              | CFT          | _SUB_DESC       | CFT_MF_RID         |         | CFT_                 | ТҮРЕ      |          | C        | FT_MC  |                  |   |
| ⊡            | 75      | 500000     | Tranining Ka             | binenrahmen        | Mein Tra     | iningsbeispiel  | 7500000            | 11: T   | raction lift - 2:1 - | 1 pulley  | top      |          |        |                  |   |
|              | CF      | D_RID      | CFD_CFT_R                | ID CFD_IX CFD      | _PG_GRP      | CFD_CF_CAPAC    | CFD_CW             | MAX     | CFD_CW_MIN           | CFD_CD    | MAX_     | CFD_CD_  | MIN    |                  |   |
|              | •       | 7500       | . 750000                 | 0 0 750            | 0004         | 10              | 000                | 5000    | 5000                 |           | 5000     | 5        | 5000   |                  |   |
|              | ſ       | Drofilar   |                          |                    |              | -               |                    |         |                      |           |          |          |        |                  |   |
|              |         | Profile    | uppe<br>Zusätzliche Komn | onenten Punkte     | Globale Unte | raruppierungen  | ProfilGm PropConfi | ntemTal | EnumTab ProfilGn     | nCadFiles | I Profil | GmUsPara | ×      |                  |   |
|              | Γ       |            | PGT_RID                  |                    | PGT_DESC     |                 | PGT_PART_          | NO      | PGT_MF_RID           | PG        | 2_110110 |          |        |                  |   |
|              |         | <b>- -</b> | 7500000                  | Hängekabel-Li      | nks          |                 |                    |         | 750000               | )         |          | Hin      | weis   | s: Durch ein     |   |
|              |         |            | 7500001                  | Hängen bel-Re      | chts         |                 |                    |         | 7500000              | )         | no       | chma     | liges  | s Anwählen des   |   |
|              |         |            |                          |                    |              |                 |                    |         |                      |           | Reit     | ers w    | vird d | der eingetragene |   |
|              |         |            |                          |                    |              |                 |                    |         |                      |           | nen      | Inha     | n a c  | achaichartl      |   |
|              |         |            |                          |                    |              |                 |                    |         |                      |           |          | 111110   | an g   | espeichert       |   |
|              |         |            |                          |                    |              |                 |                    |         |                      |           | _        | _        |        |                  | - |
|              |         | ] •        |                          |                    | 1            |                 |                    |         |                      |           |          |          | •      |                  |   |
| <b>」</b> ∢ ⊟ |         | Hinzufi    | ügen L_Pi                | rofilGrpTypeTab    |              |                 |                    |         |                      |           |          |          | F      |                  |   |
| Hinzu        | ufügen  | L          | _CarFrameTyp             | eTab               | FrameDimT    | ab              |                    |         |                      |           |          |          |        |                  |   |
| C:\Prog      | gramDat | :a∖DigiPa  | ara\2022\dcc\Da          | taPool\Data\LD50.m | ndf 75000    | 00              |                    |         |                      |           |          |          |        |                  |   |

## Neue und angepasste kopierte Produktoptionen definieren 💀 digipara<sup>®</sup> liftdesigner

#### Zuweisung der erstellten Produktoptionen zu den einzelnen Exemplaren

• ... in DigiPara Liftdesigner über das Eigenschaftenfenster

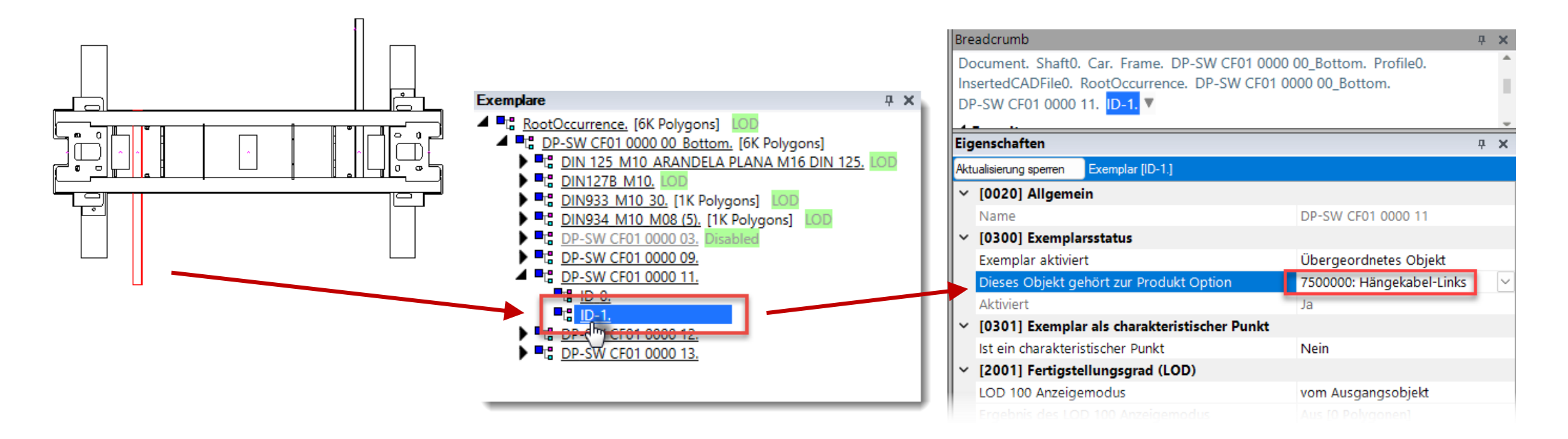

## Neue und angepasste kopierte Produktoptionen definieren 👀 digipara<sup>®</sup> liftdesigner

Exemplare

A RootOccurrence, [6K Polygons]

#### Zuweisung der erstellten Produktoptionen zu den einzelnen Exemplaren

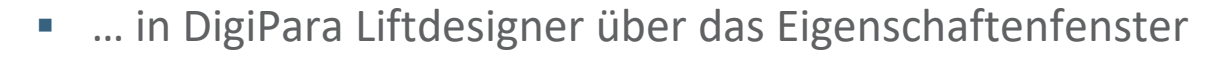

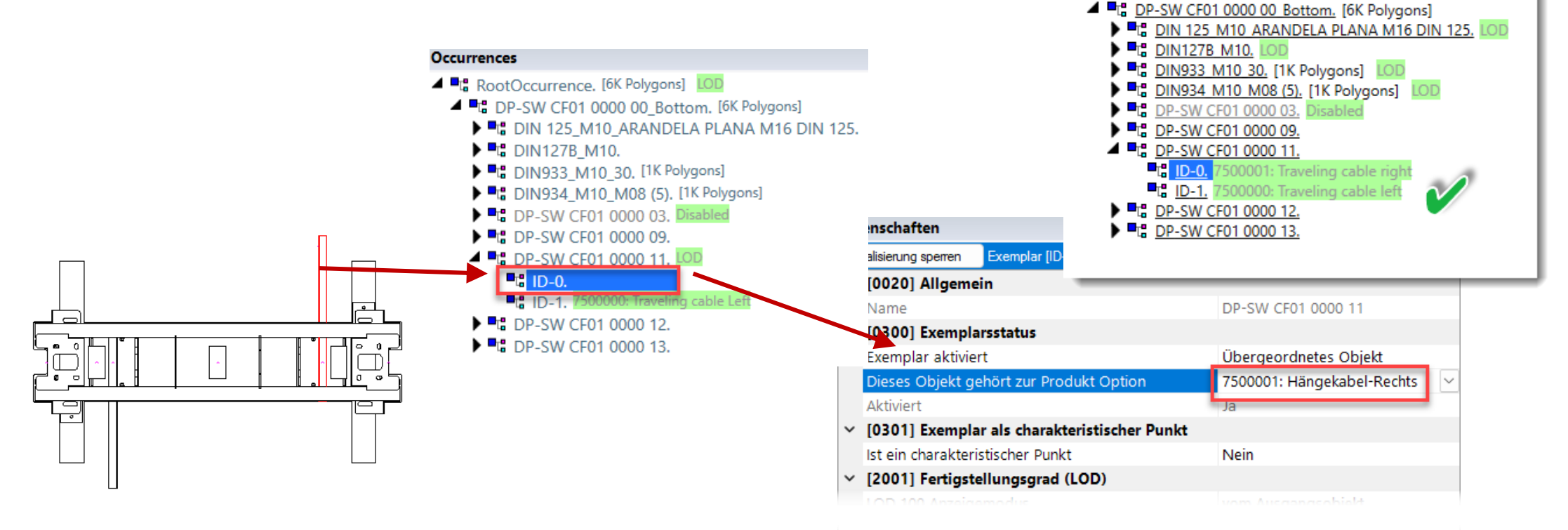

**дх** 

## Neue und angepasste kopierte Produktoptionen definieren 💀 digipara<sup>®</sup> liftdesigner

#### Anzeigen der erstellten Produktoptionen in Bezug auf die übergeordnete BIM-Komponente

• ... in DigiPara Liftdesigner über das Eigenschaftenfenster

| Eig  | enschaften          |                     | д                           | ×   |
|------|---------------------|---------------------|-----------------------------|-----|
| Aktı | ualisierung sperren | DP-SW CF01 0000     | 00_Bottom [ DP-SW CF01 0000 | 00  |
| ~    | [0010] Werkzeug     | je                  |                             |     |
|      | Komponentenstat     | us                  | Aktiv                       |     |
| ~    | [0018] Zus. Unte    | robjekt Einstelle   | ungen                       |     |
|      | Zugewielstete Kiber | igeo.edhetejiKipipi | Shaft0.Car.Frame.           |     |
|      | Unterobjekt-Name    | 2                   | DP-SW CF01 0000 00_Botton   | n.  |
|      | Zugewiesene Kom     | ponentengruppe      | A Kabinenrahmen             |     |
|      | Zugewiesener LDX    | (-Тур               | LDXUserComp                 |     |
|      | Mit übergeordnet    | er Komponente i     | Ja: Eingefroren             |     |
|      | Übernehme Profil    | punkte in überge    | Nein                        |     |
|      | Auswahl selektiert  | übergeordnetes      | Ja                          |     |
| ~    | [0022] Geometri     | einformationen      | der Projektebene            | 1   |
|      | Geometrie erstelle  | en                  | Von übergeordneten          |     |
|      | Erstellen Geometr   | ie Status           | Erstellen                   |     |
| ~    | [0024] Produkto     | ptionen             |                             |     |
|      | Listenquelle der P  | rodukt Optionen     | Diese Komponente            |     |
|      | Ausgewählte Prod    | ukt Optionen        | Aus den Produktoptionen au  | IS' |
|      | Dieses Objekt gel   | nört zur Produkt    | 0                           |     |
|      |                     |                     |                             |     |

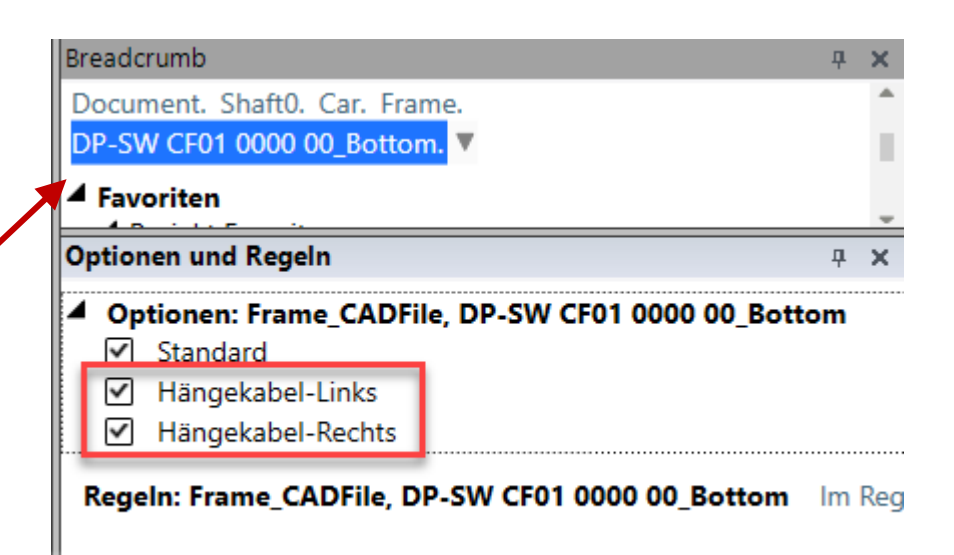

## Neue und angepasste kopierte Produktoptionen definieren 💀 digipara<sup>®</sup> liftdesigner

#### Anzeigen der erstellten Produktoptionen in Bezug auf die übergeordnete BIM-Komponente

• ... in DigiPara Liftdesigner über das Eigenschaftenfenster

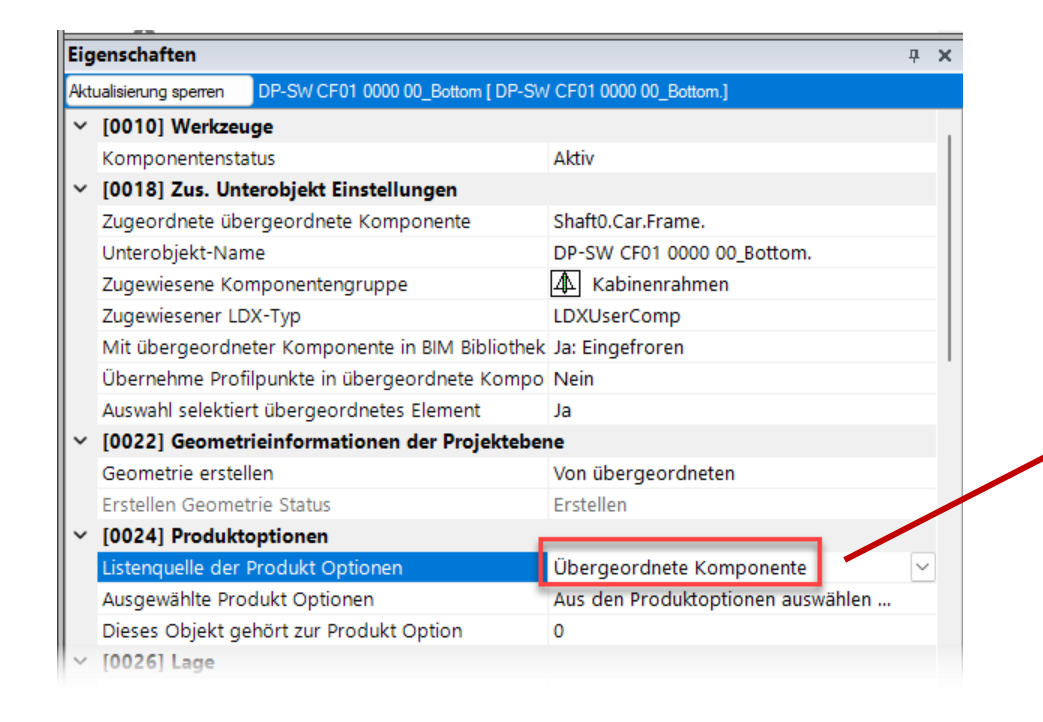

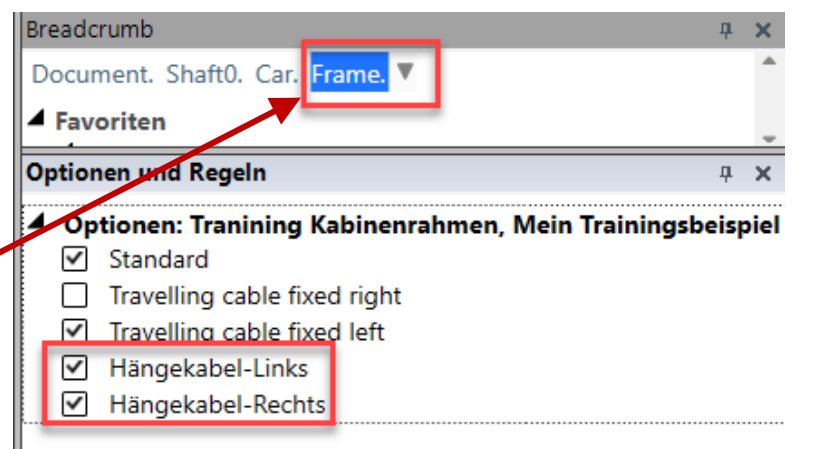

Regeln: Tranining Kabinenrahmen, Mein Trainingsbeispiel

#### Neue und angepasste kopierte Produktoptionen definieren indigipara<sup>®</sup> liftdesigner PL3.4 DYN. BIM-KOMPONENTE: KABINENRAHMEN

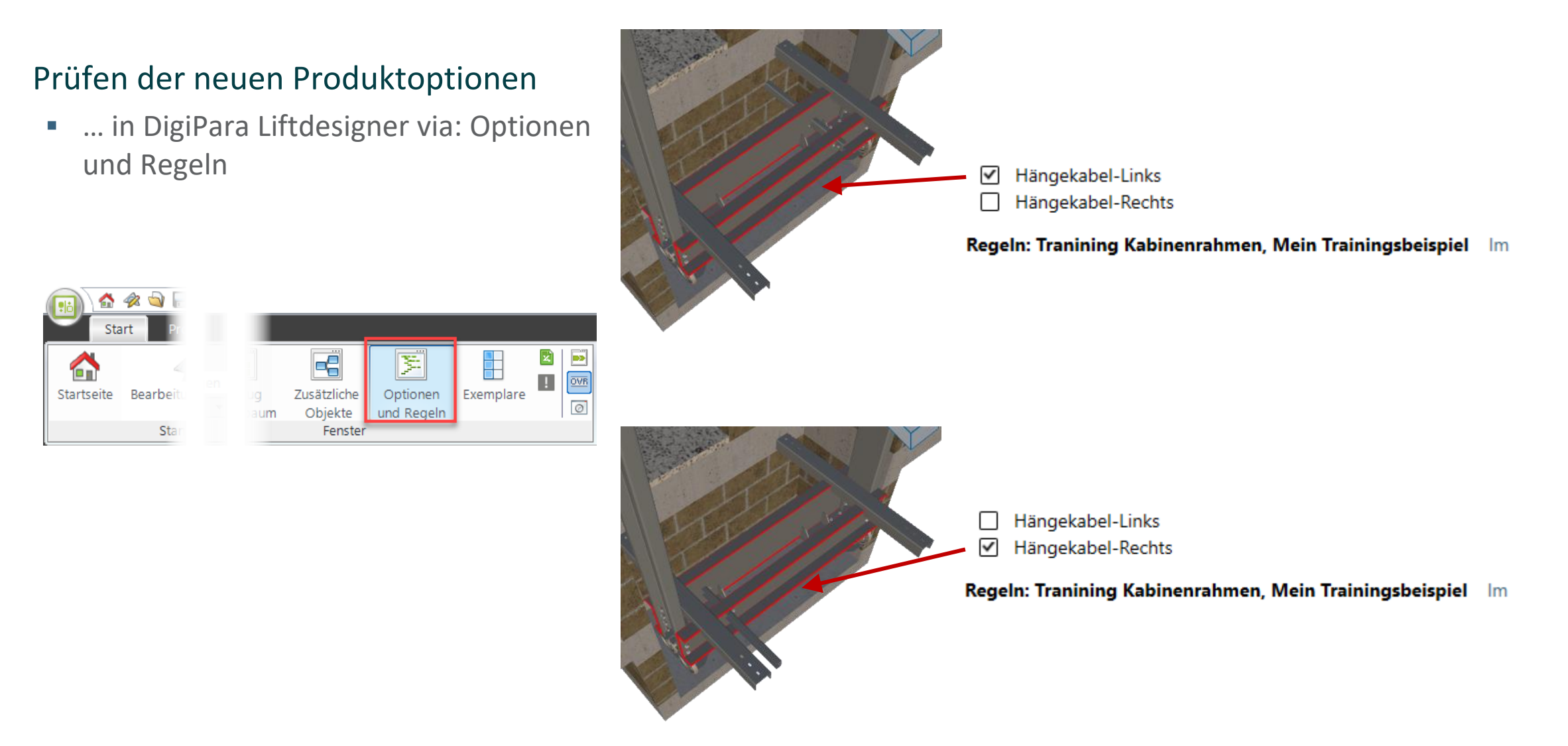

## Neue und angepasste kopierte Produktoptionen definieren 💀 digipara<sup>®</sup> liftdesigner

#### Anpassen bestehender kopierter Positionierungspunkte an die neuen Produktoptionen

• ... im DigiPara Liftdesigner Datamanager

| enra  | hmen               | ×                          |                         |                  |                      |                       |                        |                    | DigiPara Liftdesigner - Select Product                                                                       |
|-------|--------------------|----------------------------|-------------------------|------------------|----------------------|-----------------------|------------------------|--------------------|----------------------------------------------------------------------------------------------------|
| esigi | ner Data           | amanager: Ziehe            | n Sie einen Spa         | ltenkopf in d    | dieses Feld, um d    | lie Spalte zu gru     | ppieren.               |                    | Datenbaumansicht Tabellenansicht                                                                             |
| CFT   | RID .              | CFT                        | DESC                    | CFT              | SUB_DESC             | CFT_MF_RID            | CF                     | T_TYPE             | squ 📰 🗶 🕂 Š                                                                                                  |
|       | 750000             | Tranining Kab              | oinenrahmen             | Mein Trair       | ningsbeispiel        | 7500000 1             | 1: Traction lift - 2:1 | - 1 pulley top     | MF_DISPLAY_DESC, PGT_DESC, PGT_RID > 7500000                                                                 |
| •     | FD_RID<br>7500     | CFD_CFT_RI                 | D CFD_IX CFC<br>0 0 750 | 0_PG_GRP<br>0004 | CFD_CF_CAPACI<br>100 | TY CFD_CW_M.<br>00 50 | AX CFD_CW_MIN          | CFD_CD_MAX         | FERMATOR - ECC plus     FERMATOR - Elite Doors                                                               |
|       | Profilg<br>Profile | ruppe<br>Zusätzliche Kompo | onenten Punkte          | Globale Unter    | gruppierungen L_Pr   | rofilGrpPropConfigIte | m Tab Enum Tab Profil  | GrpCadFiles L_Prof | FERMATOR - Premium Doors      GMV      GMV      GMV      GMV      GMV      Gmana Blend      Daluumaataariaht |
|       |                    | PGP_RID                    | PGP_GRP                 | PGP_IX           | PGP_DETAIL           | PGP_MODE              | PGP_PGT_RID            | PGP_CODE           | E HALFEN                                                                                                    |
|       |                    | 7500024                    | 7500004                 | 6                | 7                    | 0                     | 0                      | 12: 2 buffers      | s tronenberg                                                                                                 |
|       | _                  | 7500025                    | 7500004                 | 7                | 7                    | 0                     | 7500000                | 50: Door ma        | E LD-Developer                                                                                               |
|       | -▶                 | 7500026                    | 7500004                 | 8                | 7                    | 64                    | 7500001                | 50: Door m         | n Hängekabel-Rechts                                                                                          |
|       |                    | 7500027                    | 7500004                 | 9                | 7                    | 64                    | -1                     | 60: Pulley be      |                                                                                                    |
|       |                    | 7500028                    | 7500004                 | 10               | 7                    | 0                     | -2                     | 60: Pulley be      | peam 0 = Lasche                                                                                              |
|       |                    | 7500029                    | 7500004                 | 11               | 7                    | 64                    | -3                     | 60: Pulley be      | peam 0 Kabinengeländer                                                                                       |
|       |                    | 7500030                    | 7500004                 | 12               | 7                    | 64                    | -4                     | 60: Pulley be      | eam 0 🕒 😥 Kabinendesign Wandkomponen                                                                         |
|       | _                  | 7500031                    | 7500004                 | 13               | 7                    | 0                     | 0                      | 70: Safety ge      | ear 0 Kabinendesign Boden und Deck                                                                           |

## Neue und angepasste kopierte Produktoptionen definieren 颵 digipara<sup>®</sup> liftdesigner

#### Laden der geänderten BIM-Komponente

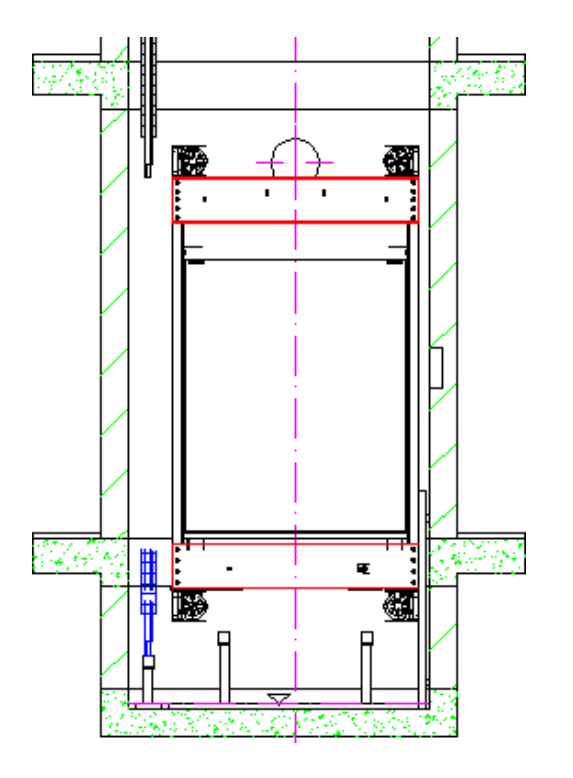

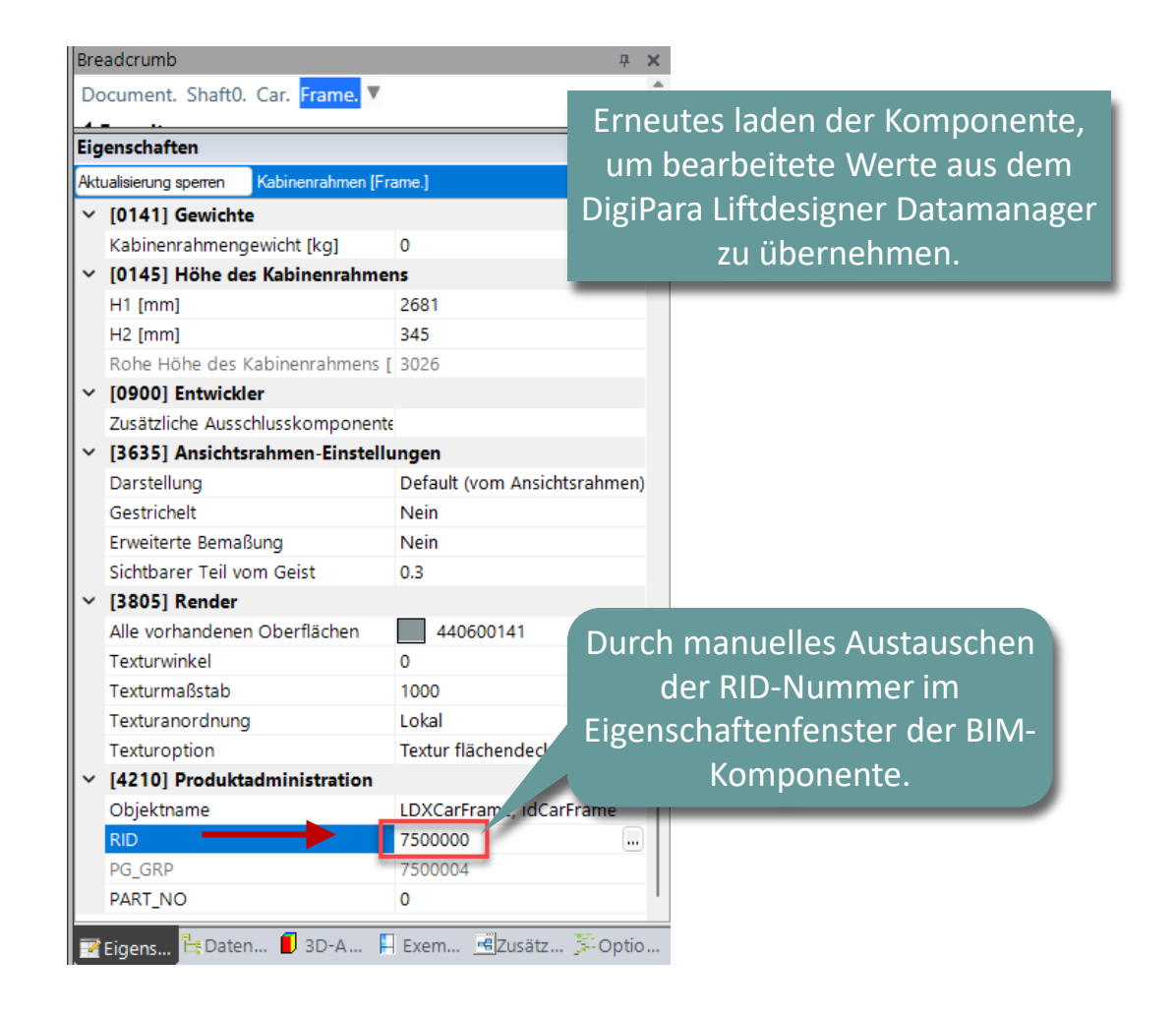

 Dynamische BIM-Komponentenregeln vorbereiten und hinzufügen

#### Vorbereitungsschritte - Erstellen eines benutzerdefinierten 3D-Parameters

• ... im DigiPara Liftdesigner Datamanager

| Kabinenrahmen         | ×                 |             |                |                 |        |              |             |                                           |                                  |      |
|-----------------------|-------------------|-------------|----------------|-----------------|--------|--------------|-------------|-------------------------------------------|----------------------------------|------|
| Liftdesigner Datar    | nanager: Ziehen   | Sie einen   | Spaltenkopf in | dieses Feld, um | die Sp | alte zu grup | oieren.     |                                           |                                  |      |
| CFT_RID △             | CFT_D             | ESC         | CFT            | _SUB_DESC       | CFT    |              |             |                                           |                                  |      |
| ⊑7500000              | Tranining Kabir   | nenrahmen   | Mein Tra       | iningsbeispiel  |        |              | _           |                                           |                                  |      |
| CFD_RID               | CFD_CFT_RID       | CFD_IX      | CFD_PG_GRP     | CFD_CF_CAPAC    | ITY    | CFD_USEF     | R_PG_52     | CFD_USER_PG_53                            | CFD_USER_PG_                     | 54 C |
| ▶ 7500                | . 7500000         | 0           | 7500004        | 10              | 000    |              | 1400        | 0                                         |                                  | 0 0  |
|                       |                   |             |                |                 |        |              | Verw<br>und | vendung ein<br>undefinierte<br>Benutzersp | ier leeren<br>en grauen<br>alte. |      |
|                       |                   |             |                |                 | Þ      | 4            |             | ш                                         |                                  | Þ    |
| Hinzufügen            | _CarFrameTypeT    | ab L        | _CarFrameDimT  | ab              |        |              |             |                                           |                                  |      |
| C:\ProgramData\DigiPa | ra\2022\dcc\DataP | ool\Data\LC | 050.mdf 75000  | 00              |        |              |             |                                           |                                  |      |

#### Laden der geänderten BIM-Komponente

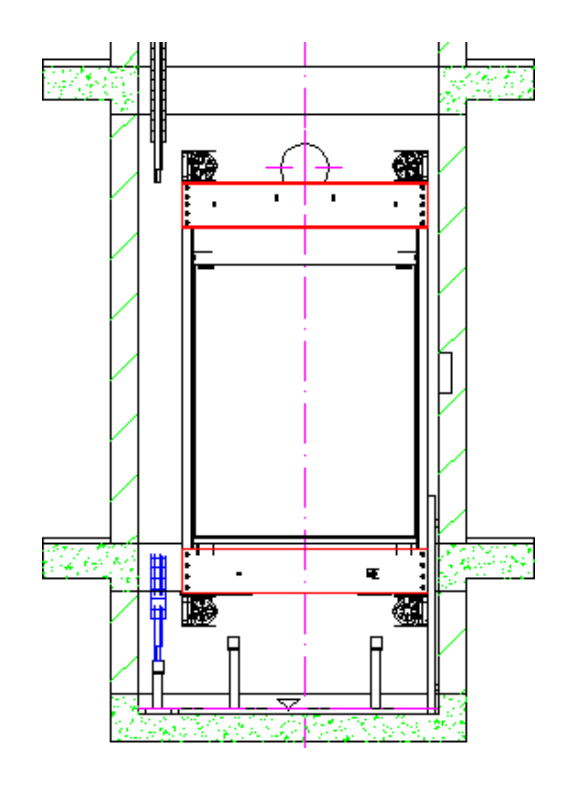

| Breadcrumb                                  | um             | Laden der BIM Komponente neu,<br>um bearbeitete Werte aus dem<br>DigiPara Liftdesigner Datamanager |  |  |  |  |  |  |  |
|---------------------------------------------|----------------|----------------------------------------------------------------------------------------------------|--|--|--|--|--|--|--|
| Document, ShaftU, Car, Frame, V             | DigiF          |                                                                                                    |  |  |  |  |  |  |  |
| Eigenschaften                               |                | zu übernehmen                                                                                      |  |  |  |  |  |  |  |
| Lock Update Car frame [Frame.]              | _              |                                                                                                    |  |  |  |  |  |  |  |
| Car width [mm]                              | 1600           | ^                                                                                                  |  |  |  |  |  |  |  |
| Distance between guides [mm]                | 1700           |                                                                                                    |  |  |  |  |  |  |  |
| ✓ [0141] Weights                            |                |                                                                                                    |  |  |  |  |  |  |  |
| Car frame weight [kg]                       | 0              |                                                                                                    |  |  |  |  |  |  |  |
| <ul> <li>[0145] Car Frame Height</li> </ul> |                |                                                                                                    |  |  |  |  |  |  |  |
| H1 [mm]                                     | 2681           |                                                                                                    |  |  |  |  |  |  |  |
| H2 [mm]                                     | 345            |                                                                                                    |  |  |  |  |  |  |  |
| Raw car frame height [mm]                   | 3026           |                                                                                                    |  |  |  |  |  |  |  |
| V [0900] Developer                          |                |                                                                                                    |  |  |  |  |  |  |  |
| Additional exclude string for ghos          | t              |                                                                                                    |  |  |  |  |  |  |  |
| ✓ [3635] View Frame Settings                |                |                                                                                                    |  |  |  |  |  |  |  |
| Representation                              | Default (by Fi | rame)                                                                                              |  |  |  |  |  |  |  |
| Dash                                        | No             |                                                                                                    |  |  |  |  |  |  |  |
| Extended Dimension                          | No             | Durch manuelles Austausche                                                                         |  |  |  |  |  |  |  |
| Ghost visible portion                       | 0.3            | Durch manuelles Austausche                                                                         |  |  |  |  |  |  |  |
| <ul> <li>[3805] Render</li> </ul>           |                | der RID-Nummer im                                                                                  |  |  |  |  |  |  |  |
| All available Surfaces                      | 440600         | 14 Eigenschaftenfenster der DIM                                                                    |  |  |  |  |  |  |  |
| Texture Angle                               | 0              | Eigenschaltemenster der bilv                                                                       |  |  |  |  |  |  |  |
| Texture Scale                               | 1000           | Komponente.                                                                                        |  |  |  |  |  |  |  |
| Texture Alignment                           | Local          |                                                                                                    |  |  |  |  |  |  |  |
| Texture Option                              | Repeat Text    | ure are w                                                                                          |  |  |  |  |  |  |  |
| ✓ [4210] Product Administration             |                |                                                                                                    |  |  |  |  |  |  |  |
| Object name                                 | LDXCarF        | e, IdCarFrame                                                                                      |  |  |  |  |  |  |  |
| RID                                         | 7508000        |                                                                                                    |  |  |  |  |  |  |  |

#### Vorbereitungsschritte - Umwandlung in vereinfachte Profile

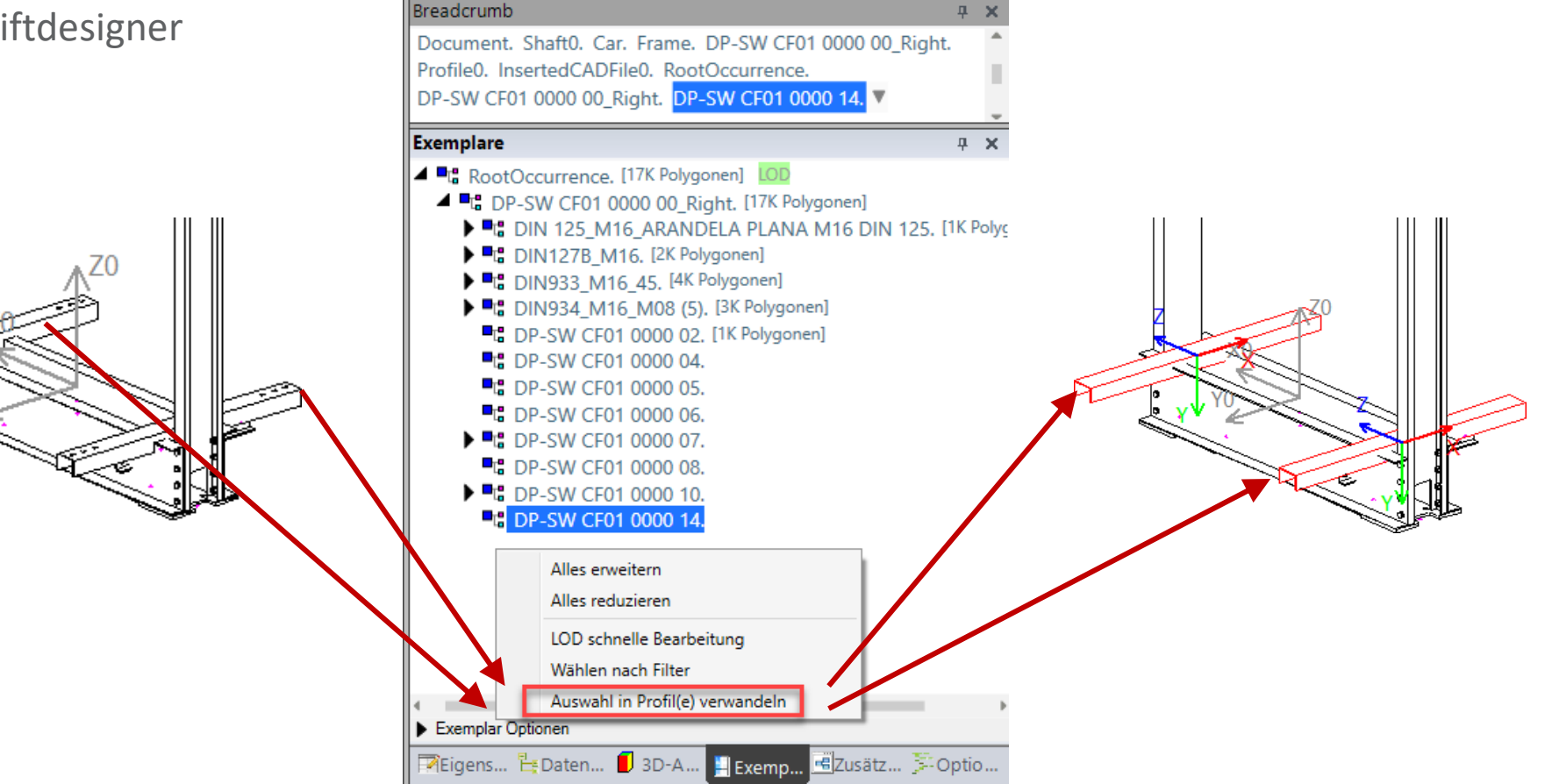

#### Zuweisung des neuen benutzerdefinierten 3D-Parameters zum Profil

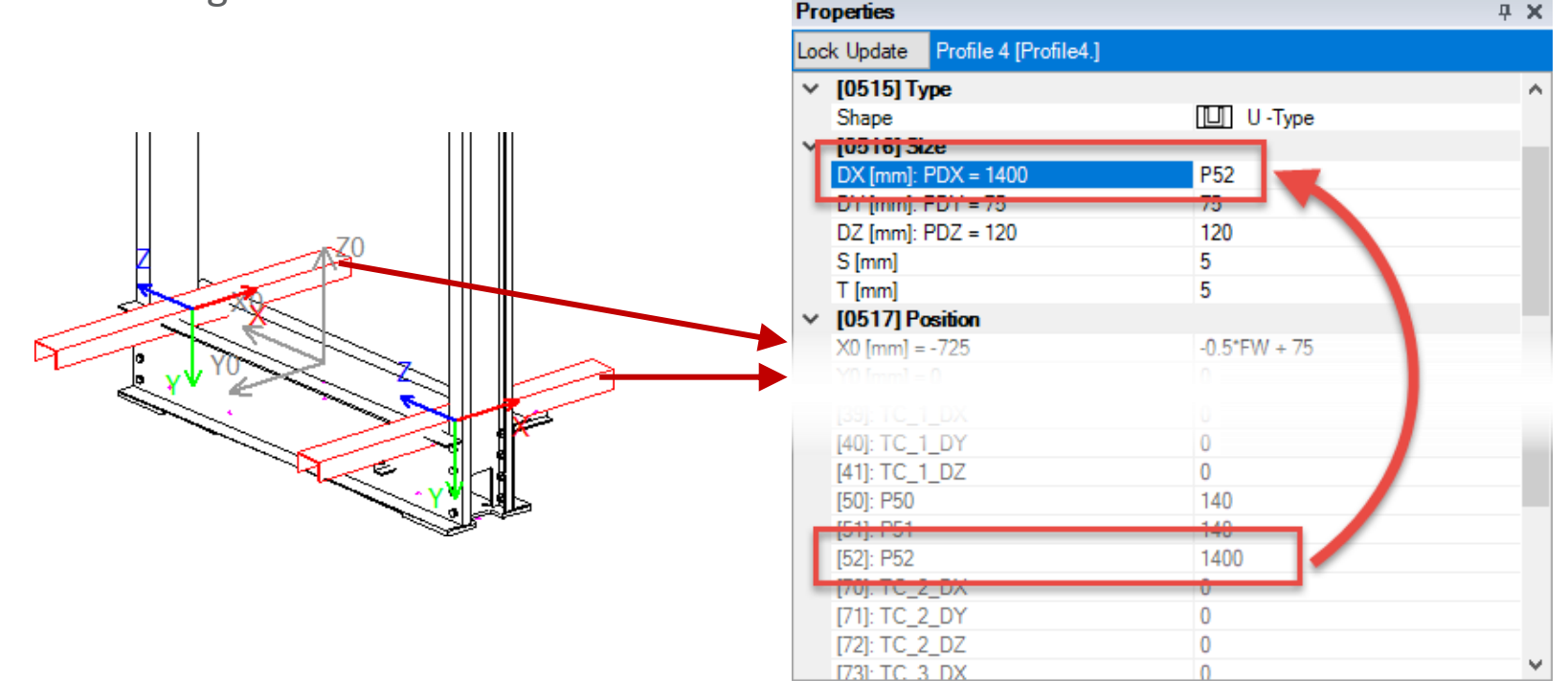

PL3.4 DYN. BIM-KOMPONENTE: KABINENRAHMEN

#### Dynamische BIM-Komponentenregeln hinzufügen

• ... in DigiPara Liftdesigner-Regeleditor

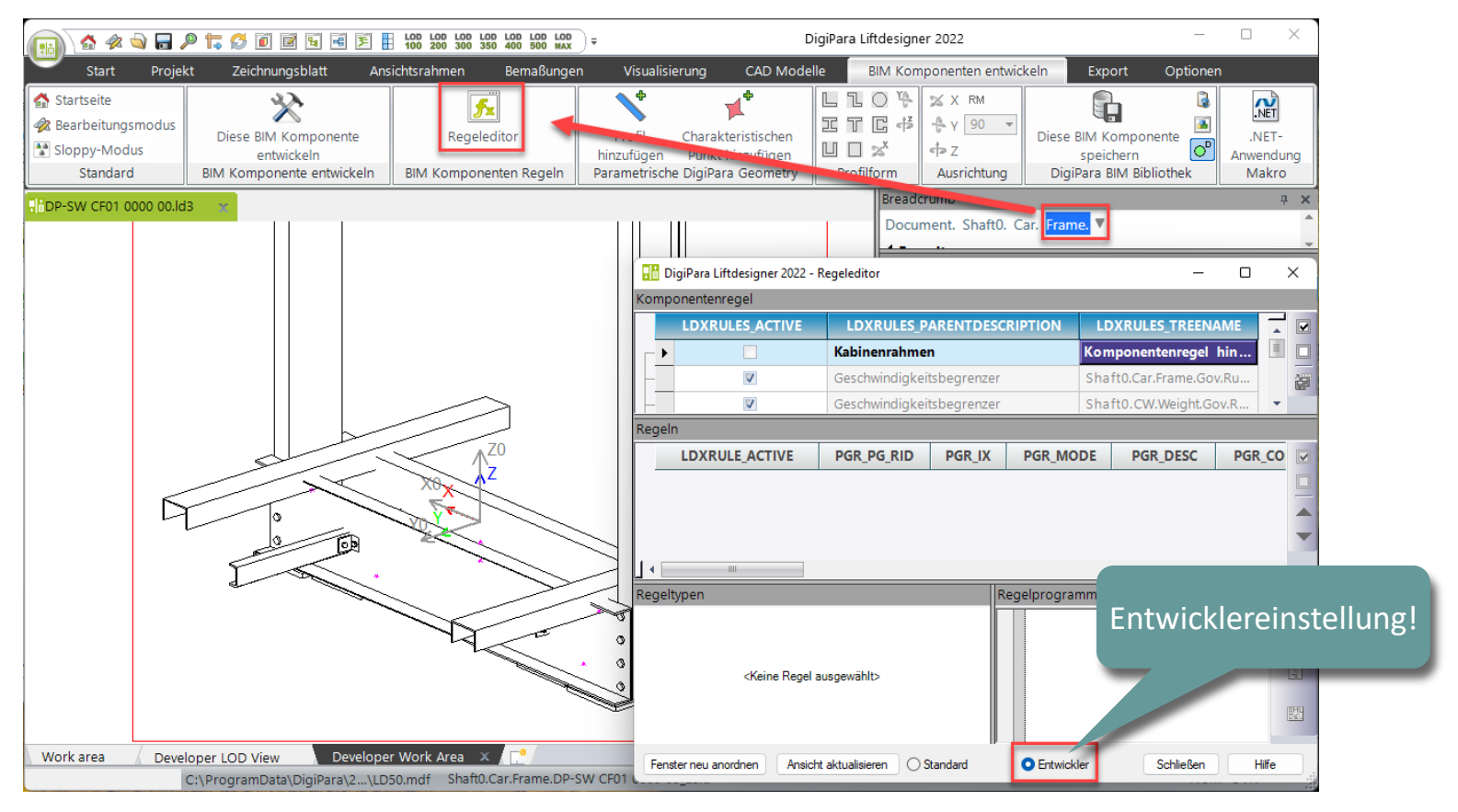

PL3.4 DYN. BIM-KOMPONENTE: KABINENRAHMEN

#### Definieren dynamischer Regeln: Beschreibung und Baumstruktur

• ...im DigiPara Liftdesigner-Regeleditor

| D 🔐   | igiPara Liftdesigner 2022 - F | Regeleditor         |                                                                                                    |                                |                         |               |              |              |                | - 0                 | ×           |
|-------|-------------------------------|---------------------|----------------------------------------------------------------------------------------------------|--------------------------------|-------------------------|---------------|--------------|--------------|----------------|---------------------|-------------|
| Komp  | onentenregel                  |                     |                                                                                                    |                                |                         |               |              |              |                |                     |             |
|       | LDXRULES_ACTIVE               | LDXRULES_P          | ARENTDESC                                                                                                    |                                | LDXRULES_TREENAME       |               |              |              |                |                     |             |
| ⊢►    |                               | Kabinenrahme        | n                                                                                                    | S                              | haft0.Car.Frame.Rules.  |               |              |              |                |                     |             |
|       |                               | Geschwindigkeit     | tsbegrenzer                                                                                                    | S                              | haft0.Car.Frame.Gov.Ru  |               |              |              |                |                     | 1           |
|       |                               | Geschwindigkeit     | tsbegrenzer                                                                                                    | S                              | haft0.CW.Weight.Gov.R   |               |              |              |                |                     |             |
|       |                               | Ansichtsrahmen      | 8                                                                                                    | S                              | heets.LdvSheet1.LdvFra  |               |              |              |                |                     | -           |
| Regel | n                             |                     |                                                                                                    |                                |                         | _             |              |              |                |                     |             |
|       | LDXRULE_ACTIVE                | PGR_PG_RID          | PGR_IX                                                                                                    | PGR_MODE                       | PGR_DESC                | PGR_CONDITION | PGR_MATRIX   | PGR_PDF_NAME | PGR_PDF_OPTION | PGR_STRUCTURE1_DESC |             |
| 2     |                               | 7500004             | 0                                                                                                    |                                | 0 Länge Plattformprofil |               |              |              |                | Plattform           |             |
|       |                               |                     |                                                                                                    |                                |                         | -             |              |              |                |                     |             |
|       |                               |                     |                                                                                                    | -                              |                         |               |              |              |                |                     | -           |
| ] ◄ 🗉 |                               |                     |                                                                                                    |                                |                         |               |              |              |                |                     | •           |
| Hinzu | ıfügen LDXRule                |                     |                                                                                                    |                                |                         |               |              |              |                |                     |             |
|       |                               |                     |                                                                                                    |                                |                         |               |              |              |                |                     | _           |
| Regel | typen                         |                     |                                                                                                    |                                |                         | Regel         | programmcode |              |                |                     |             |
|       |                               |                     |                                                                                                    |                                |                         |               |              |              |                |                     | Te .        |
|       |                               |                     |                                                                                                    |                                |                         |               |              |              |                |                     |             |
|       |                               |                     | Kaina Bagal                                                                                                    | aug agus ablts                 |                         |               |              |              |                |                     | 1           |
|       |                               |                     | <neine nege<="" th=""><th>ausgewahit&gt;</th><th></th><th></th><th></th><th></th><th></th><th></th><th>SML<br/>C-EL</th></neine> | ausgewahit>                    |                         |               |              |              |                |                     | SML<br>C-EL |
|       |                               |                     |                                                                                                    |                                |                         |               |              |              |                |                     |             |
|       |                               |                     |                                                                                                    |                                |                         |               |              |              |                |                     |             |
| Fens  | ster neu anordnen Ansicht     | t aktualisieren 🔿 S | itandard                                                                                                    | <ul> <li>Entwickler</li> </ul> |                         |               |              |              |                | Schließen Hilf      | e           |

PL3.4 DYN. BIM-KOMPONENTE: KABINENRAHMEN

#### Definieren dynamischer Regeln: Bedingung und Zuweisung

• ...im DigiPara Liftdesigner-Regeleditor

| <b></b> c      | )igiPara Liftdesigner 2022 - I | Regeleditor     |                  |                                |                                                                    |                                                                          |                                                                                                    |                                                                                              | _                        |        | × |  |  |  |
|----------------|--------------------------------|-----------------|------------------|--------------------------------|--------------------------------------------------------------------|--------------------------------------------------------------------------|----------------------------------------------------------------------------------------------------|----------------------------------------------------------------------------------------------|--------------------------|--------|---|--|--|--|
| Komp           | onentenregel                   |                 |                  |                                |                                                                    |                                                                          |                                                                                                    |                                                                                              |                          |        |   |  |  |  |
|                | LDXRULES_ACTIVE                | LDXRULES_P      | ARENTDESC        | RIPTION L                      | DXRULES_TRE                                                        | ENAME                                                                    |                                                                                                    |                                                                                              |                          |        |   |  |  |  |
| ⊢►             |                                | Kabinenrahme    | n                | Sh                             | aft0.Car.Frame                                                     | .Rules.                                                                  |                                                                                                    |                                                                                              |                          | -      |   |  |  |  |
|                | V                              | Geschwindigke   | itsbegrenzer     | Sh                             | aft0.Car.Frame.                                                    | Gov.Ru                                                                   |                                                                                                    |                                                                                              |                          |        |   |  |  |  |
|                |                                | Geschwindigke   | itsbegrenzer     | Sh                             | aft0.CW.Weigh                                                      | t.Gov.R                                                                  |                                                                                                    |                                                                                              |                          |        |   |  |  |  |
|                | <b>V</b>                       | Ansichtsrahmer  | n 8              | Sh                             | eets.LdvSheet1                                                     | .LdvFra                                                                  |                                                                                                    |                                                                                              |                          |        |   |  |  |  |
|                |                                | Ansichtsrahmer  | n 2              | Sh                             | eets.LdvSheet2                                                     | .LdvFra                                                                  |                                                                                                    |                                                                                              |                          | -      |   |  |  |  |
| Rege           | Regeln                         |                 |                  |                                |                                                                    |                                                                          |                                                                                                    |                                                                                              |                          |        |   |  |  |  |
|                | LDXRULE_ACTIVE                 | PGR_PG_RID      | PGR_IX           | PGR_MODE                       | PGR_                                                               | DESC                                                                     | PGR_CONDITION                                                                                                    | PGR_MATRIX                                                                                   | PGR_PDF_NAME             | PG     | F |  |  |  |
| •              |                                | 7500004         | 0                | (                              | ) Länge Plattf                                                     | ormprofil                                                                |                                                                                                    | <matrixset> <x:< th=""><th></th><th></th><th></th></x:<></matrixset>                         |                          |        |   |  |  |  |
| J ∢ E<br>Hinzi | Hinzufügen LDXRule             |                 |                  |                                |                                                                    |                                                                          |                                                                                                    |                                                                                              |                          |        |   |  |  |  |
| Matri          | xregel - [Shaft0.Car.Fram      | e.Rules.Rule0.] |                  |                                |                                                                    | Regelprogra                                                              | mm_ode                                                                                                    |                                                                                              |                          |        |   |  |  |  |
|                | IX -1 Condit<br>0 -1 -1 -1 -1  | C1 ion j        | A1<br>Assignment |                                | <mark>⅔2</mark> 3~ 3~ 3* 3* 10 10 10 10 10 10 10 10 10 10 10 10 10 | 1 Inve<br>2 Invo<br>4 Invo<br>5 Invo<br>6 Invo<br>7 Publ<br>8<br>9<br>10 | rts System<br>orts System.Math<br>orts DigiPara.LDX<br>orts DigiPara.LDX<br>orts Microsoft.Vis<br>hic Class RuleEval<br>:Implements D<br>Private m_Error A<br>Private m_LdxObje | ction<br>CustomInterfaces<br>NualBasic<br>DigiPara.LD.Custo<br>is String<br>ct As DigiPara.] | omInterfaces.IP          | <br>ro |   |  |  |  |
| Hinz<br>Fen    | ufügen Regel                   | t aktualisieren | Standard         | <ul> <li>Entwickler</li> </ul> | <b>₽</b>                                                           | 11                                                                       | Private m_LdDoc A                                                                                                    | As DigiPara.LDX.1                                                                            | LDXDocument<br>Schließen | Hilfe  |   |  |  |  |

#### Definieren dynamischer Regeln: Bedingung und Zuweisung

• ...im DigiPara Liftdesigner-Regeleditor

|      |                  | Kabinentiefe               | Benutzerdefinierter 3D-Parameter   |                    |
|------|------------------|----------------------------|------------------------------------|--------------------|
| Matr | ixregel - [Shaft | t0.Car.Frame.Rules.Rule0.] |                                    |                    |
|      | IX               | C1                         | A1                                 | " <mark>f</mark> c |
|      | -1               | LD("Me.Parent.CD")         | Me.L_CarFrameDimTab.CFD_USER_PG_52 | HA.                |
|      | . 0              | <=1400                     | 1000                               | " <mark></mark> ∎s |
|      | 1                | >1400                      | 1400                               | Ψ                  |
|      |                  |                            |                                    | ₩                  |
|      |                  |                            |                                    | 4m                 |
| Hinz | ufügen           | Regel                      |                                    |                    |

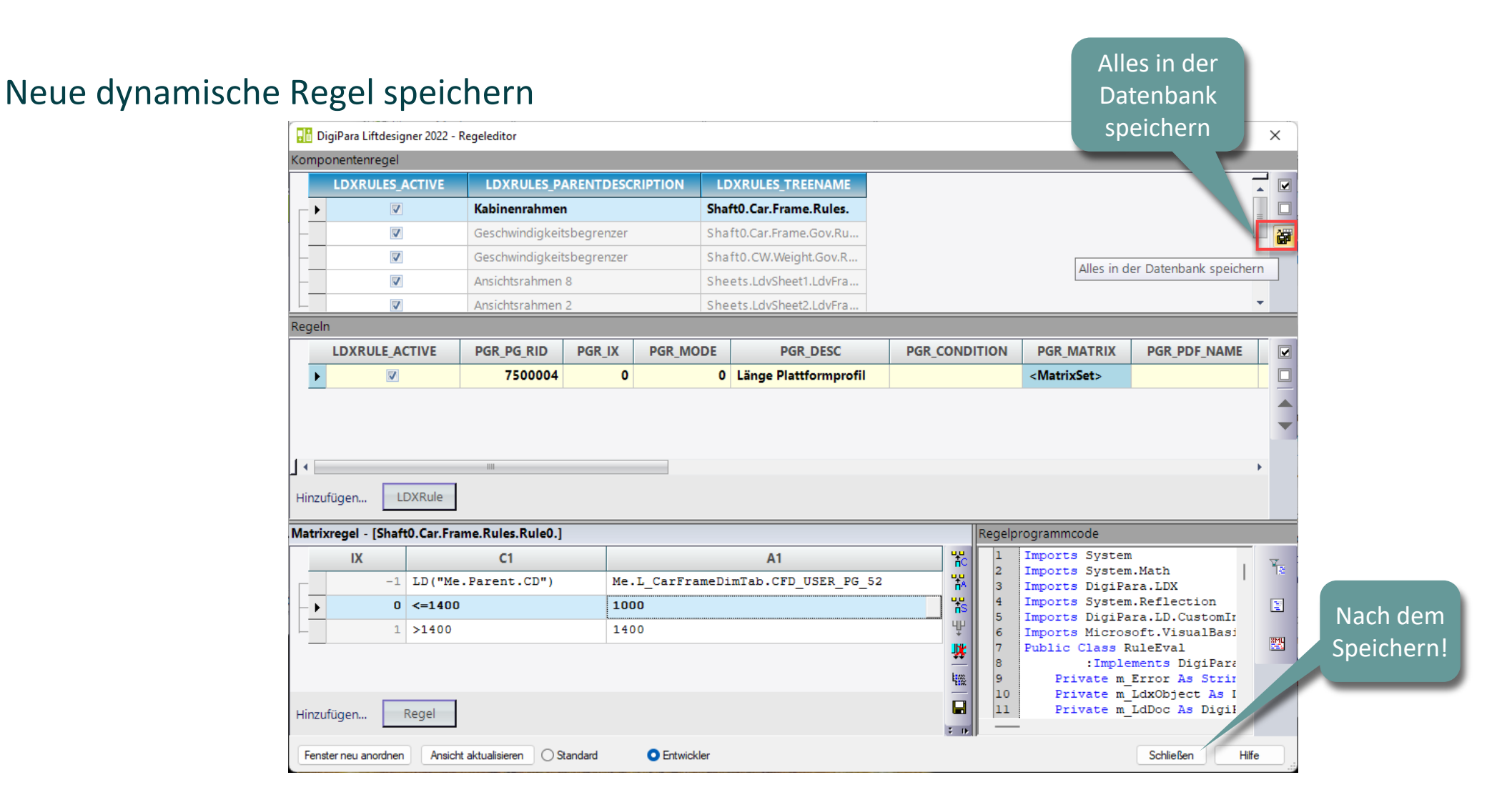

#### Testen der neuen dynamischen Regel

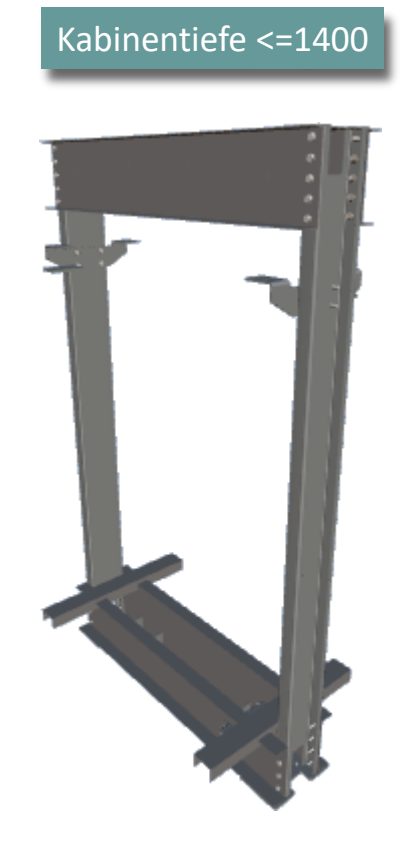

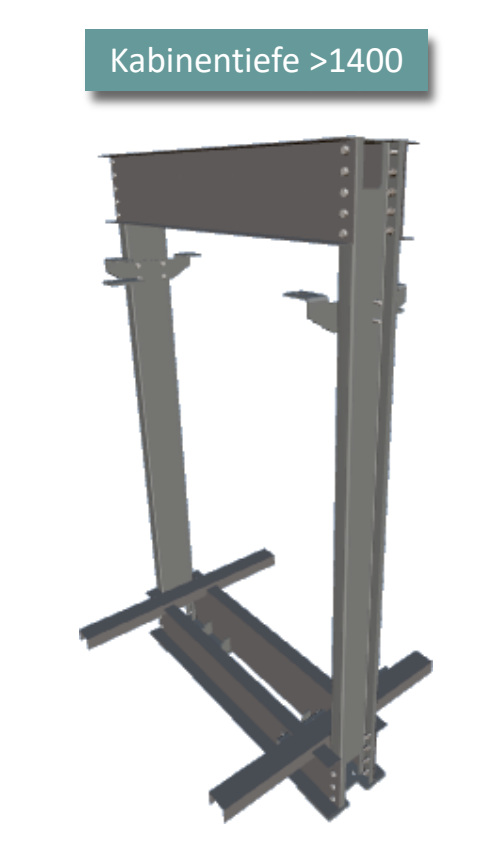
### Dyn. BIM-Komponentenregeln vorbereiten und hinzufügen indigipara liftdesigner

#### Optionen und Regeln

• ... im DigiPara Liftdesigner

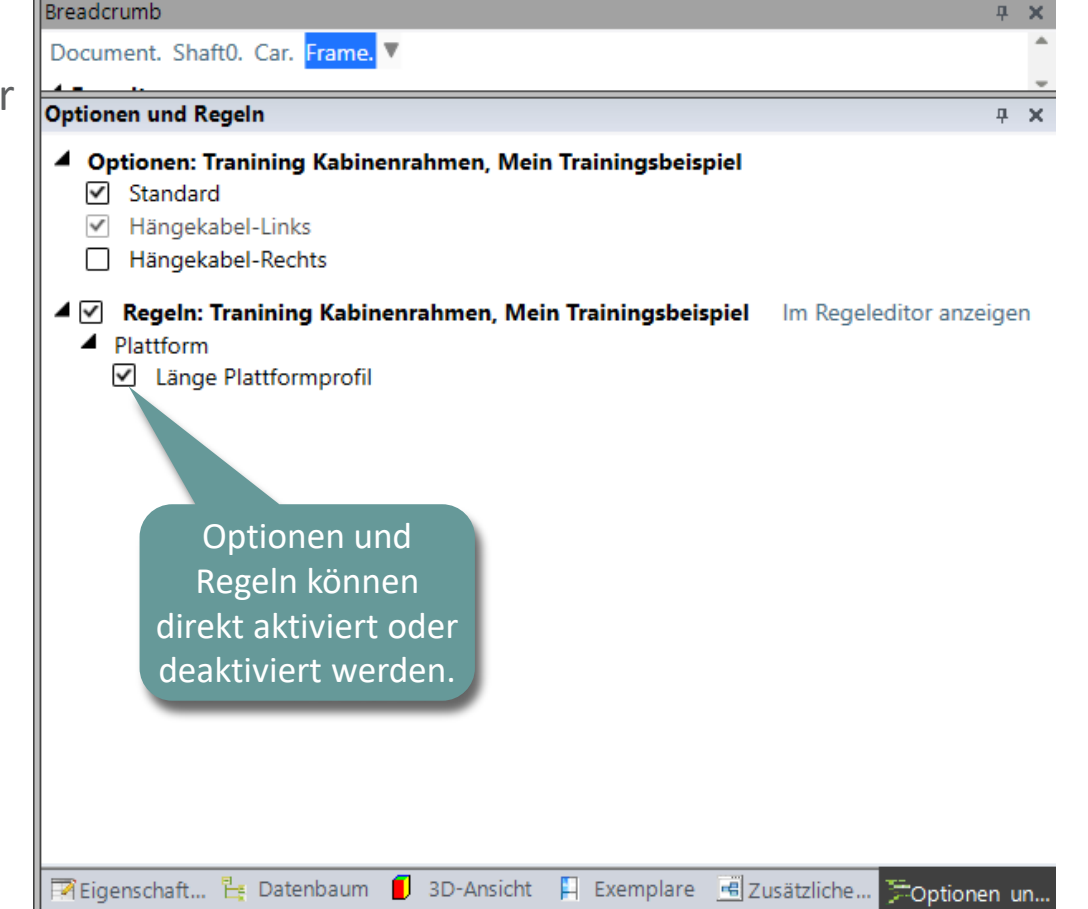

## Löschen nicht benötigter kopierter Daten

### Löschen nicht benötigter kopierter Daten

#### igipara<sup>®</sup> liftdesigner

PL3.4 DYN. BIM-KOMPONENTE: KABINENRAHMEN

• ... im DigiPara Liftdesigner Datamanager

|                | Kabinenrahmen 🗙 be                                                                                                    |                                                                                                    |             |                |       |                 |           |                        |              |               | hon        | Kopierte             |
|----------------|----------------------------------------------------------------------------------------------------|----------------------------------------------------------------------------------------------------|-------------|----------------|-------|-----------------|-----------|------------------------|--------------|---------------|------------|----------------------|
|                | Liftd                                                                                                    | Liftdesigner Datamanager: Ziehen Sie einen Spaltenkopf in dieses Feld, um die Spalte zu gruppieren. |             |                |       |                 |           |                        |              |               |            | rameterwerte         |
|                |                                                                                                    | CFT_RID Z                                                                                           | Traninin    | CFT_DESC       |       | CFT_SUB_DESC CI |           |                        | C            |               |            |                      |
|                |                                                                                                    | CFD_RID                                                                                             | CFD_CF      | r_RID CFD_I    | CFD_F | PG_GRP          | CFD       | CF_CAPACI              | TY FD_USE    | R_PG_50 CFD   | USER_PG_51 | CFD_USER_PG_52 CFD_U |
|                |                                                                                                    | - 75000                                                                                             | 75          | 00000          | 75000 | 004             |           | 100                    | 000          | 140           | 140        | 1400                 |
|                |                                                                                                    |                                                                                                    |             |                |       |                 |           |                        |              |               |            |                      |
|                | Profilgruppe     Profile   Zusätzliche Komponenten   Punkte   Globale Untergruppierungen   L_ProfilGrpPropConfigItemTabEnumTab   ProfilGrpCadFiles   L_ProfilGrpUsParal |                                                                                                    |             |                |       |                 |           |                        |              |               |            |                      |
|                |                                                                                                    | PGPROP                                                                                              | CI_RID      | PGPROPCI_PG    | RID   | PGPROPO         | I_IX<br>0 | PGPROPC<br>Heigth of t | LCOMP_DESC   | PGPROPCI_     | COMP_VAL   |                      |
| rte dynamische |                                                                                                    | 2                                                                                                   | 7500003     | 75             | 00004 |                 | 1         | Heigth of b            | ottom car fr | . L_CarFrameD | )imTab.CF  |                      |
| genschaften    | ŀL                                                                                                    | _                                                                                                   |             |                |       |                 |           |                        |              |               |            | ۱.                   |
|                | Hinzufügen L_CarFrameTypeTab L_CarFrameDimTab                                                                                                    |                                                                                                    |             |                |       |                 |           |                        |              |               |            |                      |
|                | C:N                                                                                                    | •                                                                                                   |             |                |       |                 |           |                        |              |               | ÷.         |                      |
|                | F                                                                                                    | Hinzufügen                                                                                          | L_ProfilGrp | PropConfigItem | Tab   | L_ProfilGr      | pPropC    | onfigItemEnu           | mTab         |               |            |                      |

Kopie

### igipara<sup>®</sup> liftdesigner

# PL3.5

## Zusammenfassung & individuelle F&A

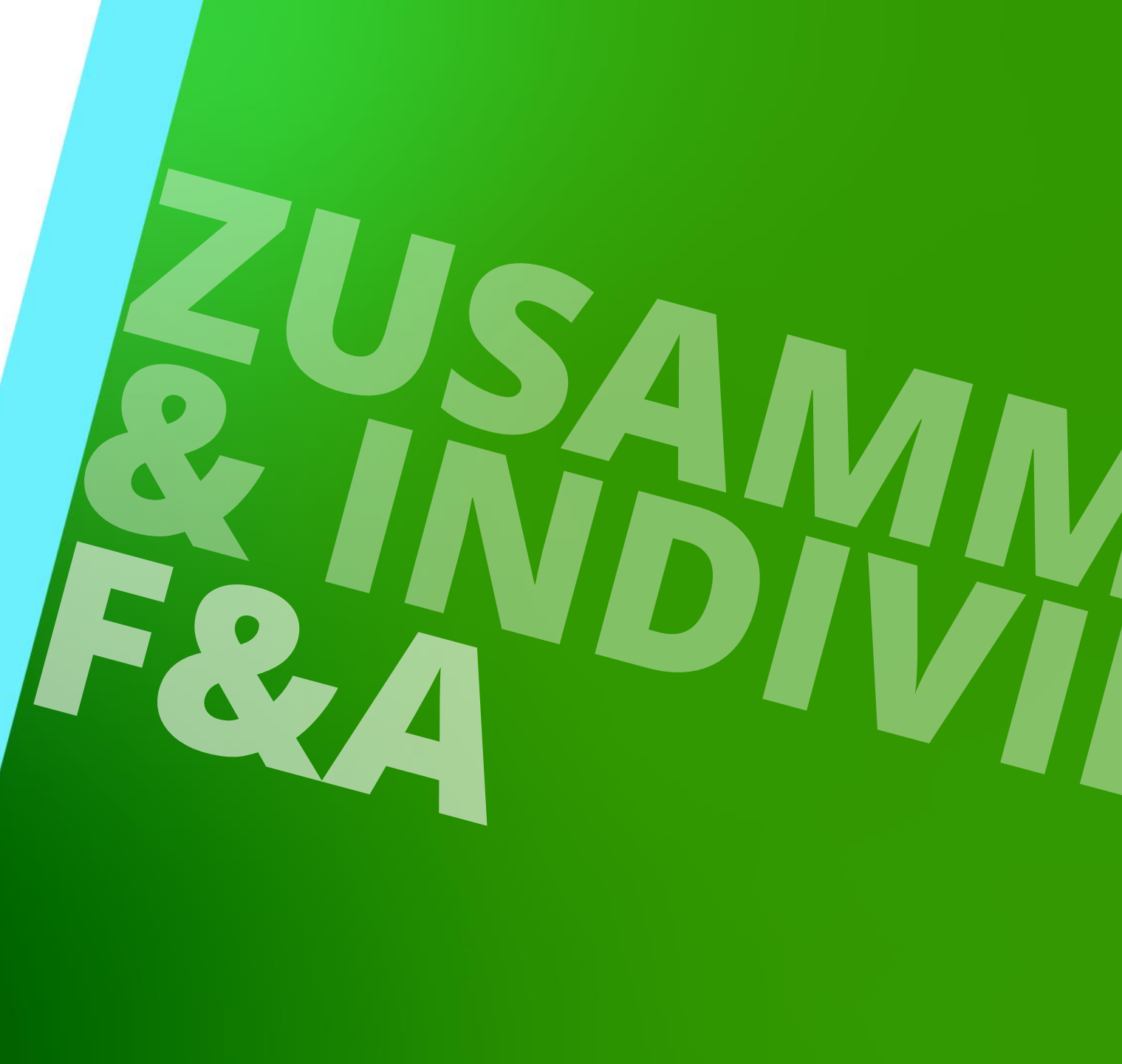

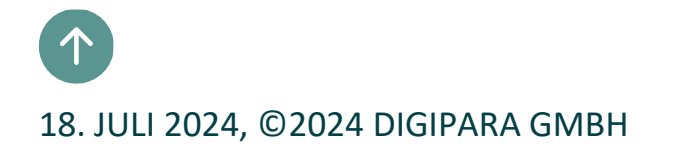

### Herzlichen Glückwunsch Sie haben die nächste Stufe erreicht

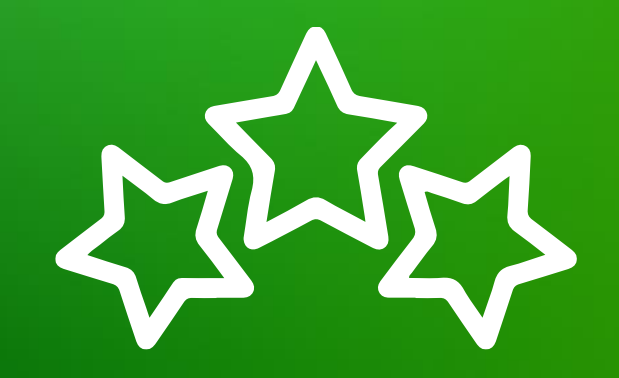

### digipara<sup>®</sup> liftdesigner

© 2024 DigiPara GmbH, www.digipara.com

### igipara<sup>®</sup> liftdesigner

Wir stehen Ihnen auch sehr gerne nach dem Training für individuelle Fragen per E-Mail zur Verfügung.

training@digipara.com

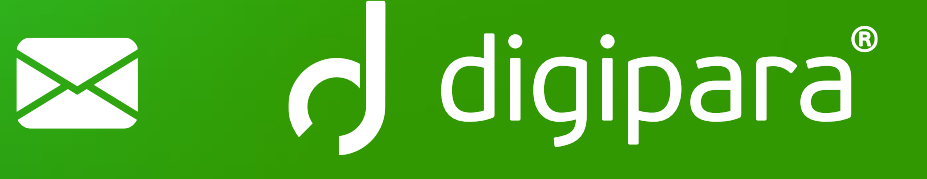

## in (7 O )

18. JULI 2024, ©2024 DIGIPARA GMBH

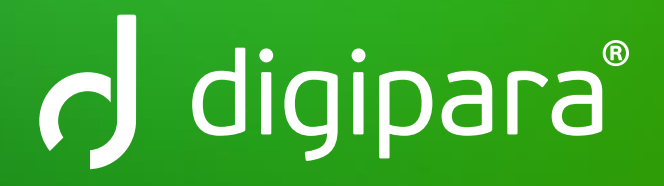

© 2024 DigiPara GmbH www.digipara.com